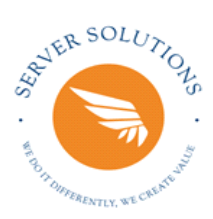

# Návod k obsluze solárního regulátoru SR658 pro solární systém

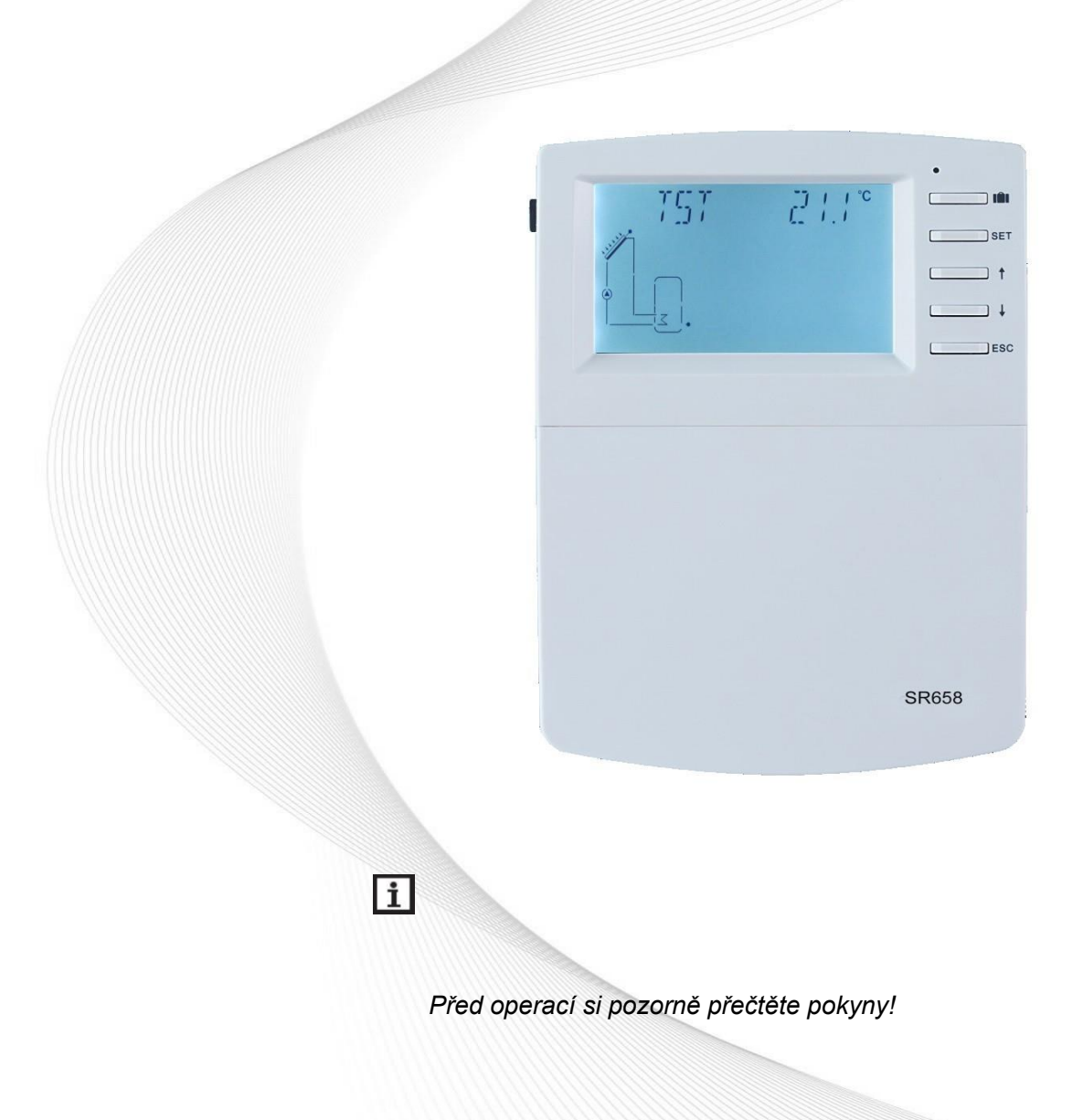

| 1. Bezpečnostní informace                                                                                      |
|----------------------------------------------------------------------------------------------------|
| 1.1 Instalace a uvedení do provozu4                                                                            |
| 1.2 O této příručce                                                                                            |
| 1.3 Zřeknutí se odpovědnosti4                                                                                  |
| 1.4 Důležité informace5                                                                                        |
| 1.5 Popis signálu5                                                                                             |
| 1.6 Tlačítko HMI5                                                                                              |
| 1.7 Význam ikon se objevil na obrazovce6                                                                       |
| 2. Přehled6                                                                                                    |
| 2.1 Úvod do ovladače6                                                                                          |
| 2.2 Dodací list7                                                                                               |
| 2.3 Technické údaje7                                                                                           |
| 3.Instalace                                                                                                    |
| 3.1 Montážní regulátor                                                                                         |
| 3.2 Připojení kabeláže                                                                                         |
| 3.3 Připojení terminálu9                                                                                       |
| 3.4 TF (MicroSD) karta12                                                                                       |
| 4. Úvod do systému14                                                                                           |
| 4.1 Přehled dostupných systémů14                                                                               |
| 4.2 Popis 19 systémů                                                                                           |
| Systém 1: Standardní solární systém s 1 nádrží, 1 kolektorovým polem                                           |
| Systém 2: Solární systém s 1 nádrží, 1 kolektorovým polem, 3cestným ventilem pro plnění nádrže ve<br>vrstvách  |
| Systém 3: Solární systém s 1kolektorem, 2nádržemi a přenosem tepelné energie mezi nádržemi 218                 |
| Systém 4: Standardní solární systém s řídicí logikou výměníku tepla                                            |
| Systém 5: Solární systém s 1 kolektorovým polem, 2nádrže, čerpadlo - logické řízení                            |
| Systém 6: Solární systém s 1 kolektorovým polem, 1 nádrží, logickým řízením ventilu                            |
| Systém 7: Solární soustava s kolektorovými poli východ/západ, 1 nádrž                                          |
| Systém 8: Solární systém s východním/západním kolektorovým polem, logické řízení ventilu, zatížení ve vrstvách |
| Systém 9: Solární systém s kolektorovými poli východ/západ, nádrže 2, logické řízení ventilů25                 |
| Systém 10: Solární systém s východními / západními kolektorovými poli, 1 nádrž, zatížení zpětného<br>ohřevu    |

### Obsah

#### Návod k obsluze solárního regulátoru

| Systém 11: Solární systém s 1 kolektorovým polem, 1 nádrž, zatěžující návrat tepla                      |
|----------------------------------------------------------------------------------------------------|
| Systém 12: Solární systém s 1 kolektorovým polem, 2 nádržemi, logikou ventilu, zpětným zatížením topení |
| Systém 13: Solární systém s 1 kolektorovým polem, 2 nádržemi, přenos tepelné energie                    |
| Systém 14: Solární systém s 1 kolektorovým polem, ohřev bazénu                                          |
| Systém 15: Solární systém s 1 kolektorovým polem, výměníkem tepla a ohřevem bazénu32                    |
| Systém 16: Solární systém s 1 kolektorovým polem, 1 nádrží, bazénem, ventilem a ovládáním               |
| výměníku tepla34                                                                                        |
| Systém 17: Systém s 1 nádrží a kotlem na tuhá paliva36                                                  |
| Systém 18: Systém se 2 nádržemi, přenosem tepelné energie a kotlem na tuhá paliva                       |
| Systém 19: Systém s 1 nádrží, vratným ohřevem a kotlem na tuhá paliva                                   |
| 4.3 Pověření                                                                                            |
| 5. Funkce a možnosti                                                                                    |
| 5.1Přehled struktury menu                                                                               |
| 5.2 Popis operace menu40                                                                                |
| 5.3 Zkontrolovat hodnotu40                                                                              |
| 5.4 Funkce rychlého spuštění záložního topení a okruhového čerpadla41                                   |
| 6. Funkce menu a sada parametrů (pro uživatele)41                                                       |
| (1) Datum (Čas / Datum sady)41                                                                          |
| (2) THET Časované záložní topení42                                                                      |
| (3) CIRC TUV okruhové čerpadlo řízené teplotou ve třech časech - sekce / přepínač průtoku47             |
| 7. Funkce a nastavení parametrů (odbornost)53                                                           |
| (4) Heslo PRSWD                                                                                         |
| (5) Výběr systému SYS                                                                                   |
| (6) 7) ZATÍŽENÍ/ZATÍŽENÍ2 Sada pro ohřev nádrže54                                                       |
| (8) 9) Funkce kolektoru COL/COL2                                                                        |
| (10) PINTV Funkce bazénu                                                                                |
| (11) Režim řízení čerpadla PUMP                                                                         |
| (12) LLOGI Logi priority nádrže                                                                         |
| (13) Funkce chlazení COOL71                                                                             |
| (14) HEATX Výměna energie mezi nádržemi75                                                               |
| (15) RPH Předehřev zpětného topného potrubí                                                             |
| (16) DLHTX Přenos tepelné energie mezi nádržemi 278                                                     |

#### Návod k obsluze solárního regulátoru

| (17)    | EXHX Funkce externího řízení výměníku tepla80 | ) |  |  |  |
|---------|-----------------------------------------------|---|--|--|--|
| (18)    | Funkce kotle na tuhá paliva SFB82             | 2 |  |  |  |
| (19)    | Pomocné funkce AUX                            | 5 |  |  |  |
| (20)    | Manuální režim MAN89                          | ) |  |  |  |
| (21)    | Funkce blokové ochrany BLPR90                 | ) |  |  |  |
| (22)    | OTDI Tepelná dezinfekce funkce91              | L |  |  |  |
| (23)    | OPARR Paralelní relé92                        | 2 |  |  |  |
| (24)    | OHQM Měření množství tepla94                  | 1 |  |  |  |
| (25)    | Výběr průtokoměru FS a hlídač průtoku96       | 5 |  |  |  |
| (26)    | UNIT Spínač jednotky98                        | 3 |  |  |  |
| (27)    | OSDC (SD karta)99                             | ) |  |  |  |
| (28)    | RET Reset                                     | L |  |  |  |
| (29)    | Sada hesel PASS                               | 2 |  |  |  |
| 8. Dov  | olená funkce                                  | 3 |  |  |  |
| 9. Aktı | alizace softwaru řadiče103                    | 3 |  |  |  |
| 10. Fui | ikce ochrany                                  | 1 |  |  |  |
| 10.1 0  | 104 l0.1 Ochrana obrazovky                    |   |  |  |  |
| 10.2 O  | .0.2 Ochrana proti problémům                  |   |  |  |  |
| 10.3 K  | 10.3 Kontrola problémů                        |   |  |  |  |
| 11. Zái | 1. Záruka kvality                             |   |  |  |  |
| 12. Pří | lušenství110                                  | ) |  |  |  |

#### 1. Bezpečnostní informace

#### 1.1 Instalace a uvedení do provozu

- Při pokládání vodičů dbejte na to, aby nedošlo k poškození žádného z konstrukčních protipožárně bezpečnostních opatření prezentovaných v budově.
- Regulátor by neměl být instalován v místnostech, kde jsou nebo se mohou vyskytnout snadno hořlavé směsi plynů.
- Přípustné podmínky prostředí nesmí být překročeny v místě instalace.
- Před připojením zařízení se ujistěte, že napájecí zdroj odpovídá specifikacím, které vyžaduje řídicí jednotka.
- Všechna zařízení připojená k řídicí jednotce musí odpovídat technickým specifikacím řídicí jednotky.
- Všechny operace na otevřeném regulátoru musí být prováděny pouze bez napájení.
   Všechny bezpečnostní předpisy pro práci na napájecím zdroji jsou platné.
- Připojení a / nebo všechny operace, které vyžadují otevření regulátoru (např. výměna pojistky), jsou prováděny pouze odborníky.

#### 1.2 O této příručce

Tato příručka popisuje instalaci, funkce a provoz solárního regulátoru. Při instalaci zbývajících komponent, např. solárních kolektorů a jednotky nádrže, se ujistěte, že dodržujete příslušné pokyny k instalaci poskytnuté každým výrobcem. Instalaci, elektrické připojení, uvedení do provozu a údržbu zařízení může provádět pouze vyškolená odborná osoba. Odborník musí být obeznámen s touto příručkou a řídit se pokyny zde obsaženými.

#### 1.3 Zřeknutí se odpovědnosti

Výrobce nemůže sledovat dodržování těchto pokynů ani okolnosti a metody použité pro instalaci, provoz, používání a údržbu této řídicí jednotky. Nesprávná instalace může způsobit škody na materiálu a osobě. Z tohoto důvodu nepřebíráme odpovědnost za ztráty, škody nebo náklady, které by mohly vzniknout v důsledku nesprávné instalace, provozu nebo nesprávného použití a údržby nebo které by mohly vzniknout v souvislosti s výše uvedeným. Kromě toho nepřebíráme odpovědnost za porušení patentů nebo porušení práv třetích stran, ke kterým dojde v souvislosti s používáním tohoto správce. Výrobce si vyhrazuje právo provádět změny v produktech, technických údajích nebo instalačních a provozních pokynech bez předchozího upozornění. Jakmile je zřejmé, že bezpečný provoz již není možný (např. viditelné poškození). Přístroj okamžitě vyjměte z provozu. Poznámka: Ujistěte se, že zařízení nemůže být omylem umístěno do

operace.

#### 1.4 Důležité informace

Pečlivě jsme zkontrolovali text a obrázky této příručky a poskytli jsme to nejlepší z našich znalostí a nápadů, jakkoli nevyhnutelné chyby mohou existovat. Vezměte prosím na vědomí, že nemůžeme zaručit, že tato příručka je uvedena v integritě obrazu a textu, jsou to jen některé příklady a platí pouze pro náš vlastní systém. Za nesprávné, neúplné a chybné informace a z nich vyplývající škody nepřebíráme odpovědnost.

#### 1.5 Popis signálu

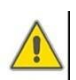

**Bezpečnostní indikace:** Bezpečnostní pokyny v textu jsou označeny výstražným trojúhelníkem. Uvádějí opatření, která mohou vést ke zranění osob nebo bezpečnostním rizikům.

Provozní kroky: malý trojúhelník "▶"se používá k označení pracovního kroku.

i

Poznámky: Obsahuje důležité informace o operacích nebo funkcích.

#### 1.6 Tlačítko HMI

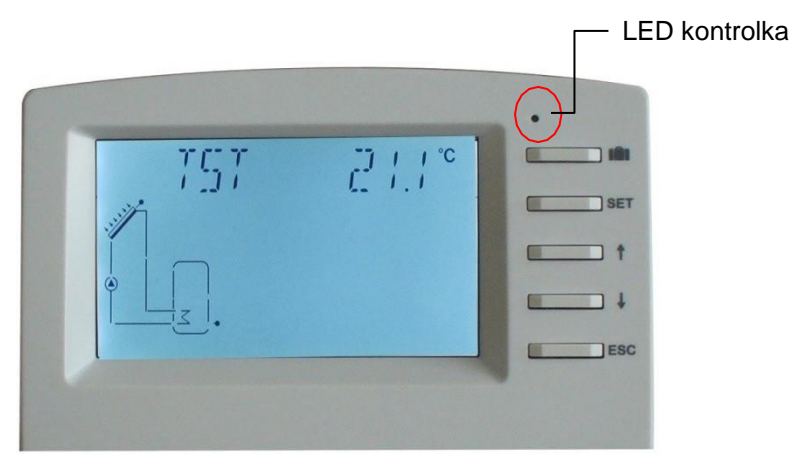

- > Ovladač se ovládá pomocí 5 tlačítek vedle obrazovky
- "
- Tlačítko "SET": potvrdit / výběr
- Tlačítko "↓" směrem dolů: snížení hodnoty
- Tlačítko "ESC" návrat/výstup: návrat do předchozího menu

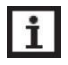

Poznámka: TST je teplota nádrže 1 (na obrazovce)

### 1.7 Význam ikon se objevil na obrazovce

| Význam ikony                        | Kód    | lkona svítí | lkona bliká  |
|-------------------------------------|--------|-------------|--------------|
| Překročit maximum                   | SMX    | <u> </u>    |              |
| teplota nádrže                      | SIVIX  | <b>*</b>    |              |
| Nouzový průběh cisterny             |        |             | ٠ +          |
| Funkce vypnutí                      |        |             |              |
| Spuštění nouzové situace<br>sběrače | CEM    |             | Â            |
| Funkce vypnutí                      |        |             |              |
| Chod chlazení kolektorů             | CMAX   |             |              |
| funkce                              | •••••• |             | 375          |
| Provoz funkce chlazení nádrže       | OSTC   | $\wedge$    | *            |
| Chod chlazení systému               | 0970   | 之下          | •            |
| funkce                              | 0310   |             |              |
| Aktivace nemrznoucí směsi           |        |             |              |
| funkce                              |        | ***         |              |
| Spuštění funkce proti zamrznutí     | CFRO   |             | * + 🔨        |
| Aktivace minima kolektoru           | CMIN   |             |              |
| teplotní funkce                     | CIVIIN |             | 7.1          |
| Chyba teplotního čidla              | T      |             | 1            |
| Chyba snímače průtoku               | L/M    |             | <b>/</b> + ① |

### 2. Přehled

### 2.1 Úvod do ovladače

- LED velkoplošný displej
- 6 \* reléové výstupy
- 1 \* nízkonapěťový reléový výstup pro ovládání zapínání/vyr
- 8 \* senzorové vstupy
- 1 \* vstup pro přímý senzor Grundfos TM (VFS)
- 1 \* vstup pro (FRT) rotační lopatkový elektronický průtokom
- 3 \* výstupy PWM s proměnnou frekvencí pro regulaci otáček vysoce účinného čerpadla
- Data uložená na kartě TF (Micro SD)

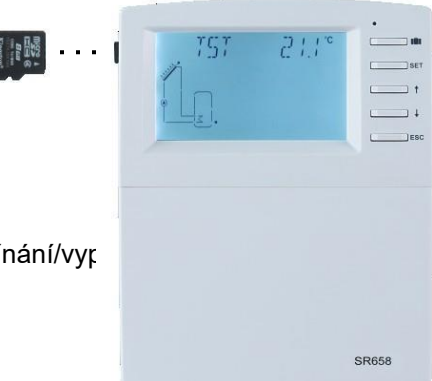

19 systémů pro výběr

### 2.2 Dodací list

- 1 \* regulátor SR658
- 1 \* uživatelská příručka
- 2 \* snímač teploty P1000 (φ6 \* 50mm, délka kabelu 1,5 metru)
- 4 \* NTC10K teplotní čidlo (φ6 \* 50mm, délka kabelu 3 metry)
- 1 \* taška na příslušenství
- 1 \* napájecí kabel

# 2.3 Technické údaje

- Vstupy: 2 \* teplotní senzory PT1000
  - 6 \* NTC10K, B = 3950 teplotní senzory 1 \*
  - přímý snímač Grundfos (typ VFS)
  - 1 \* elektronický průtokoměr s rotačními čepelemi (FRT)
- Výstup: 3 \* elektromagnetické relé, max. proud 1A 3
  - \* splácení polovodičů, max. proud1A
  - 1 \* nízkonapěťové relé (signál zapnutí / vypnutí),
  - ovládání kotle 3 \* PWM variabilní frekvenční výstup
  - (přepínatelný 0-10V) c počítadlo provozních hodin, funkce
- Funkce: počítadlo provozních hodin, funkce trubkového kolektoru, funkce termostatu, regulace otáček čerpadla, měření množství tepla, externí výměna tepla, systém bazénového okruhu, nastavitelné parametry systému a volitelné funkce (struktura menu), váha a diagnostika
- Napájení: 100... 240V ~ (50... 60Hz)
- Jmenovité impulsní napětí :: 2,5KV
- Datové rozhraní : TF (Micro SD)
- Pouzdro: Plast ABS
- Montáž: Montáž na stěnu
- Indikace / Displej: Systém-Monitoring-Display, pro vizualizaci systémů, LED displej a osvětlení pozadí
- Ovládání: 5 tlačítek na předním krytu
- Krytí: IP41
- Třída ochrany: I
- Teplota okolí: 0 ... 40 °C
- Rozměry: 208 \* 158 \* 43 mm

**I** Poznámka: TF (Micro SD) není součástí seznamu dodávek

#### 3.Instalace

**Poznámka:**Jednotka by měla být instalována pouze v suchých vnitřních místnostech. Oddělte vedení vodičů senzorů a síťových vodičů. Ujistěte se, že řídicí jednotka ani systém nejsou vystaveny silným elektromagnetickým polím.

### 3.1 Montážní regulátor

Postupujte podle níže uvedených kroků a namontujte ovladač n

- Odšroubujte šroub křížové hlavy z krytu a vyjměte jej spolu s krytem z krytu.
- Označte horní upevňovací bod na stěně. Vyvrtejte a upevněte přiloženou hmoždinku a šroub tak, aby hlava vyčnívala.
- Zavěste těleso na horní upevňovací bod a označte dolní upevňovací body (středy 180 mm).
- Vyvrtejte a vložte spodní hmoždinky.
- Připevněte pouzdro ke stěně pomocí spodního upevňovacího šroubu a utáhněte.
- Elektrické vedení provádějte v souladu s přidělením terminálu
- Nasaďte kryt na kryt. Připevněte pomocí upevňovacího šroubu.

### 3.2 Připojení kabeláže

Podle způsobu instalace může být vodič připojen z otvoru A na spodní desce nebo z otvoru B pomocí vhodného nástroje (jako je nůž) k řezání plastu A.

Poznámka: dráty musí být upevněny upevňovacími svorkami v poloze C.

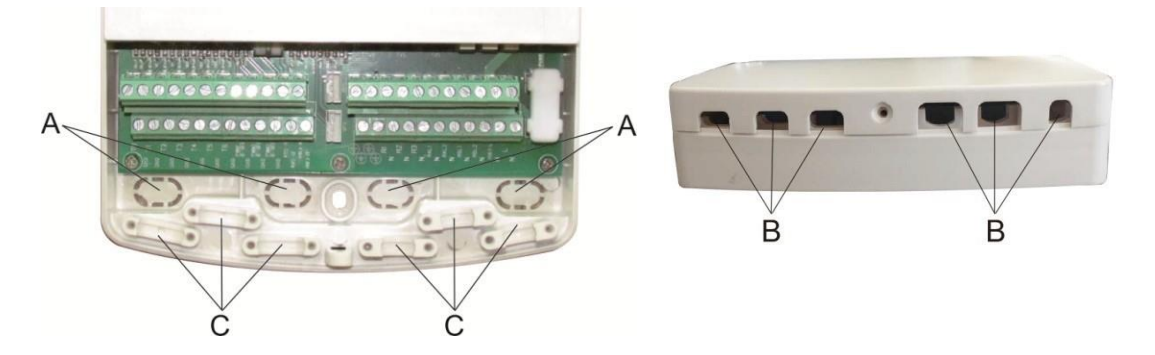

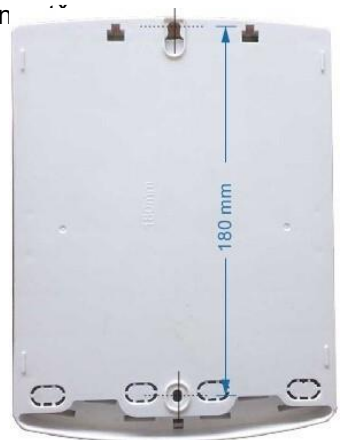

### 3.3 Připojení terminálu

**Poznámka:** před otevřením krytu! Vždy odpojte regulátor od napájení a dodržujte místní nařízení o elektrické dodávce.

|   | Input ports                                                                                                    | FRT | Output ports        |
|---|----------------------------------------------------------------------------------------------------|-----|---------------------|
| € | Ð Ð Ð Ð Ð Ð Ð Ð Ð Ð Ð Ð Ð                                                                                                    | •   | • • • • • • • • • • |
| ( | Image: Second state state sta | VFS |                     |

### Vstupní svorky

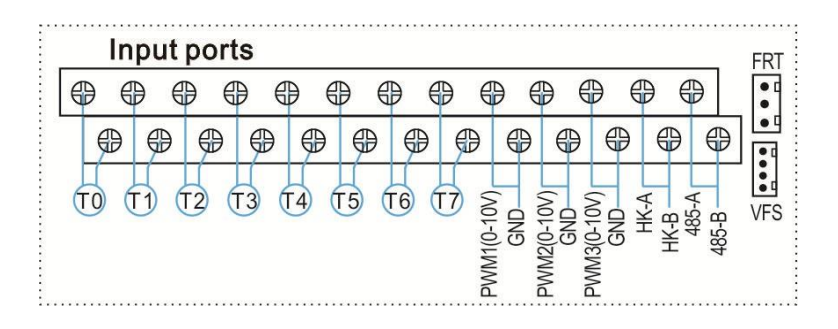

T0 ~ T1: teplotní čidlo PT1000 pro měření teploty kolektoru

T2 ~ T7: teplotní čidlo NTC10K, B = 3950, pro měření teploty nádrže a potrubí PWM1, PWM2,

PWM3: Signální porty pro vysoce účinné čerpadlo, podrobné připojení viz níže

obraz

HK-A, HK-B: Signální porty pro suché připojení zapnuto/vypnuto (HK a HR se otevírají nebo zavírají současně, pro regulaci vytápění kotle)

Komunikační port 485: ELA485, pro komunikaci dálkovým ovládáním (funkce nyní není k dispozici)

FRT:Pro elektronický průtokoměr s rotačními

lopatkami VFS: Pro snímač průtokoměru

Grundfos

### • Pokyny týkající se instalace teplotních senzorů:

- (1) Pouze originální továrně vybavené snímače teploty Pt1000 jsou schváleny pro použití s kolektorem, jsou vybaveny křemíkovým kabelem o délce 1,5 m a jsou vhodné pro všechny povětrnostní podmínky, kabel je odolný vůči teplotě až do 280 ° C, připojte snímače teploty k odpovídajícím svorkám s jednou polaritou.
- (2) Pouze originální továrně vybavené snímače teploty NTC10K, B = 3950 jsou schváleny pro

použití s nádrží a potrubím, je vybaveno PVC kabelem 3m a kabel je odolný vůči teplotě až do 105 oC, připojte snímače teploty k odpovídajícím svorkám s jednou polaritou.

- (3) Všechny kabely snímačů přenášejí nízké napětí a aby se zabránilo indukčním účinkům, nesmí být položeny v blízkosti kabelů 230 V nebo 400 V (minimální vzdálenost 100 mm).
- (4) Pokud existují vnější indukční účinky, např. silnoproudých kabelů, kabelů trolejového vedení, trafostanic, rozhlasových a televizních zařízení, radioamatérských stanic, mikrovlnných zařízení atd., musí být kabely k čidlům dostatečně stíněny.
- (5) Kabely senzorů mohou být prodlouženy na maximální délku cca 100 metrů, pokud je kabel dlouhý až 50 m, a pak by měl být použit kabel 0,75 mm2. Pokud je délka kabelu až 100 m a pak 1,5 mm2 by měly být použity kabely.
- Výstupní svorka

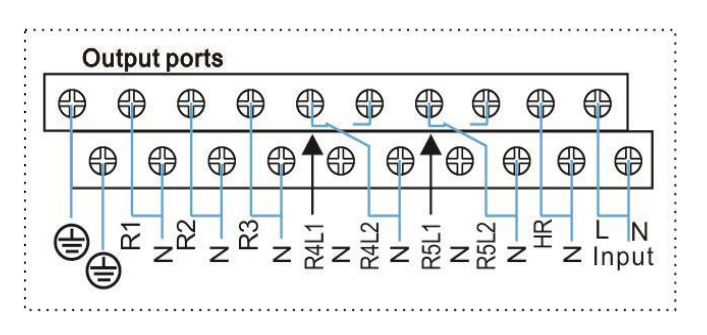

Vstupní porty L, N: pro připojení napájení, L: vodič pod napětím, N: nulový vodič, ochranný zemnící vodič Výstup R1: polovodičová relé (SCR), určená pro regulaci otáček čerpadla, Max. proud: 1A

Výstup R2: Polovodičová relé (SCR), určená pro regulaci otáček čerpadla, Max. Proud: 1A Výstup R3: Polovodičová relé (SCR), určená pro regulaci otáček čerpadla, Max. Proud: 1A OutputR4: Elektromagnetická relé, určená pro ovládání zapnutí / vypnutí čerpadla nebo 3cestné

elektromagnetický ventil, Max. proud: 1A

Výstup R5: Elektromagnetická relé, určená pro zapnutí / vypnutí čerpadla nebo 3-cestného elektromagnetického ventilu, Max. Proud: 1A

Výstup HR: Elektromagnetická relé, určená pro zapínání/vypínání záložního topného zařízení, Max.

Aktuální: 1A

Svorky R4, R5 pro připojení 3cestného ventilu / čerpadla

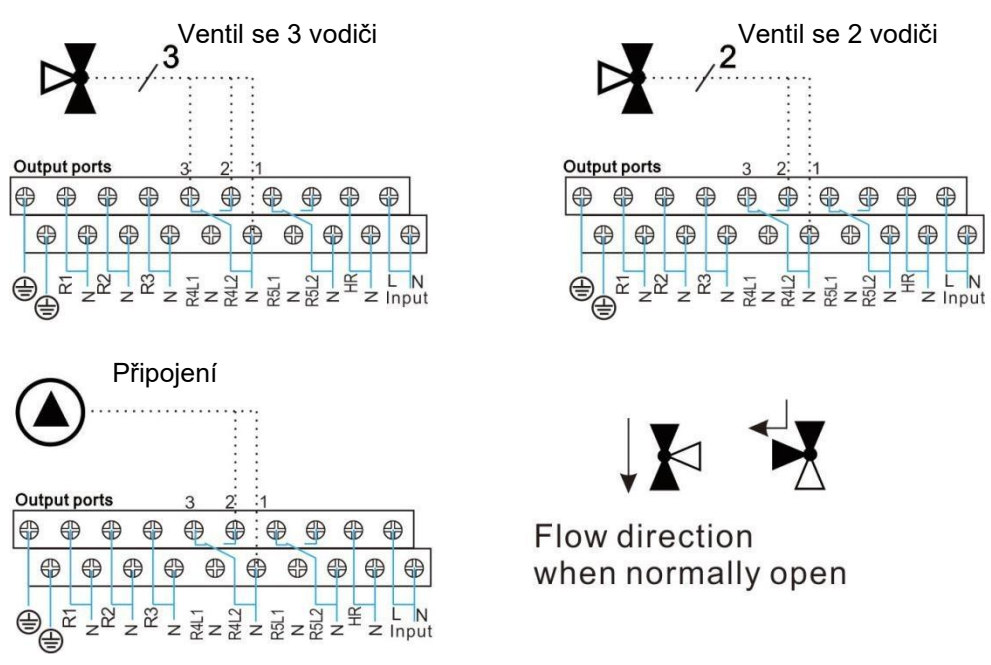

- R4 ~ R5: Pokud je pro ovládání 3cestného elektromagnetického ventilu, 3 je normálně uzavřený port, 2 je normálně otevřený port, 1 je běžný port)
   Pokud se jedná o řídicí čerpadlo (2 je normálně otevřený port, 1 je společný port)
  - Input ports Output ports • • 0 0 0 0 0 0 0 0 0 0 1 CD 0 ••• PWM1(0-10V) HK-B -485-A TO (T1) (T2) **T**3 (14) (15) (17) (16) PWM2(0-10V) GND HK-A N ř PWM3(0-10V VFS 351 35L GND 2 3 R1
- Připojení k vysoce účinnému čerpadlu

• Připojení signálního vodiče z vysoce účinného čerpadla

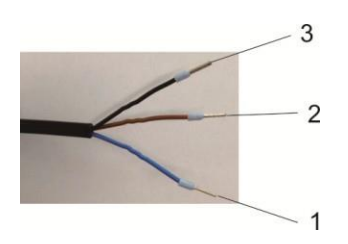

| Signal                      | Overmoulded Pin | Cable color  |
|-----------------------------|-----------------|--------------|
| PWM input (from controller) | 1               | Grey or blue |
| PWM common                  | 2               | brown        |
| PWM output (from the pump)  | 3               | black        |

Signální vodič 1 z vysoce účinného čerpadla je připojen k portu GND regulátoru Signální vodič 2 z vysoce účinného čerpadla je připojen k portu PWM1 regulátoru Signalwire3 z vysoce účinného čerpadla je signální vodič FB1, není připojen k FB1 portu regulátoru

Některá připojení čerpadel jsou k dispozici, jak je uvedeno výše, například:

Wilo Yonos PARA ST15/7.0 PWM2 M

Grundfos UPM3 SOLAR 15-75 130 CZA

# i Poznámka:

- Vysoce účinné čerpadlo se signálem 0-10V má pouze 2 signální vodiče, připojené k odpovídajícímu portu GND, PWM1 (PWM2 nebo PWM3) regulátoru.
- Modrý drát ne vždy představuje "GND" a hnědý drát ne vždy představuje "PWM".
   "PWM" z čerpadla musí odpovídat "PWM" z regulátoru. "GND"
   z čerpadla musí odpovídat "GND" z regulátoru.

# 3.4 TF (MicroSD) karta

- Regulátor je vybaven slotem pro TF (Micro SD) kartu.
- S kartou TF (MicroSD) lze provádět následující funkce
- Uložte naměřenou hodnotu a hodnotu parametrů na kartu MicroSD TF. Po přenesení dat do počítače lze hodnotu otevřít a vizualizovat např. v tabulkovém procesoru.
- Zkopírujte aktualizovaný firmware z počítače a nainstalujte jej na řadič pomocí karty MicroSD.

Slot pro kartu TF (MicroSD)

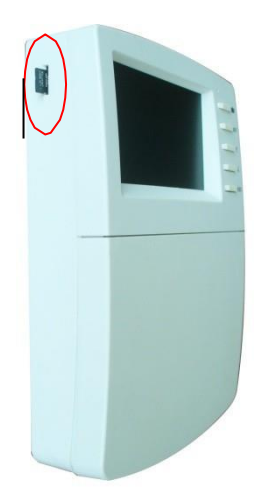

**Poznámka:** Karta TF (MicroSD) není uvedena ve standardním balíku, v případě potřeby vlastní nákup, podrobnější informace o TF (MicroSD) viz odstavec 7 (25)

# 4. Úvod do systému

# 4.1 Přehled dostupných systémů

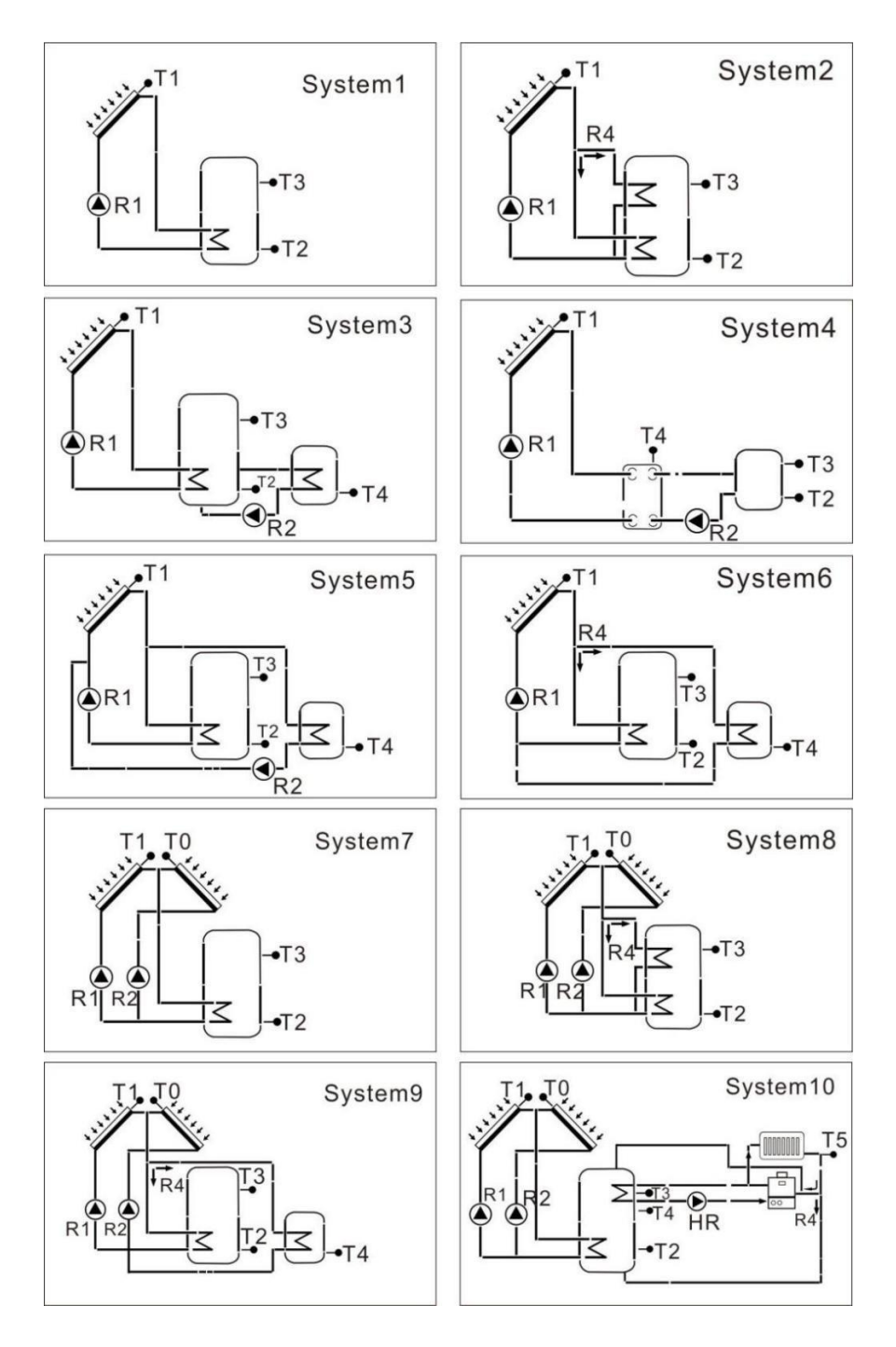

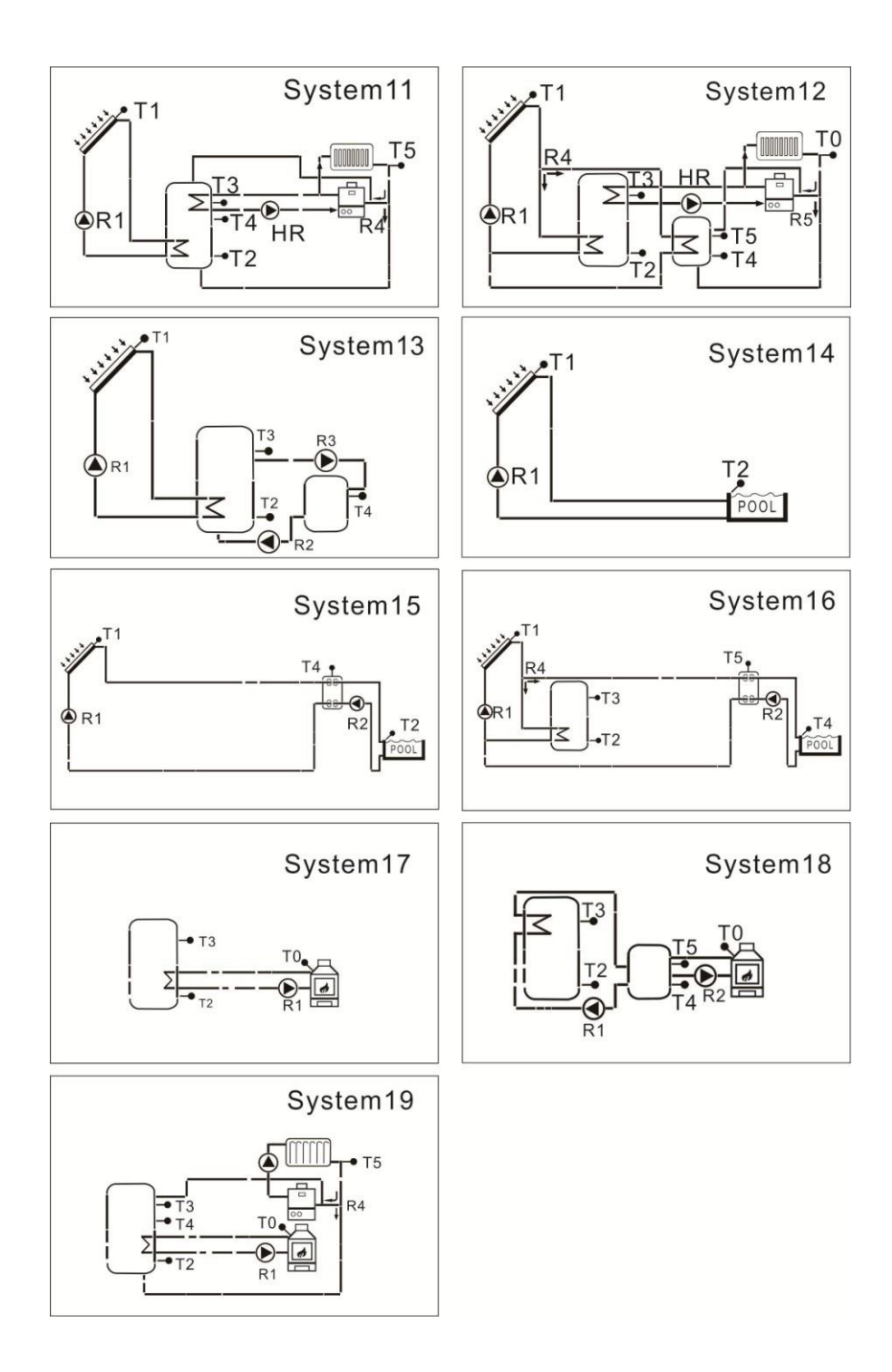

#### 4.2 Popis 19 systémů

#### Systém 1: Standardní solární systém s 1 nádrží, 1 kolektorovým polem

Popis:

Regulátor vypočítá teplotní rozdíl mezi snímačem kolektoru T1 a snímačem nádrže T2. Pokud je rozdíl větší nebo totožný s nastaveným teplotním rozdílem zapnutí, zapne se solární oběhové čerpadlo (R1) a nádrž bude naplněna, dokud nebude dosaženo teplotního rozdílu vypnutí nebo maximální teploty nádrže.

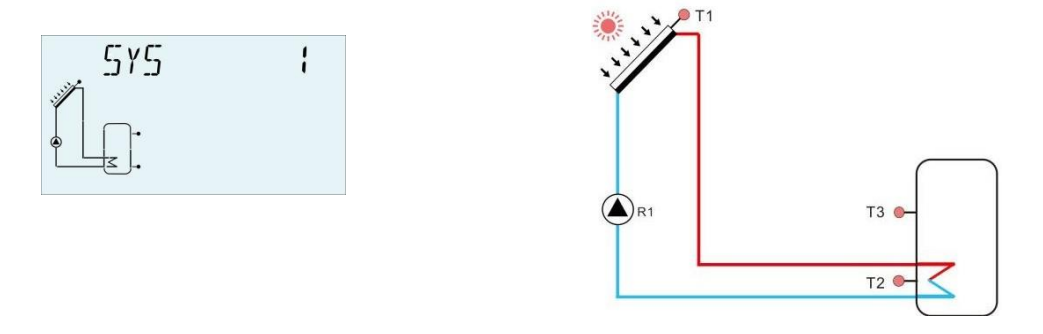

| Input ports       Input ports       Imput ports                                                                                                    | FRT Output ports |
|----------------------------------------------------------------------------------------------------|------------------|
| Image: second second |                  |

| Senzor | Popis                                               | Relé | Popis                    |
|--------|-----------------------------------------------------|------|--------------------------|
| T1     | Teplota kolektoru                                   | R1   | Solární oběhové čerpadlo |
| T2     | Teplota dna nádrže                                  | HR   | Záložní vytápění         |
| Т3     | Teplota horní části nádrže<br>(volitelná)           |      |                          |
| Т6     | Volitelný volný senzor,<br>nedefinovaný (volitelný) |      |                          |
| Τ7     | Teplota pro měření tepelné<br>energie (volitelně)   |      |                          |

Pomocné funkce

| Funkce<br>kód | Popis funkce                                             | Senzor                                         | Reléový<br>výstup |
|---------------|----------------------------------------------------------|------------------------------------------------|-------------------|
| CIRKO         | Cirkulace TUV (řízená<br>teplotní nebo průtokový impuls) | T5/přepínač průtoku<br>(připojen přes port T5) | R2                |
| SFB           | Kotel na tuhá paliva                                     | Т0                                             | R3                |
| OHDP          | Tepelný přenos -externím<br>radiátor                     |                                                | R4                |
| ČASOVA<br>Č   | Funkce časovače                                          |                                                | R5                |

| OPARR | Paralelní relé    |                   | R2/R3/R4/R5<br>volitelný |
|-------|-------------------|-------------------|--------------------------|
| ACH   | Funkce termostatu | T2/T3/T4volitelné | R5                       |

# Systém 2: Solární systém s 1 nádrží, 1 kolektorovým polem, 3cestným ventilem pro plnění nádrže ve vrstvách

Popis:

Regulátor vypočítává teplotní rozdíl mezi snímačem kolektoru T1 a dno nádrže a horním snímačem T2, T3. Pokud je rozdíl větší nebo totožný s nastaveným teplotním rozdílem zapnutí, zapne se solární oběhové čerpadlo (R1) a současně se ventil R4 otočí do odpovídající zóny nádrže a tato zóna bude naplněna, dokud nebude dosaženo teplotního rozdílu vypnutí nebo maximální teploty nádrže.

Logika priority působí před naložením horní zóny nádrže. Přečtěte si prosím odstavec "Logilogi priority tanku LLOGI"

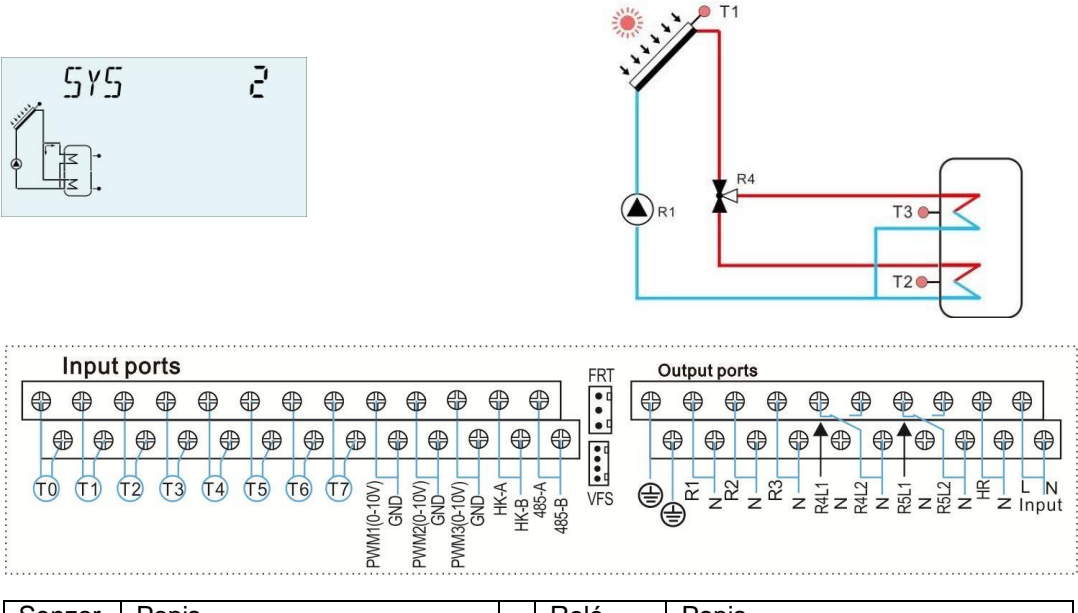

| Senzor | Popis                                          | Relé | Popis                      |
|--------|------------------------------------------------|------|----------------------------|
| T1     | Teplota kolektoru                              | R1   | Solární oběhové čerpadlo   |
| T2     | Teplota dna nádrže                             | R4   | 1. Ventil solárního okruhu |
| Т3     | Teplota horní části nádrže<br>(volitelná)      | HR   | Záložní vytápění           |
| Т6     | Vratný senzor (pro tepelné<br>měření energie)  |      |                            |
| T7     | Snímač průtoku (pro měření<br>tepelné energie) |      |                            |

| Funkce | Popis funkce                    | Senzor                  | Reléový   |  |  |  |
|--------|---------------------------------|-------------------------|-----------|--|--|--|
| kód    |                                 |                         | výstup    |  |  |  |
| CIRKO  | Cirkulace TUV (řízená           | T5/přepínač průtoku     | R2        |  |  |  |
|        | teplotní nebo průtokový impuls) | (připojen přes port T5) |           |  |  |  |
| SFB    | Kotel na tuhá paliva            | Т0                      | R3        |  |  |  |
| OHDP   | Tepelný přenos -externím        |                         | R5        |  |  |  |
|        | radiátor                        |                         |           |  |  |  |
| ČASOVA | Funkce časovače                 |                         | R5        |  |  |  |
| C      |                                 |                         |           |  |  |  |
| OPARR  | Paralelní relé                  |                         | R2/R3/R5  |  |  |  |
|        |                                 |                         | volitelný |  |  |  |
| ACH    | Funkce termostatu               | T2/T3/T4 volitelně      | R5        |  |  |  |

# Systém 3: Solární systém s 1kolektorem, 2nádržemi a přenosem tepelné energie mezi nádržemi 2

Popis:

Regulátor vypočítá teplotní rozdíl mezi senzorem kolektoru T1 a základním snímačem tank1 T2. Pokud jsou rozdíly větší nebo shodné s nastaveným teplotním rozdílem zapnutí, zapne se solární oběhové čerpadlo (R1), nádrž bude naplněna, dokud nebude dosaženo teplotního rozdílu vypnutí nebo maximální teploty nádrže.

Přenos tepelné energie znamená, že druhá nádrž (2) je vyhřívána, další teplotní rozdíl řídí chod čerpadla R2 (rozdíl mezi teplotou T3 a T4.) Viz odstavec 7.14 "Výměna energie HEATX mezi nádržemi"

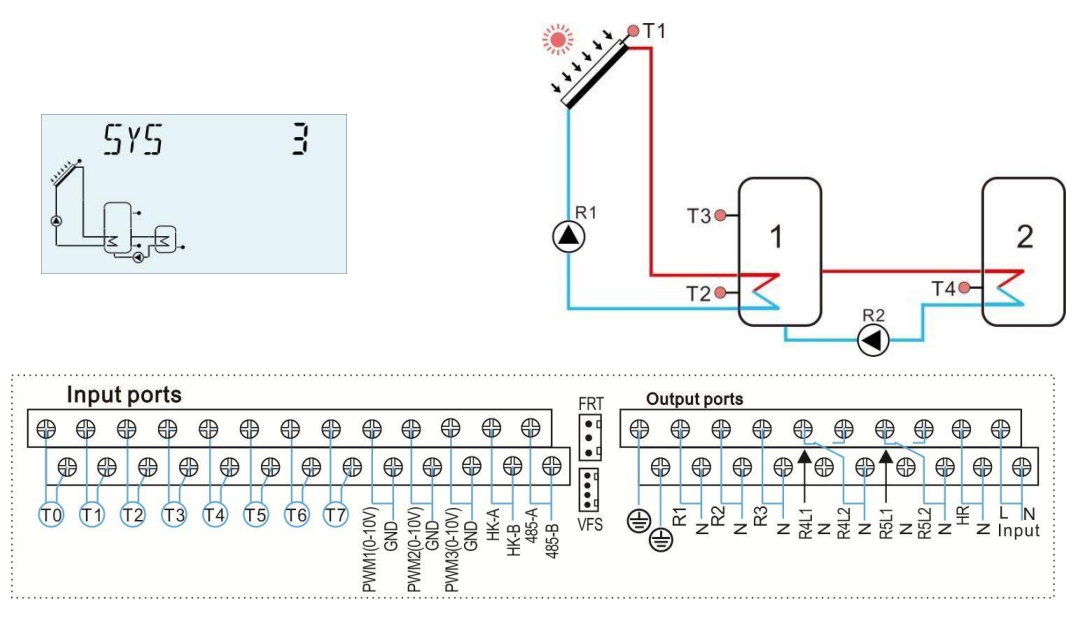

| Senzor | Popis                                          | Relé | Popis                                      |
|--------|------------------------------------------------|------|--------------------------------------------|
| T1     | Teplota kolektoru                              | R1   | Solární oběhové čerpadlo                   |
| T2     | Teplota základny nádrže 1                      | R2   | Čerpadlo pro přenos tepla<br>mezi nádržemi |
| Т3     | Teplota horní nádrže 1 (volitelná)             | HR   | Záložní vytápění                           |
| T4     | Teplota nádrže 2                               |      |                                            |
| T6     | Vratný senzor (pro měření<br>tepelné energie)  |      |                                            |
| T7     | Snímač průtoku (pro měření<br>tepelné energie) |      |                                            |

| Funkce | Popis funkce                    | Senzor                  | Reléový výstup        |
|--------|---------------------------------|-------------------------|-----------------------|
| kód    |                                 |                         |                       |
| CIRKO  | Cirkulace TUV (řízená           | T5/přepínač průtoku     | R4                    |
|        | teplotní nebo průtokový impuls) | (připojen přes port T5) |                       |
| SFB    | Kotel na tuhá paliva            | T0                      | R3                    |
| OHDP   | Tepelný přenos -externím        |                         | R5                    |
|        | radiátor                        |                         |                       |
| ČASOVA | Funkce časovače                 |                         | R5                    |
| C      |                                 |                         |                       |
| OPARR  | Paralelní relé                  |                         | R3/R4/R5<br>volitelný |
| ACH    | Funkce termostatu               | T2/T3/T4/T6 volitelně   | R5                    |

# Systém 4: Standardní solární systém s řídicí logikou výměníku tepla

Popis:

Regulátor vypočítá teplotní rozdíl mezi snímačem kolektoru T1 a snímačem základny nádrže T2. Pokud je rozdíl větší nebo shodný s nastaveným teplotním rozdílem zapnutí, pak se zapne odpovídající solární oběhové čerpadlo (R1), zahřívá se výměník tepla až do dosažení teplotního rozdílu vypnutí nebo maximální teploty výměníku.

Pomocí jiného teplotního rozdílu mezi T4 a T2 řídí čerpadlo R2 k naplnění nádrže

Poznámka: Pokud není nainstalován senzor T4, pak při dosažení teplotního rozdílu mezi kolektorem T1 a nádrží T2 se současně spustí čerpadlo R1 a R2 a čerpadla se zastaví, dokud nedosáhne teploty vypnutí nebo maximální teploty výměníku. Viz odstavec 7.17 "EXHX externího výměníku tepla"

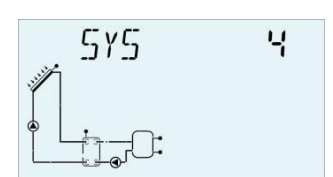

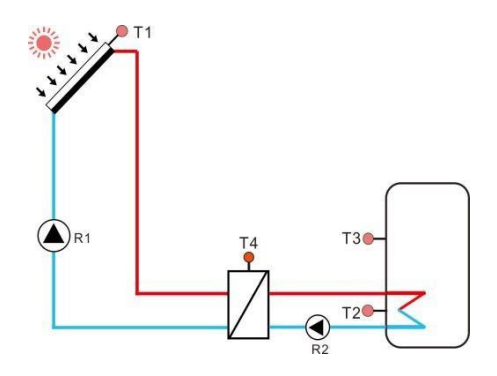

| Input ports                                                                                                    | FRT Output ports        |
|----------------------------------------------------------------------------------------------------|-------------------------|
| <b>\$ \$ \$ \$ \$ \$ \$ \$ \$ \$ \$ \$ \$ \$ \$ \$ \$ \$</b>                                                                                                    | • • • • • • • • • • • • |
| P         P         P | ● ● ● ● ● ● ● ● ● ● ●   |
| TO T1 T2 T3 T4 T5 T6 T7 2 2 2 2 5 5                                                                                                    |                         |
| (110-10-10-10-10-10-10-10-10-10-10-10-10-                                                                                                    |                         |
|                                                                                                    |                         |

| Senzor | Popis                                          | Relé | Popis                                                       |
|--------|------------------------------------------------|------|-------------------------------------------------------------|
| T1     | Teplota kolektoru                              | R1   | Solární oběhové čerpadlo1                                   |
| T2     | Teplota dna nádrže                             | R2   | Čerpadlo pro přenos tepla<br>mezi výměníky tepla<br>a nádrž |
| T3     | Teplota horní nádrže (volitelné)               | HR   | Záložní vytápění                                            |
| T4     | Teplota výměníku tepla (volitelně)             |      |                                                             |
| T6     | Vratný senzor (pro měření tepelné<br>energie)  |      |                                                             |
| T7     | Snímač průtoku (pro měření tepelné<br>energie) |      |                                                             |

| Funkce      | Popis funkce                                             | Senzor                                         | Reléový<br>výstup     |
|-------------|----------------------------------------------------------|------------------------------------------------|-----------------------|
| CIRKO       | Cirkulace TUV (řízená<br>teplotní nebo průtokový impuls) | T5/přepínač průtoku<br>(připojen přes port T5) | R4                    |
| SFB         | Kotel na tuhá paliva                                     | ТО                                             | R3                    |
| OHDP        | Tepelný přenos -externím<br>radiátor                     |                                                | R5                    |
| ČASOVA<br>Č | Funkce časovače                                          |                                                | R5                    |
| OPARR       | Paralelní relé                                           |                                                | R3/R4/R5<br>volitelný |
| ACH         | Funkce termostatu                                        | T2/T3/T6 volitelně                             | R5                    |

### Systém 5: Solární systém s 1 kolektorovým polem, 2nádrže, čerpadlo - logické řízení

Popis:

Regulátor vypočítá teplotní rozdíl mezi snímačem kolektoru T1 a nádrží1 a základním snímačem T2 a T4 nádrže 2. Pokud je jakýkoli rozdíl větší nebo totožný s nastaveným teplotním rozdílem zapnutí, pak se zapne odpovídající solární oběhové čerpadlo (R1 nebo R2), nádrž bude naplněna až do rozdílu teplot vypnutí nebo dosažení maximální teploty nádrže.

Prioritní logika ovlivňuje před naložením nádrže 1. Přečtěte si prosím odstavec 7.12 dokumentu "LLOGI Tank priority logic"

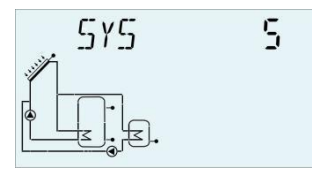

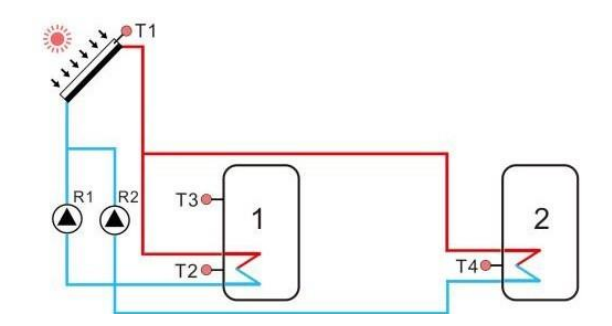

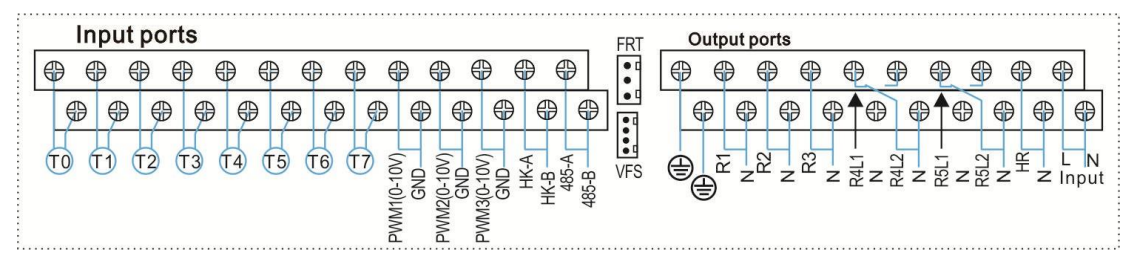

| Senzor | Popis                                          | Relé | Popis                         |
|--------|------------------------------------------------|------|-------------------------------|
| T1     | Teplota kolektoru                              | R1   | Solární oběhové čerpadlo<br>1 |
| T2     | Teplota základny nádrže 1                      | R2   | Solární oběhové čerpadlo<br>2 |
| T3     | Teplota horní nádrže 1 (volitelně)             | HR   | Záložní vytápění              |
| T4     | Teplota tank2base                              |      |                               |
| T5     | Teplota nádrže2horní (volitelné)               |      |                               |
| Т6     | Vratný senzor (pro měření tepelné energie)     |      |                               |
| T7     | Snímač průtoku (pro měření tepelné<br>energie) |      |                               |

#### Pomocné funkce

| Funkce | Popis funkce                    | Senzor                  | Reléový výstup |
|--------|---------------------------------|-------------------------|----------------|
| kód    |                                 |                         |                |
| CIRKO  | Cirkulace TUV (řízená           | T5/přepínač průtoku     | R4             |
|        | teplotní nebo průtokový impuls) | (připojen přes port T5) |                |
| SFB    | Kotel na tuhá paliva            | Т0                      | R3             |
| OHDP   | Tepelný přenos -externím        |                         | R5             |

|             | radiátor          |                       |                       |
|-------------|-------------------|-----------------------|-----------------------|
| ČASOVA<br>Č | Funkce časovače   |                       | R5                    |
| OPARR       | Paralelní relé    |                       | R3/R4/R5<br>volitelný |
| ACH         | Funkce termostatu | T2/T3/T4/T6 volitelně | R5                    |

Systém 6: Solární systém s 1 kolektorovým polem, 1 nádrží, logickým řízením ventilu Popis:

Regulátor vypočítá teplotní rozdíl mezi snímačem kolektoru T1 a nádrží1 a základním snímačem T2 a T4 nádrže 2. Pokud je jakýkoli rozdíl větší nebo totožný s nastaveným teplotním rozdílem zapnutí, zapne se solární oběhové čerpadlo (R1) a současně se ventil R4 otočí k odpovídající nádrži a tato nádrž bude naplněna, dokud nebude dosaženo teplotního rozdílu vypnutí nebo maximální teploty nádrže.

Prioritní logika ovlivňuje před naložením nádrže 1.

Přečtěte si prosím odstavec 7.12 dokumentu "LLOGI Tank priority logic"

| 5Y5    | ં <mark>ક</mark><br>≥.                         | R |      |                            |
|--------|------------------------------------------------|---|------|----------------------------|
| Input  | ports                                          |   | FRT  | Dutput ports               |
|        |                                                |   |      |                            |
| Senzor | Popis                                          |   | Relé | Popis                      |
| T1     | Teplota kolektoru                              |   | R1   | Solární oběhové čerpadlo 1 |
| T2     | Teplota základny nádrže 1                      |   | R4   | Ventil solárního okruhu    |
| Т3     | Teplota horní nádrže 1 (volitelně)             |   | HR   | Záložní vytápění           |
| T4     | Teplota tank2base                              |   |      |                            |
| T5     | Teplota nádrže2horní (volitelné)               |   |      |                            |
| Т6     | Vratný senzor (pro měření tepelné<br>energie)  |   |      |                            |
| T7     | Snímač průtoku (pro měření<br>tepelné energie) |   |      |                            |

| Funkce | Popis funkce                    | Senzor                  | Reléový výstup |
|--------|---------------------------------|-------------------------|----------------|
| kód    |                                 |                         |                |
| CIRKO  | Cirkulace TUV (řízená           | T5/přepínač průtoku     | R2             |
|        | teplotní nebo průtokový impuls) | (připojen přes port T5) |                |
| SFB    | Kotel na tuhá paliva            | Т0                      | R3             |
| OHDP   | Tepelný přenos -externím        |                         | R5             |
|        | radiátor                        |                         |                |
| ČASOVA | Funkce časovače                 |                         | R5             |
| C      |                                 |                         |                |
| OPARR  | Paralelní relé                  |                         | R2/R3/R5       |
|        |                                 |                         | volitelný      |
| ACH    | Funkce termostatu               | T2/T3/T4/T6 volitelně   | R5             |

# Systém 7: Solární soustava s kolektorovými poli východ/západ, 1 nádrž

Popis:

Regulátor vypočítává teplotní rozdíl mezi senzorem východního/západního kolektoru T1 a T0 a snímačem základny nádrže T2. Pokud je jakýkoli rozdíl větší nebo totožný s nastaveným teplotním rozdílem zapnutí, zapne se solární oběhové čerpadlo (R1 nebo R2) a nádrž bude naplněna, dokud nebude dosaženo teplotního rozdílu vypnutí nebo maximální teploty nádrže.

| <u>5γ</u> |                                                |       |                   |                                                                                                    |
|-----------|------------------------------------------------|-------|-------------------|----------------------------------------------------------------------------------------------------|
|           | ports<br>P P P P P P P P P P P P P P P P P P P | 485-B | FRI<br>FRI<br>VFS | $\begin{array}{c} \begin{array}{c} \begin{array}{c} \begin{array}{c} \begin{array}{c} \begin{array}{c} \end{array} \\ \end{array} \end{array} \\ \end{array} \end{array} \\ \end{array} \\ \end{array} \\ \end{array} \\ \end{array} \\ \end{array} \\ \begin{array}{c} \begin{array}{c} \end{array} \\ \end{array} \\ \end{array} \\ \end{array} \\ \end{array} \\ \end{array} \\ \end{array} \\ \end{array} \\ \end{array} \\ \end{array} $ |
| Senzor    | Popis                                          |       | Relé              | Popis                                                                                                    |
| T0        | Teplota kolektoru 2                            |       | R1                | Solární oběhové čerpadlo 1                                                                                                    |
| T1        | Teplota kolektoru 1                            |       | R2                | Solární oběhové čerpadlo 2                                                                                                    |
| T2        | Teplota dna nádrže                             |       | HR                | Záložní vytápění                                                                                                    |
| Т3        | Teplota horní části nádrže<br>(volitelně)      |       |                   |                                                                                                    |
| Т6        | Vratný senzor (pro měření tepelné<br>energie)  |       |                   |                                                                                                    |

| T7 | Snímač průtoku (pro měření |  |  |
|----|----------------------------|--|--|
|    | tepelné energie)           |  |  |

| Funkce      | Popis funkce                    | Senzor                  | Reléový výstup        |
|-------------|---------------------------------|-------------------------|-----------------------|
| kód         |                                 |                         |                       |
| CIRKO       | Cirkulace TUV (řízená           | T5/přepínač průtoku     | R4                    |
|             | teplotní nebo průtokový impuls) | (připojen přes port T5) |                       |
| SFB         | Kotel na tuhá paliva            | Т0                      | R3                    |
| OHDP        | Tepelný přenos -externím        |                         | R5                    |
|             | radiátor                        |                         |                       |
| ČASOVA<br>Č | Funkce časovače                 |                         | R5                    |
| OPARR       | Paralelní relé                  |                         | R3/R4/R5<br>volitelný |
| ACH         | Funkce termostatu               | T2/T3/T6 volitelně      | R5                    |

# Systém 8: Solární systém s východním/západním kolektorovým polem, logické řízení ventilu, zatížení ve vrstvách

Popis:

Regulátor vypočítá teplotní rozdíl mezi východním/západním kolektorovým snímačem T1 a T0 a snímačem dna nádrže / horním snímačem T2 a T3. Pokud je jakýkoli rozdíl větší nebo totožný s nastaveným teplotním rozdílem zapnutí, zapne se solární oběhové čerpadlo (R1 nebo R2) a současně se ventil R4 otočí na odpovídající část nádrže a tato část nádrže bude naplněna, dokud nebude dosaženo teplotního rozdílu vypnutí nebo maximální teploty nádrže.

Logika priority ovlivňuje před naložením horní části nádrže. Přečtěte si prosím odstavec 7.12 dokumentu "LLOGI Tank priority logic"

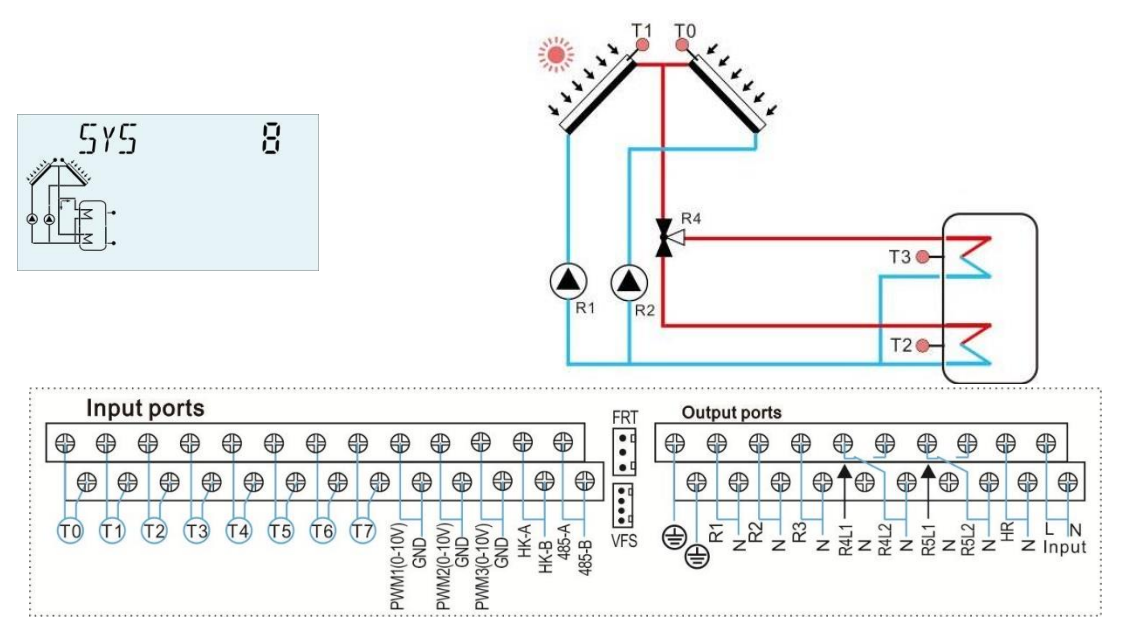

#### Návod k obsluze solárního regulátoru

| Senzor | Popis                                          |   | Relé | Popis                      |
|--------|------------------------------------------------|---|------|----------------------------|
| T0     | Teplota kolektoru 2                            | 1 | R1   | Solární oběhové čerpadlo 1 |
| T1     | Teplota kolektoru 1                            | 1 | R2   | Solární oběhové čerpadlo 2 |
| T2     | Teplota dna nádrže                             |   | R4   | Ventil solárního okruhu    |
| Т3     | Teplota horní části nádrže<br>(volitelně)      |   | HR   | Záložní vytápění           |
| T6     | Vratný senzor (pro měření tepelné energie)     |   |      |                            |
| T7     | Snímač průtoku (pro měření<br>tepelné energie) |   |      |                            |

#### Pomocné funkce

| Funkce | Popis funkce                    | Senzor                  | Reléový výstup     |
|--------|---------------------------------|-------------------------|--------------------|
| kód    |                                 |                         |                    |
| CIRKO  | Cirkulace TUV (řízená           | T4/přepínač průtoku     | R5                 |
|        | teplotní nebo průtokový impuls) | (připojen přes port T4) |                    |
| SFB    | Kotel na tuhá paliva            | ТО                      | R3                 |
| OHDP   | Tepelný přenos -externím        |                         | R5                 |
|        | radiátor                        |                         |                    |
| ČASOVA | Funkce časovače                 |                         | R5                 |
| C      |                                 |                         |                    |
| OPARR  | Paralelní relé                  |                         | R3/R5<br>volitelný |
| ACH    | Funkce termostatu               | T2/T3/T6 volitelně      | R5                 |

# Systém 9: Solární systém s kolektorovými poli východ/západ, nádrže 2, logické řízení ventilů

Popis:

Regulátor vypočítá teplotní rozdíl mezi východním / západním kolektorovým senzorem T1 a T0 a 2 nádržemi základního senzoru T2 a T4. Pokud je nějaký rozdíl větší nebo totožný s nastaveným teplotním rozdílem zapnutí, zapne se solární oběhové čerpadlo (R1 nebo R2) a současně se ventil R4 otočí k odpovídající nádrži a této nádrži

bu

de zatěžována, dokud nebude dosaženo teplotního rozdílu vypnutí nebo maximální teploty nádrže.

Prioritní logika ovlivňuje před naložením nádrže 1.

Přečtěte si prosím odstavec 7.12 dokumentu "LLOGI Tank priority logic"

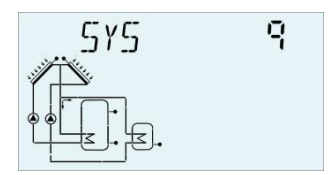

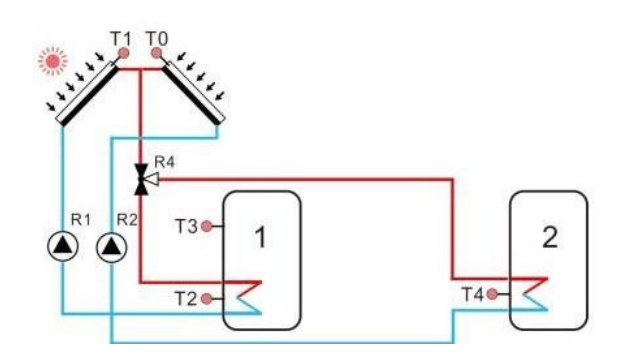

| Input  | ports                                          |       | FRT  | Output ports               |
|--------|------------------------------------------------|-------|------|----------------------------|
|        |                                                | 485-B | VFS  |                            |
| Senzor | Popis                                          |       | Relé | Popis                      |
| T0     | Teplota kolektoru 2                            | Ī     | R1   | Solární oběhové čerpadlo 1 |
| T1     | Teplota kolektoru 1                            | Ī     | R2   | Solární oběhové čerpadlo 2 |
| T2     | Teplota základny nádrže 1                      | ſ     | R4   | Ventil solárního okruhu    |
| Т3     | Teplota horní nádrže 1 (volitelně)             |       | HR   | Záložní vytápění           |
| T4     | Teplota základny nádrže 2                      |       |      |                            |
| T5     | Teplota horní nádrže 2 (volitelně)             |       |      |                            |
| T6     | Vratný senzor (pro měření tepelné<br>energie)  |       |      |                            |
| T7     | Snímač průtoku (pro měření<br>tepelné energie) |       |      |                            |

| Funkce | Popis funkce                    | Senzor                  | Reléový výstup |
|--------|---------------------------------|-------------------------|----------------|
| kód    |                                 |                         |                |
| CIRKO  | Cirkulace TUV (řízená           | T6/přepínač průtoku     | R5             |
|        | teplotní nebo průtokový impuls) | (připojen přes port T6) |                |
| SFB    | Kotel na tuhá paliva            | Т0                      | R3             |
| OHDP   | Tepelný přenos -externím        |                         | R5             |
|        | radiátor                        |                         |                |
| ČASOVA | Funkce časovače                 |                         | R5             |
| Č      |                                 |                         |                |
| OPARR  | Paralelní relé                  |                         | R3/R5          |
|        |                                 |                         | volitelný      |
| ACH    | Funkce termostatu               | T2/T3/T4/T6 volitelně   | R5             |

# Systém 10: Solární systém s východními / západními kolektorovými poli, 1 nádrž, zatížení zpětného ohřevu

Popis:

Regulátor vypočítává teplotní rozdíl mezi senzorem východního/západního kolektoru T1 a T0 a snímačem základny nádrže T2. Pokud je jakýkoli rozdíl větší nebo totožný s nastaveným teplotním rozdílem zapnutí, zapne se solární oběhové čerpadlo (R1 nebo R2) a tato nádrž bude naplněna, dokud nebude dosaženo teplotního rozdílu vypnutí nebo maximální teploty nádrže.

Pomocí dalšího teplotního rozdílu mezi T4 a T5 ovládá ventil R4 pro zatížení zpětného toku ohřevu.

Viz odstavec 7.15 "Předehřev vratného potrubí topení RPH"

#### Návod k obsluze solárního regulátoru

Teplota horní části nádrže

návrat topení (volitelně)

Teplota vratu topení

tepelné energie)

Teplota nádrže uprostřed pro

Snímač průtoku (pro měření

Vratný senzor (pro měření tepelné

(volitelně)

energie)

| 575<br>••• <u>•</u> | / []<br>        | RI          |       | R2    |                                                                                                    |
|---------------------|-----------------|-------------|-------|-------|----------------------------------------------------------------------------------------------------|
|                     | ports           | PWM1(0-10V) | 485-B | FRT C | $ \begin{array}{c} \begin{array}{c} \begin{array}{c} \begin{array}{c} \begin{array}{c} \begin{array}{c} \begin{array}{c} \end{array}\\ \end{array}\\ \end{array}\\ \end{array}\\ \end{array}\\ \end{array}\\ \end{array}\\ \end{array} \begin{array}{c} \end{array}\\ \end{array} \begin{array}{c} \end{array}\\ \end{array} \begin{array}{c} \end{array}\\ \end{array} \begin{array}{c} \end{array} \end{array} \begin{array}{c} \end{array} \end{array} \begin{array}{c} \end{array} \end{array} \begin{array}{c} \end{array} \end{array} \begin{array}{c} \end{array} \end{array} $ |
| Senzor              | Popis           |             |       | Relé  | Popis                                                                                                    |
| T0                  | Teplota kolekto | oru 2       |       | R1    | Solární oběhové čerpadlo 1                                                                                                    |
| T1                  | Teplota kolekto | oru 1       |       | R2    | Solární oběhové čerpadlo 2                                                                                                    |
| T2                  | Teplota dna ná  | drže        |       | R4    | Ventil zpětného ohřevu                                                                                                    |

HR

Záložní vytápění

#### Pomocné funkce

T3

T4

T5

T6

T7

| Funkce | Popis funkce                    | Senzor                  | Reléový výstup |
|--------|---------------------------------|-------------------------|----------------|
| kód    |                                 |                         |                |
| CIRKO  | Cirkulace TUV (řízená           | T6/přepínač průtoku     | R3             |
|        | teplotní nebo průtokový impuls) | (připojen přes port T6) |                |
| SFB    | Kotel na tuhá paliva            | T6                      | R3             |
| OHDP   | Tepelný přenos -externím        |                         | R5             |
|        | radiátor                        |                         |                |
| ČASOVA | Funkce časovače                 |                         | R5             |
| С      |                                 |                         |                |
| OPARR  | Paralelní relé                  |                         | R3/R5          |
|        |                                 |                         | volitelný      |
| ACH    | Funkce termostatu               | T2/T3/T4/T6 volitelně   | R5             |

# Systém 11: Solární systém s 1 kolektorovým polem, 1 nádrž, zatěžující návrat tepla

Popis:

Regulátor vypočítá teplotní rozdíl mezi snímačem kolektoru T1 a snímačem nádrže T2. Pokud je rozdíl větší nebo totožný s nastaveným teplotním rozdílem zapnutí, zapne se solární oběhové čerpadlo (R1) a tato nádrž bude naplněna, dokud nebude dosaženo teplotního rozdílu vypnutí nebo maximální teploty nádrže.

Pomocí dalšího teplotního rozdílu mezi T4 a T5 ovládá ventil R4 pro zatížení zpětného toku ohřevu.

Viz odstavec 7.15 "Předehřev vratné trubky ohřevu tepla RPH"

| 5Y5    |                                                                                                    | ) R1  |       |                            |
|--------|----------------------------------------------------------------------------------------------------|-------|-------|----------------------------|
| Input  | ports                                                                                                    |       | FRT C | Output ports               |
|        | Image: state state | 485-B | VFS   |                            |
| Senzor | Popis                                                                                                    |       | Relé  | Popis                      |
|        |                                                                                                    |       | R1    | Solární oběhové čerpadlo 1 |
| T1     | Teplota kolektoru                                                                                                    |       | R4    | Ventil zpětného ohřevu     |
| T2     | Teplota dna nádrže                                                                                                    |       | HR    | Záložní vytápění           |
| Т3     | Teplota horní části nádrže<br>(volitelně)                                                                                                    |       |       |                            |
| T4     | Teplota nádrže uprostřed pro                                                                                                    |       |       |                            |
|        | návrat topení (volitelně)                                                                                                    |       |       |                            |
| T5     | Teplota vratu topení                                                                                                    |       |       |                            |
| T6     | Vratný senzor (pro měření tepelné<br>energie)                                                                                                    |       |       |                            |
| T7     | Snímač průtoku (pro měření<br>tepelné energie)                                                                                                    |       |       |                            |

#### Pomocné funkce

| Funkce | Popis funkce                    | Senzor                  | Reléový výstup |
|--------|---------------------------------|-------------------------|----------------|
| kód    |                                 |                         |                |
| CIRKO  | Cirkulace TUV (řízená           | T6/přepínač průtoku     | R2             |
|        | teplotní nebo průtokový impuls) | (připojen přes port T6) |                |

| SFB         | Kotel na tuhá paliva     | ТО                    | R3                    |
|-------------|--------------------------|-----------------------|-----------------------|
| OHDP        | Tepelný přenos -externím |                       | R5                    |
|             | radiátor                 |                       |                       |
| ČASOVA<br>Č | Funkce časovače          |                       | R5                    |
| OPARR       | Paralelní relé           |                       | R2/R3/R5<br>volitelný |
| ACH         | Funkce termostatu        | T2/T3/T4/T6 volitelně | R5                    |

# Systém 12: Solární systém s 1 kolektorovým polem, 2 nádržemi, ventilovou

#### logikou, zpětným zatížením topení

Popis:

Regulátor vypočítá teplotní rozdíl mezi snímačem kolektoru T1 a 2 nádrže T2 a T4. Pokud je rozdíl větší nebo totožný s nastaveným teplotním rozdílem zapnutí, zapne se solární oběhové čerpadlo (R1) a současně se ventil R4 otočí k odpovídající nádrži a tato nádrž bude naplněna, dokud nebude dosaženo teplotního rozdílu vypnutí nebo maximální teploty nádrže.

Prioritní logika ovlivňuje před naložením nádrže 1. Přečtěte si prosím odstavec 7.12 dokumentu "LLOGI Tank priority logic"

Pomocí dalšího teplotního rozdílu mezi T5 a T6 ovládá ventil R5 pro zatížení zpětného toku ohřevu.

Viz odstavec 7.15 "Předehřev vratného potrubí topení RPH"

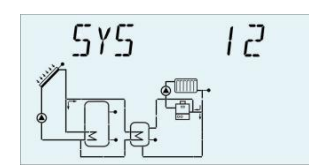

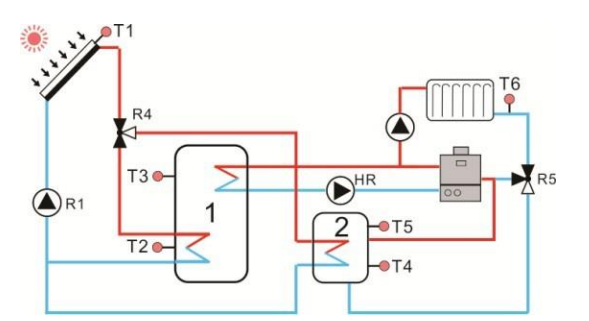

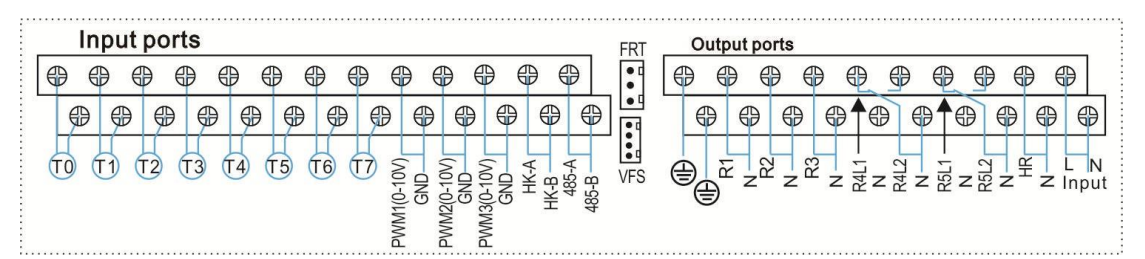

| Senzor | Popis                              | Relé | Popis                      |
|--------|------------------------------------|------|----------------------------|
| T0     | Teplota vratu topení               | R1   | Solární oběhové čerpadlo 1 |
| T1     | Teplota kolektoru                  | R4   | Ventil solárního okruhu    |
| T2     | Teplota základny nádrže 1          | R5   | Ventil zpětného ohřevu     |
| T3     | Teplota horní nádrže 1 (volitelně) | HR   | Záložní vytápění           |
|        |                                    |      |                            |

| T4 | Teplota základny nádrže 2                      |  |  |
|----|------------------------------------------------|--|--|
| T5 | Teplota horní nádrže 2 (volitelně)             |  |  |
| Т6 | Vratný senzor (pro měření tepelné energie)     |  |  |
| T7 | Snímač průtoku (pro měření<br>tepelné energie) |  |  |

| Funkce | Popis funkce                    | Senzor                  | Reléový výstup |
|--------|---------------------------------|-------------------------|----------------|
| kód    |                                 |                         |                |
| CIRKO  | Cirkulace TUV (řízená           | T6/přepínač průtoku     | R3             |
|        | teplotní nebo průtokový impuls) | (připojen přes port T6) |                |
| SFB    | Kotel na tuhá paliva            | T6                      | R3             |
| OHDP   | Tepelný přenos -externím        |                         | R2             |
|        | radiátor                        |                         |                |
| ČASOVA | Funkce časovače                 |                         | R2             |
| С      |                                 |                         |                |
| OPARR  | Paralelní relé                  |                         | R2/R3/         |
|        |                                 |                         | voliteln       |
|        |                                 |                         | é              |
| ACH    | Funkce termostatu               | T2/T3/T4/T5volitelné    | R2             |

# Systém 13: Solární systém s 1 kolektorovým polem, 2 nádržemi, přenos tepelné energie

Popis:

Regulátor vypočítá teplotní rozdíl mezi snímačem kolektoru T1 a snímačem T2 nádrže 1. Pokud je rozdíl větší nebo totožný s nastaveným teplotním rozdílem zapnutí, zapne se solární oběhové čerpadlo (R1) a tato nádrž bude naplněna, dokud nebude dosaženo teplotního rozdílu vypnutí nebo maximální teploty nádrže.

Přenos tepelné energie mezi nádržemi 2:

Když teplota nádrže 1 dosáhne teploty zapnutí (L1H2O) a teplota nádrže 1 je větší než teplota nádrže 2 (T3>T4), spustí se čerpadlo R2; když teplota nádrže 1 klesne pod její vypínací teplotu (L1H2F) nebo teplota nádrže 2 stoupne na stejnou teplotu nádrže 1 nebo teplota nádrže 2 dosáhne maximální hodnoty S2MAX, pak se zastaví čerpadlo R2

Když teplota nádrže 2 dosáhne teploty zapnutí (L2H1O) a teplota nádrže 2 je větší než teplota nádrže 1 (T4>T3), spustí se čerpadlo R3; když teplota nádrže 2 klesne pod vypínací teplotu (L2H1F) nebo teplota nádrže 1 stoupne na stejnou teplotu nádrže 2 nebo teplota nádrže 1 dosáhne své maximální hodnoty SMAX, pak se čerpadlo R3 zastaví. Viz odstavec 7.16 "DLHTX Přenos tepelné energie mezi nádržemi"

| 575<br> | 13<br>J.       |                                    |    |            | R  |                                           |
|---------|----------------|------------------------------------|----|------------|----|-------------------------------------------|
| Input   | ports          |                                    |    | FRT        | Οι | Itput ports                               |
|         |                |                                    | €  | •          | ⊕  | \$ \$ \$ \$ \$ \$ \$ \$ \$ \$ \$ \$ \$ \$ |
| •       | ⊕ ⊕ ⊕ ⊕        | 0 0 0 0 0 0 0                      | 0  |            | G  | )                                         |
| H H     |                |                                    |    |            |    |                                           |
|         |                |                                    | 3  | VFS        | ⊕  |                                           |
|         |                | M1(0<br>M3(0<br>G G G<br>M3(0<br>G | 48 |            | G  |                                           |
|         |                |                                    |    |            |    |                                           |
| Senzor  | Popis          |                                    |    | Re         | é  | Popis                                     |
| T1      | Teplota kolekt | oru                                |    | R1         |    | Solární oběhové čerpadlo 1                |
|         | -              |                                    |    | <b>D</b> 2 |    | Přenos tenla 1 na 2 černadlo 2            |

| 11 |                                   |    |                                |
|----|-----------------------------------|----|--------------------------------|
|    |                                   | R2 | Přenos tepla 1 na 2 čerpadlo 2 |
| T2 | Teplota tank1base                 | R3 | Přenos tepla 2 na 1 čerpadlo 3 |
| T3 | Teplota nádrže1 horní (volitelné) | HR | Záložní vytápění               |
|    |                                   |    |                                |
| T4 | Teplota nádrže2                   |    |                                |
| T6 | Vratný senzor (pro měření tepelné |    |                                |
|    | energie)                          |    |                                |
| T7 | Snímač průtoku (pro měření        |    |                                |
|    | tepelné energie)                  |    |                                |

| Funkce | Popis funkce                    | Senzor                  | Reléový výstup |
|--------|---------------------------------|-------------------------|----------------|
| kód    |                                 |                         |                |
| CIRKO  | Cirkulace TUV (řízená           | T5/přepínač průtoku     | R4             |
|        | teplotní nebo průtokový impuls) | (připojen přes port T5) |                |
| SFB    | Kotel na tuhá paliva            | Т0                      | R5             |
| OHDP   | Tepelný přenos -externím        |                         | R5             |
|        | radiátor                        |                         |                |
| ČASOVA | Funkce časovače                 |                         | R5             |
| C      |                                 |                         |                |
| OPARR  | Paralelní relé                  |                         | R4/R5          |
|        |                                 |                         | volitelný      |
| ACH    | Funkce termostatu               | T2/T3/T4volitelné       | R5             |

### Systém 14: Solární systém s 1 kolektorovým polem, ohřev bazénu

Popis:

Regulátor vypočítá teplotní rozdíl mezi senzorem kolektoru T1 a senzorem bazénu T2. Pokud je rozdíl větší nebo totožný s nastaveným teplotním rozdílem zapnutí, pak se zapne solární oběhové čerpadlo (R1) a bazén bude zatížen až do rozdílu teplot vypnutí nebo maxima Teplota bazénu je dosažena.

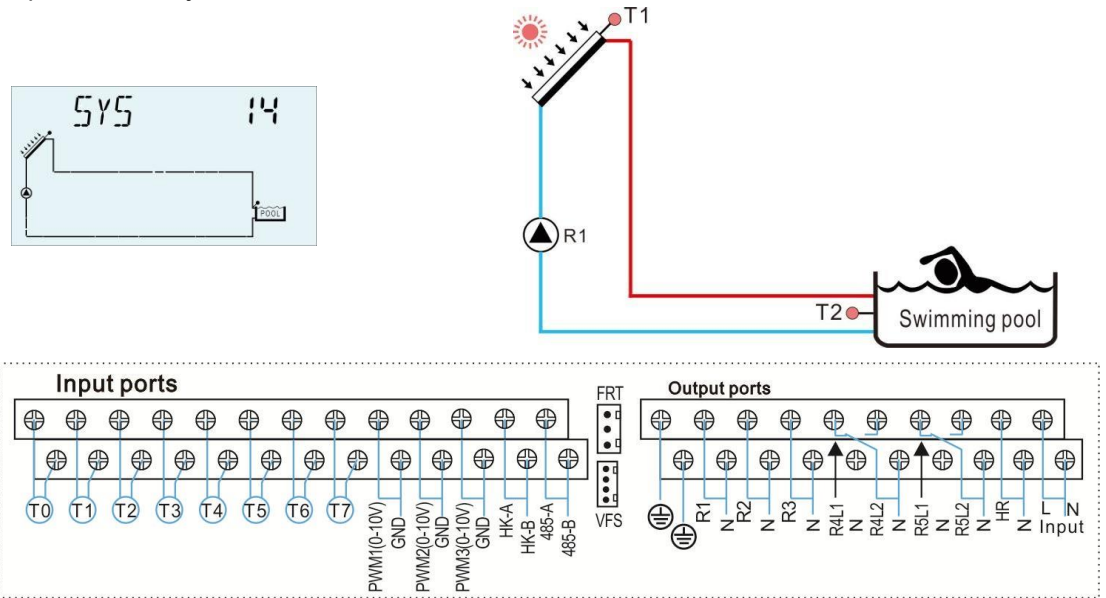

| Senzor | Popis                             | Relé | Popis                    |
|--------|-----------------------------------|------|--------------------------|
|        |                                   | R1   | Solární oběhové čerpadlo |
| T1     | Teplota kolektoru                 | HR   | Záložní vytápění         |
| T2     | Teplota bazénu                    |      |                          |
| T6     | Vratný senzor (pro měření tepelné |      |                          |
|        | energie)                          |      |                          |
| T7     | Snímač průtoku (pro měření        |      |                          |
|        | tepelne energie)                  |      |                          |

Pomocné funkce

| Funkce      | Popis funkce             | Senzor               | Reléový výstup           |
|-------------|--------------------------|----------------------|--------------------------|
| kód         |                          |                      |                          |
| OHDP        | Tepelný přenos -externím |                      | R4                       |
|             | radiátor                 |                      |                          |
| ČASOVA<br>Č | Funkce časovače          |                      | R5                       |
| OPARR       | Paralelní relé           |                      | R2/R3/R4/R5<br>volitelný |
| ACH         | Funkce termostatu        | T2/T3/T4/T5volitelné | R5                       |

# Systém 15: Solární systém s 1 kolektorovým polem, výměníkem tepla a ohřevem bazénu

Popis:

Regulátor vypočítává teplotní rozdíl mezi snímačem kolektoru T1 a snímačem výměníku tepla T2. Pokud je rozdíl větší nebo shodný s nastaveným teplotním rozdílem zapnutí, zapne se solární oběhové čerpadlo (R1). Kdy

teplotní rozdíl mezi snímačem kolektoru T1 a snímačem výměníku tepla T2klesne na rozdíl vypínací teploty nebo je dosaženo maximální teploty bazénu, pak se solární čerpadlo R1 zastaví.

Použitím dalšího teplotního rozdílu mezi T4 a T2 lze R2 vyhřívat bazén.

Regulátor vypočítá teplotní rozdíl mezi snímačem výměníku tepla T4 a bazénem T2. Pokud je rozdíl větší nebo shodný s nastaveným teplotním rozdílem zapnutí, zapne se solární oběhové čerpadlo (R2). Když teplotní rozdíl mezi snímačem výměníku T4 a bazénem T2klesne na rozdíl vypínací teploty nebo je dosaženo maximální teploty bazénu (T2), pak se solární čerpadlo R2 zastaví.

**Poznámka:** pokud není instalován T4, pak je teplotní rozdíl mezi kolektorem T1 a bazénem T2 větší nebo totožný s nastaveným teplotním rozdílem zapnutí, pak se současně zapne solární oběhové čerpadlo (R1 a R2). A když teplotní rozdíl mezi snímačem kolektoru T1 a bazénem T2 klesne na rozdíl vypínací teploty nebo je dosaženo maximální teploty bazénu (T2), pak se solární čerpadla R1 a R2 zastaví současně.

Viz odstavec 7.17 "Funkce externího výměníku tepla EXHX"

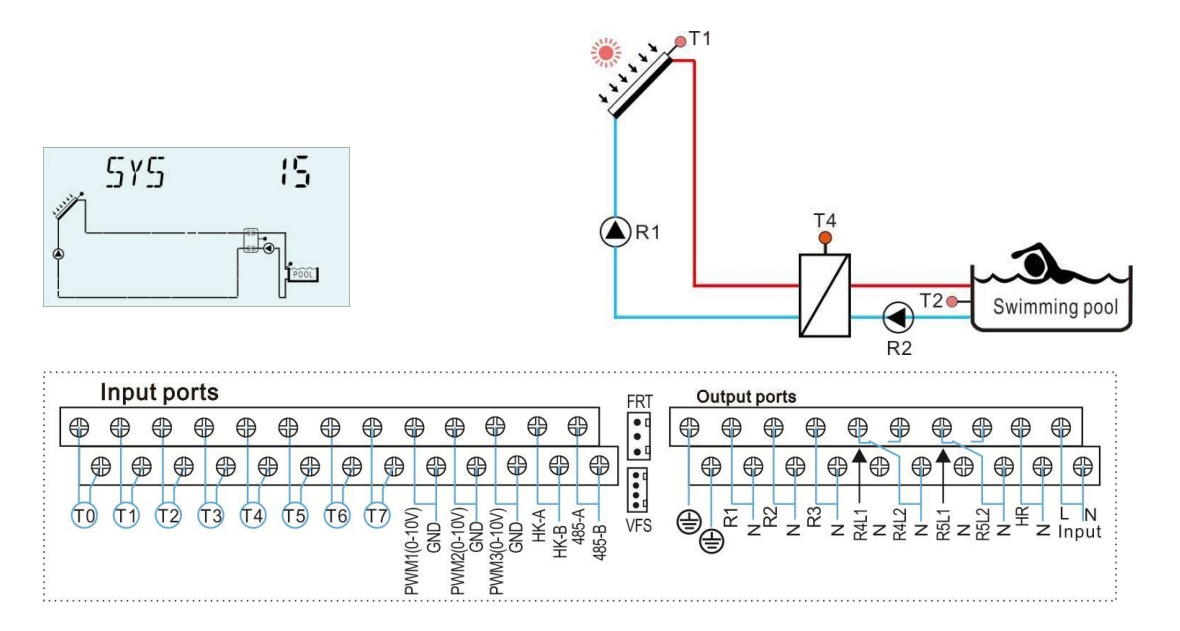

| Senzor | Popis                                         | Relé | Popis                                            |
|--------|-----------------------------------------------|------|--------------------------------------------------|
| T1     | Teplota kolektoru                             | R1   | Solární oběhové čerpadlo 1                       |
| T2     | Teplota z plavecký<br>bazén(volitelné)        | R2   | Okruhové čerpadlo mezi VŠ<br>a plaveckým bazénem |
| T4     | Teplota výměníku tepla (volitelně)            | HR   | Záložní vytápění                                 |
| Т6     | Vratný senzor (pro měření tepelné<br>energie) |      |                                                  |
| T7     | Snímač průtoku (pro měření tepelné energie)   |      |                                                  |

| Funkce      | Popis funkce                         | Senzor            | Reléový výstup        |
|-------------|--------------------------------------|-------------------|-----------------------|
| kód         |                                      |                   |                       |
| OHDP        | Tepelný přenos -externím<br>radiátor |                   | R5                    |
| ČASOVA<br>Č | Funkce časovače                      |                   | R4                    |
| OPARR       | Paralelní relé                       |                   | R3/R4/R5<br>volitelný |
| ACH         | Funkce termostatu                    | T2/T3/T5volitelné | R4                    |

# Systém 16: Solární systém s 1 kolektorovým polem, 1 nádrží, bazénem, ventilem a ovládáním výměníku tepla

Popis:

Regulátor vypočítá teplotní rozdíl mezi senzorem kolektoru T1 a snímačem výměníku tepla tankem (T2, T5). Pokud je rozdíl větší nebo shodný s nastaveným teplotním rozdílem zapnutí, zapne se solární oběhové čerpadlo (R1). A podle prioritní logiky se ventil R4 otáčí do nádrže nebo výměníku tepla, nádrž a výměník tepla se zahřívají jeden po druhém. Když teplotní rozdíl mezi snímačem kolektorů T1 a snímačem nádrže nebo výměníku tepla (T2,T5) klesne na rozdíl vypínací teploty nebo je dosaženo maximální teploty nádrže (T2) nebo bazénu (T5), pak se solární čerpadlo R1 zastaví.

Logika priority ovlivňuje před naložením nádrže. Přečtěte si odstavec 7.12 dokumentu "LLOGI Tank priority logic"

Použitím dalšího teplotního rozdílu mezi T5 a T4 lze R2 vyhřívat bazén.

**Poznámka:** pokud není instalován T5, pak teplotní rozdíl mezi kolektorem T1 a bazénem T4je větší nebo totožný s nastaveným teplotním rozdílem zapnutí, pak se současně zapne solární oběhové čerpadlo (R1 a R2) a ventil R4. A když teplotní rozdíl mezi kolektorovým senzorem T1a bazénem T4klesne na

je dosaženo teplotního rozdílu vypnutí nebo maximální teploty bazénu (T4), pak se současně zastaví solární čerpadlo R1, R2 a ventil R4.

Viz odstavec 7.17 "EXHX funkce externího měniče tepla"

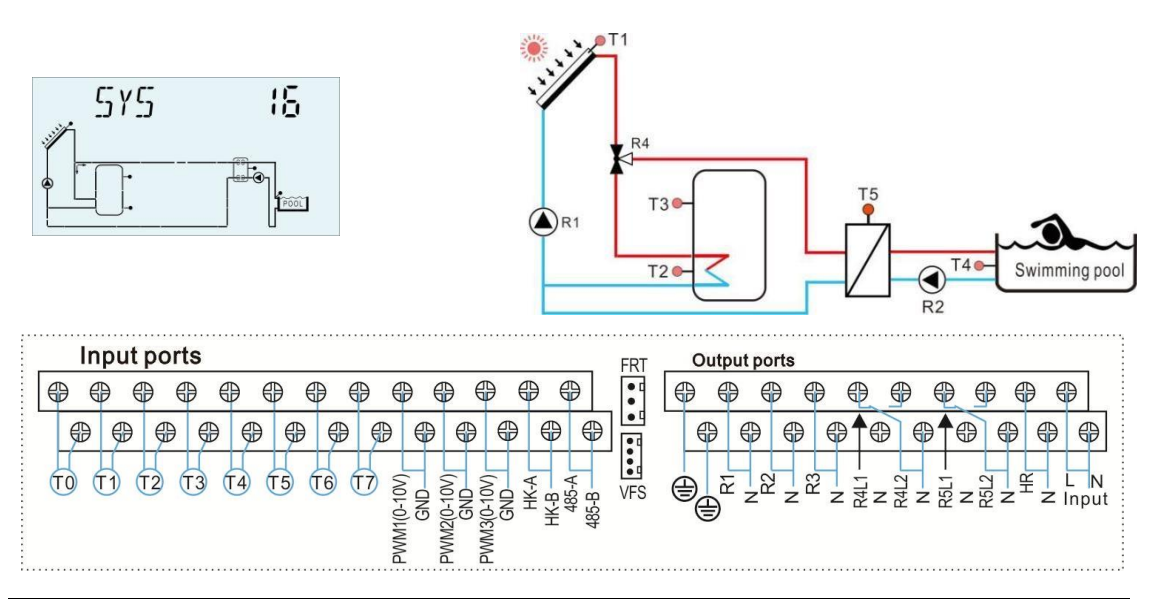

| Senzor | Popis                                              | Relé | Popis                                               |  |  |
|--------|----------------------------------------------------|------|-----------------------------------------------------|--|--|
| T1     | Teplota kolektoru                                  | R1   | Solární oběhové čerpadlo 1                          |  |  |
| T2     | Teplota dna nádrže                                 | R2   | Okruhové pro externí teplo<br>čerpadlo<br>směnárník |  |  |
| Т3     | Teplota z tank<br>velká(volitelné)                 | R4   | Ventil solárního okruhu                             |  |  |
| T4     | Teplota bazénu                                     | HR   | Záložní vytápění                                    |  |  |
| T5     | Teplota z teplo<br>výměník (volitelný)             |      |                                                     |  |  |
| Т6     | Vratný senzor (pro tepelnou energii<br>měření)     |      |                                                     |  |  |
| T7     | Snímač průtoku (pro tepelnou<br>energii<br>měření) |      |                                                     |  |  |

#### Pomocné funkce

| Funkce      | Popis funkce                    | Senzor                  | Reléový výstup     |
|-------------|---------------------------------|-------------------------|--------------------|
| kód         |                                 |                         |                    |
| CIRKO       | Cirkulace TUV (řízená           | T6/přepínač průtoku     | R5                 |
|             | teplotní nebo průtokový impuls) | (připojen přes port T6) |                    |
| SFB         | Kotel na tuhá paliva            | Т0                      | R3                 |
| OHDP        | Tepelný přenos -externím        |                         | R5                 |
|             | radiátor                        |                         |                    |
| ČASOVA<br>Č | Funkce časovače                 |                         | R5                 |
| OPARR       | Paralelní relé                  |                         | R3/R5<br>volitelný |
| ACH         | Funkce termostatu               | T2/T3/T4/T6volitelné    | R5                 |
#### Systém 17: Systém s 1 nádrží a kotlem na tuhá paliva

Popis:

Funkce kotle na tuhá paliva je určena k přenosu tepelné energie z kotle na tuhá paliva do nádrže.

Regulátor vypočítá teplotní rozdíl mezi snímačem kotle na tuhá paliva T0 a snímačem nádrže (T2 nebo T3). Pokud je rozdíl větší nebo totožný s nastaveným teplotním rozdílem zapnutí a splňuje méně než dvě podmínky, oběhové čerpadlo (R1) se zapne. A když teplotní rozdíl mezi snímačem T0 a nádrží T2 nebo T3 klesne na teplotní rozdíl při vypnutí, čerpadlo R1 se zastaví.

1) Teplota kotle na tuhá paliva je vyšší než přednastavená minimální teplota kotle.

2) Teplota snímače nádrže je nižší než přednastavená maximální teplota nádrže. Viz odstavec 7.18 "Funkce kotle na tuhá paliva"

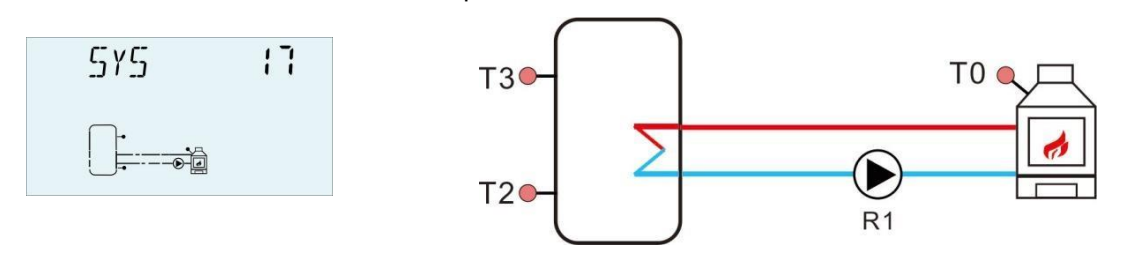

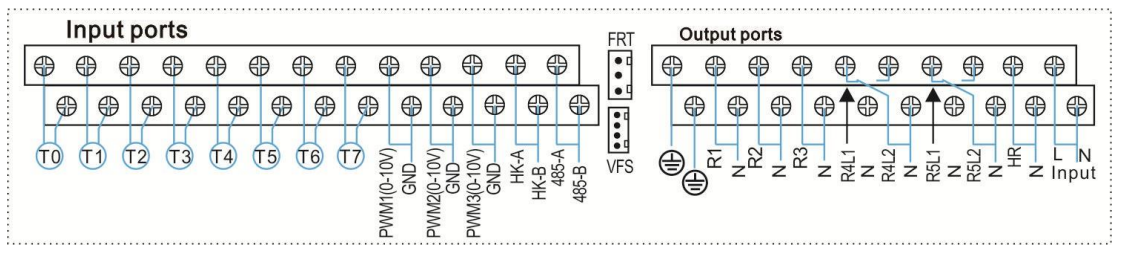

| Senzor | Popis              |                 |  | Relé | Popis            |
|--------|--------------------|-----------------|--|------|------------------|
| T2     | Teplota dna nádrže |                 |  | HR   | Záložní vytápění |
| Т3     | Teplota            | z<br>horní část |  |      |                  |
|        | nádrže (volitelné) |                 |  |      |                  |

#### Pomocné funkce

| Funkce      | Popis funkce                    | Senzor                  | Reléový výstup |
|-------------|---------------------------------|-------------------------|----------------|
| kód         |                                 |                         |                |
| CIRKO       | Cirkulace TUV (řízená           | T6/přepínač průtoku     | R3             |
|             | teplotní nebo průtokový impuls) | (připojen přes port T6) |                |
| SFB         | Kotel na tuhá paliva            | Т0                      | R1             |
| ČASOV<br>AČ | Funkce časovače                 |                         | R4             |
| ACH         | Funkce termostatu               | T2/T3/T4volitelné       | R5             |

Systém 18: Systém se 2 nádržemi, přenosem tepelné energie a kotlem na tuhá paliva Popis:

Funkce přenosu tepelné energie je určena k ohřevu jedné nádrže jinou nádrží, která má zásobník zdroje tepla / nádrž T4 být vyhříván)

Přečtěte si odstavec 7.14 "Výměna energie HEATX mezi nádržemi"

Funkce kotle na tuhá paliva je určena k přenosu tepelné energie z kotle na tuhá paliva do nádrže.

Viz odstavec 7.18 "Funkce kotle na tuhá paliva SFB"

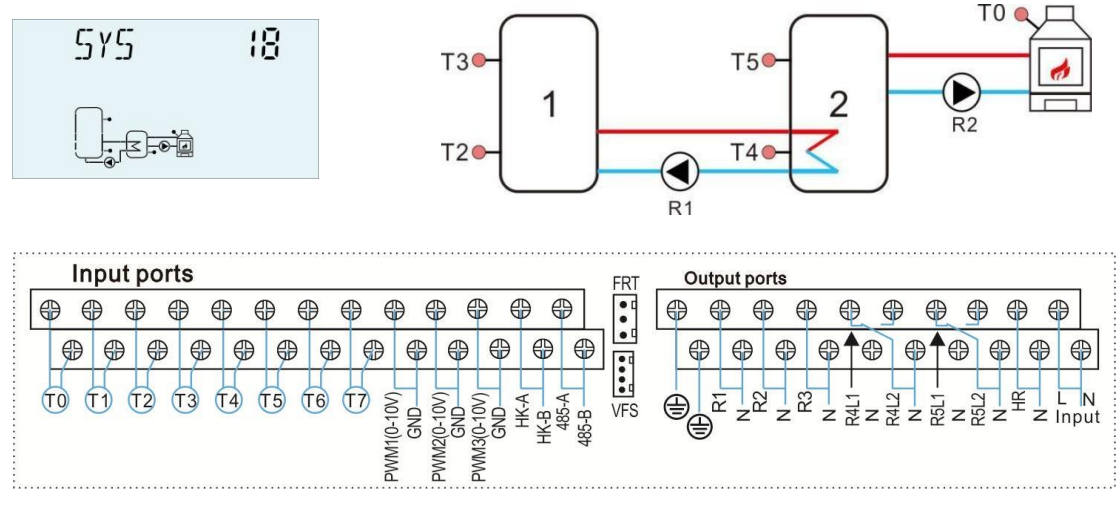

| Senzor | Popis                            |         |  | Relé | Popis                              |
|--------|----------------------------------|---------|--|------|------------------------------------|
| T2     | Teplota základny nádrže1         |         |  | R1   | Čerpadlo pro přenos tepla v nádrži |
|        |                                  |         |  | HR   | Záložní vytápění                   |
| Т3     | Teplota z<br>1 horní (volitelné) | nádrž   |  |      |                                    |
| T4     | Teplota základny nádržež         | 2       |  |      |                                    |
| T5     | Teplota z<br>nádrž               | 2 horní |  |      |                                    |
|        | (volitelné)                      |         |  |      |                                    |

#### Pomocné funkce

| Funkce | Popis funkce                    | Senzor                  | Reléový výstup |
|--------|---------------------------------|-------------------------|----------------|
| kód    |                                 |                         |                |
| CIRKO  | Cirkulace TUV (řízená           | T6/přepínač průtoku     | R3             |
|        | teplotní nebo průtokový impuls) | (připojen přes port T6) |                |
| SFB    | Kotel na tuhá paliva            | Т0                      | R2             |
| ČASOV  | Funkce časovače                 |                         | R4             |
| AČ     |                                 |                         |                |
| ACH    | Funkce termostatu               | T2/T3/T4/T5 volitelně   | R5             |

#### Systém 19: Systém s 1 nádrží, vratným ohřevem a kotlem na tuhá paliva

Popis:

Teplota mezi zdrojem tepla T4 a zpětným ohřevem T5 je nastavena na spuštění ventilu R4.. Viz odstavec 7.15 "Předehřev vratného potrubí topení RPH"

Funkce kotle na tuhá paliva je určena k přenosu tepelné energie z kotle na tuhá paliva do nádrže.

Viz odstavec 7.18 "Funkce kotle na tuhá paliva SFB"

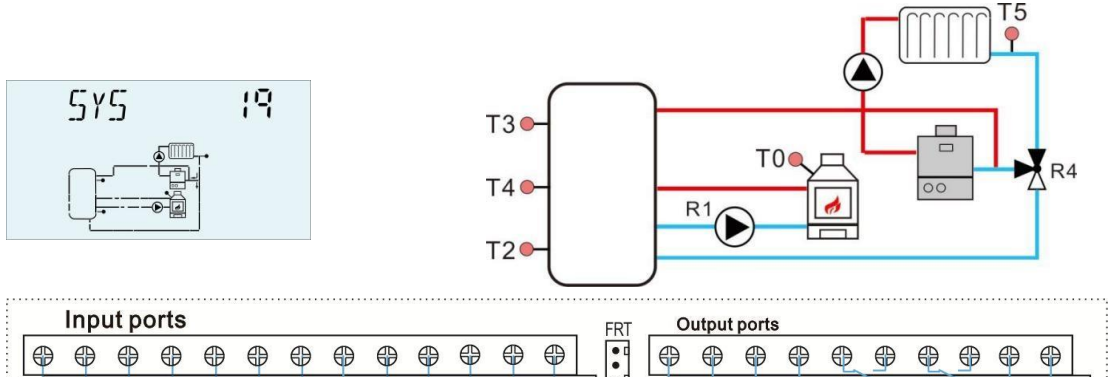

R4L2 R5L1 R5L2

|    | <b>–</b> |      |      |      |      |      |   |     | T          |         |      |       |     | <u> </u> | Ť | r |
|----|----------|------|------|------|------|------|---|-----|------------|---------|------|-------|-----|----------|---|---|
|    | Ð        | ₽    | €    | €    | €    | 0    | ₽ | ₿   | ₿          | 0       | ₽    | ₽     |     | ¢        |   | € |
| 10 | 1) (     | 12 ( | T3 ( | r4 ( | 15 ( | T6 ( |   | GND | WMZ(0-10V) | GND GND | HK-A | 485-B | VFS | ⊕<br>⊕   |   | N |

| Senzor | Popis                        | Relé | Popis                  |
|--------|------------------------------|------|------------------------|
| T2     | Teplota dna nádrže           | R4   | Ventil zpětného ohřevu |
|        |                              | HR   | Záložní vytápění       |
| то     | Teplota z tank horní         |      |                        |
| 13     | (volitelné)                  |      |                        |
| τı     | Teplota nádrže uprostřed pro |      |                        |
| 14     | návrat topení (volitelně)    |      |                        |
| T5     | Teplota vratu topení         |      |                        |

#### Pomocné funkce

| Funkce<br>kód | Popis funkce                                             | Senzor                                         | Reléový<br>výstup |
|---------------|----------------------------------------------------------|------------------------------------------------|-------------------|
| CIRKO         | Cirkulace TUV (řízená<br>teplotní nebo průtokový impuls) | T6/přepínač průtoku<br>(připojen přes port T6) | R3                |
| SFB           | Kotel na tuhá paliva                                     | Т0                                             | R1                |
| ČASOV<br>AČ   | Funkce časovače                                          |                                                | R2                |
| ACH           | Funkce termostatu                                        | T2/T3/T4voliteIné                              | R5                |

#### 4.3 Pověření

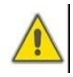

Před připojením řídicí jednotky k síti se ujistěte, že je systém naplněn a připraven k provozu, připojte všechny senzory ke vstupním svorkám, čerpadlům nebo ventilům k výstupním svorkám a naplňte systém.

Po zapnutí napájení spustí regulátor inicializační fázi po dobu 5 sekund, poté regulátor spustí nabídku uvedení do provozu, provede uživatele nejdůležitějšími nastavovacími kanály potřebnými pro provoz systému.

#### 5. Funkce a volby 5.1Přehled

#### struktury menu

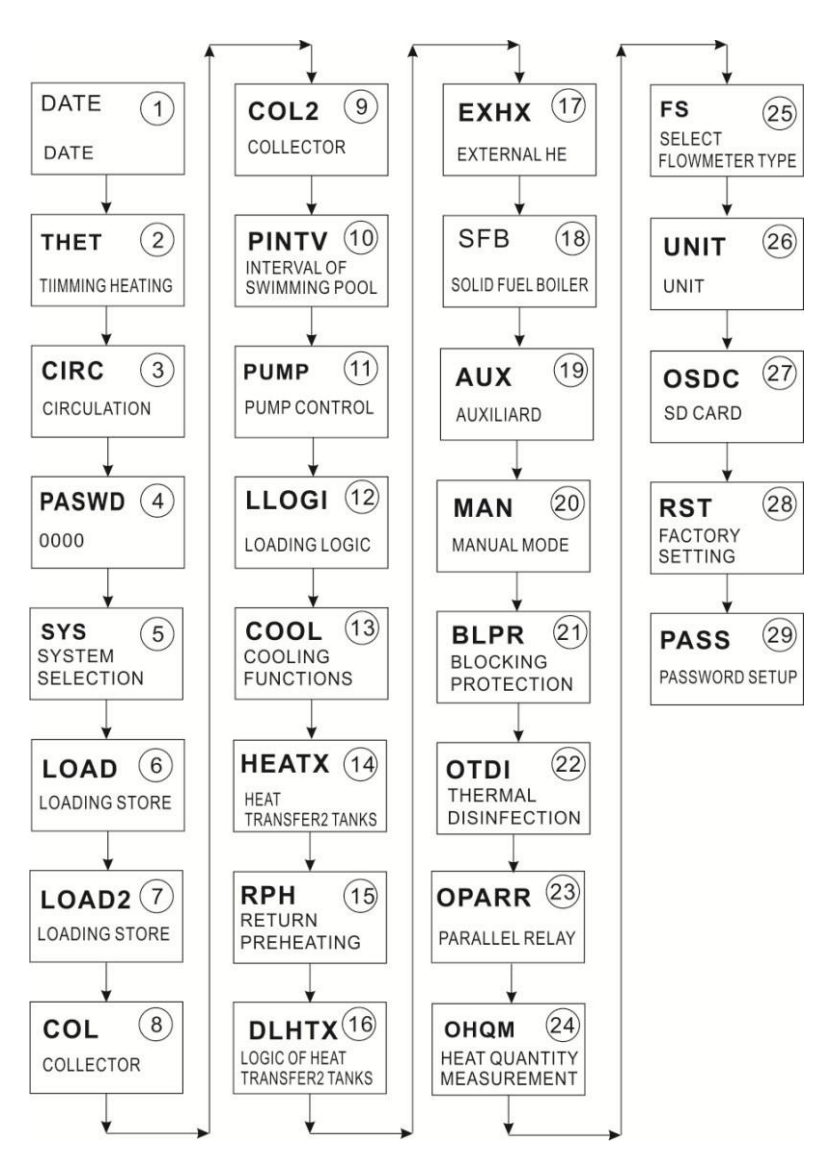

#### 5.2 Popis operace menu

- Přístup k hlavnímu menu
- ▶ stisknutím tlačítka "SET" otevřete hlavní menu
- ► Stiskněte "↑", "↓" pro výběr menu
- Stiskněte tlačítko "SET" pro vstup do podmenu

#### • Přístup k podnabídce

- Stiskněte tlačítko "SET" pro přístup do podmenu
- ► Stiskněte tlačítko "↑", "↓" pro výběr podnabídky, kterou chcete upravit
- ► Stiskněte tlačítko "SET" pro vstup do tohoto podmenu
- ► Stiskněte tlačítko "SET", na obrazovce bliká "OFF" nebo "ON"
- ► Stiskněte tlačítko "↑", "↓", vyberte "ON" pro spuštění menu nebo zvolte "OFF" pro zavření menu
- ▶ Stiskněte tlačítko "SET" nebo "ESC" pro potvrzení výběru
- ► Stiskněte tlačítko "↑" pro přístup do další podnabídky
- Stiskněte tlačítko "SET" pro přístup k nastavení hodnoty
- ► Stiskněte tlačítko "↑", "↓" pro nastavení hodnoty
- ▶ Stiskněte tlačítko "SET" nebo "ESC" pro potvrzení hodnoty
- ► Stisknutím tlačítka "ESC" opustíte menu.

**Doznámka:** Vstupte do rozhraní pro úpravu nabídky, pokud nestisknete žádné tlačítko do 5 minut, obrazovka ukončí úpravu a změní se na hlavní rozhraní.

#### 5.3 Zkontrolovat hodnotu

V normálním provozním režimu stiskněte tlačítko "↑", "↓", můžete zobrazit teplotu kolektoru a nádrže, teplotu senzoru Grundfos (TVFS), rychlost čerpadla (n%), akumulovanou dobu chodu čerpadla (hR), aktuální tepelnou energii (DKWH) akumulovanou tepelnou energii (KWh / MWh), průtok (L / M), dobu chodu regulátoru (DAYS), verzi softwaru (SW), rok / měsíc / den, čas v pohotovostním režimu, stiskněte tlačítko "SET" po dobu 3 sekund, poté stiskněte tlačítko "↑", "↓" pro kontrolu typu čerpadla a funkci odblokování.

i

**Poznámka:** Zadejte rozhraní pro kontrolu hodnot, pokud nestisknete žádné tlačítko do 5 minut, obrazovka ukončí nastavení a změní se na hlavní rozhraní.

#### 5.4 Funkce rychlého spuštění záložního topení a okruhového čerpadla

1. v pohotovostním režimu stiskněte tlačítko "ESC" po dobu 3 sekund, je možné ruční spuštění na okruhovém čerpadle, po patnácti minutách nebo znovu stisknout tlačítko "ESC" po dobu 3 sekund, poté se okruhové čerpadlo zastaví.

2. V pohotovostním režimu stiskněte "↑" po dobu 3 sekund, spustí se ruční záložní topení. Stiskněte tlačítko "↑", "↓" pro nastavení nastavené teploty, stiskněte tlačítko "ESC" pro potvrzení parametru a spuštění záložního ohřevu, když teplota dosáhne, ruční ohřev se zastaví. Během období ručního ohřevu stiskněte tlačítko "↑" po dobu 3 sekund, abyste okamžitě vypnuli ruční ohřev. (tato funkce je k dispozici pouze při spuštění funkce THET záložního topení.

#### 6. Funkce menu a sada parametrů (pro uživatele)

| Struktura menu<br>DATE(Main menu) 1<br>TIME<br>ADST<br>YYYYY<br>MM/DD |                     |                     |                      |                     |                 |                           |  |
|-----------------------------------------------------------------------|---------------------|---------------------|----------------------|---------------------|-----------------|---------------------------|--|
| Hlavní<br>menu                                                        | Podnabíd<br>ka<br>1 | Podnabíd<br>ka<br>2 | Výchozí<br>nastavení | Upravit rozsah      | Upravit<br>krok | Popis                     |  |
| RANDE                                                                 |                     |                     |                      |                     |                 | Nastavení času/data       |  |
|                                                                       | ČAS                 |                     |                      |                     |                 | Hodina/minuta             |  |
|                                                                       | ADST                |                     | PRYČ                 | ZAPNUTO/VYPNU<br>TO |                 | Letní čas zapnuto/vypnuto |  |
|                                                                       | RRRR                |                     |                      |                     |                 | Rok                       |  |
|                                                                       |                     |                     |                      |                     |                 |                           |  |

#### (1) Datum (Čas / Datum nastavení)

#### • ADST: Zapnutí / vypnutí funkce letního času

Když deaktivujete funkci "letního času", regulátor může stále běžet, "ADST" odkazuje pouze směrnice Evropa 200/84/ES, vhodné pouze pro zemi Evropské unie.

Poznámka: V případě vypnutí napájení regulátoru se datum a čas zapamatují v

řadič po dobu 36 hodin.

#### Nastavení funkcí:

- Stiskněte tlačítko "SET", zvolte menu DATE
- ▶ Stiskněte tlačítko "SET", na obrazovce se zobrazí "TIME00:00"
- ▶ Stiskněte tlačítko "SET", hodina časového pásma "00" bliká
- Stiskněte tlačítko "↑", "↓" pro nastavení hodinového času
- Stiskněte tlačítko "SET", časové pásmo minuta "00" bliká
- Stiskněte tlačítko "↑", "↓" pro nastavení minutového času
- Stiskněte tlačítko "SET" nebo "ESC" pro potvrzení nastavení
- ► Stiskněte tlačítko "↑", na obrazovce se zobrazí "ADST OFF" (letní čas)
- ▶ Stiskněte tlačítko "SET", bliká "OFF"
- ► Stisknutím tlačítka "↑", "↓" aktivujete funkci letního časovače
- Stiskněte tlačítko "SET" nebo "ESC" pro potvrzení nastavení
- ► Stiskněte tlačítko "↑", na obrazovce se zobrazí "YYYY2015", upravte rok.
- ► Stiskněte tlačítko "SET", bliká "2015"
- ► Stiskněte tlačítko "↑", "↓" pro nastavení roku
- Stiskněte tlačítko "SET" nebo "ESC" pro potvrzení nastavení
- ► Stiskněte tlačítko "↑", na obrazovce se zobrazí "MM01", upravte měsí
- Stiskněte tlačítko "SET", bliká "01"
- Stiskněte tlačítko "↑", "↓" pro nastavení měsíce
- Stiskněte tlačítko "SET" nebo "ESC" pro potvrzení nastavení
- ► Stiskněte tlačítko "↑", na obrazovce se zobrazí "DD01", upravte den
- Stiskněte tlačítko "SET", bliká "01"
- ► Stiskněte tlačítko "↑", "↓" pro nastavení dne
- Stiskněte tlačítko "SET" nebo "ESC" pro potvrzení nastavení

## (2) THET Časované záložní vytápění Časované vytápění

Elektrický záložní ohřívač je možné instalovat do solárního systému, regulátor může poskytovat funkci automatického ovládání termostatu, když teplota nádrže T2 klesne pod přednastavený spínač - při teplotě této funkce se spustí elektrický ohřívač (HR) a když teplota nádrže T2 stoupne na přednastavenou vypínací teplotu, elektrický ohřívač (HR) se zastaví.

#### K dispozici jsou dva druhy topných zařízení (režim vytápění):

• Elektrický ohřívač jako záložní zdroj tepla (ELET)

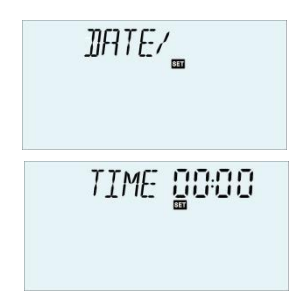

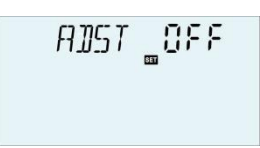

|   | <i>Y Y Y Y</i> | 20 15 |
|---|----------------|-------|
| s | MM             |       |
| • | ממ             |       |

• Kotel jako záložní zdroj tepla (BOIL)

**I Poznámka:** Systém 4, 14,15 nemá možnost režimu vytápění, když je aktivována funkce ohřevu času, podepište (t) se zobrazí na obrazovce.

## Třikrát - sekce lze nastavit pro záložní ohřívač Tovární

#### nastavení:

- Poprvé část vytápění začíná v 04:00a končí v 05:00.
- Podruhé část vytápění začíná v 10:00 a končí v 10:00.
- > Potřetí část vytápění začíná v 17:00 a končí ve 22:00.
- Po celou dobu úseků se spustí výchozí teplota pro řízení záložního ohřevu při teplotě 40
  °C a zastaví se při teplotě 50 °C.
- Pokud je potřeba deaktivovat funkci záložního topení v jednom časovém úseku, pak stačí nastavit čas spuštění a času zastavení se stejnou hodnotou, například pro druhou sekci, čas spuštění je 10:00 a čas zastavení je také 10:00.
- Během tří časových úseků je rozsah nastavení teploty zapnutí 0oC
  ~ (OFF-2oC) a teplota vypnutí je (ON + 2oC) ~ 95oC.

#### SMT inteligentní vytápění

V případě, že sluneční energie nestačí k ohřevu nádrže, aby uživatel měl dostatek teplé vody, regulátor automaticky zkontroluje teplotu nádrže v předem nastaveném čase, pokud teplota nádrže není dosažena na požadovanou teplotu, spustí se záložní výrobce tepla a když teplota nádrže stoupne na požadovanou hodnotu, Poté je záložní výrobce tepla zastaven.

#### Tovární nastavení (nenastavitelné) funkce SMT:

- Výchozí hodnota ve 13:00 pro první spuštění záložního tepelného zařízení do zásobníku na 30 °C,
- Výchozí ve 14:00 sekundy pro spuštění záložního tepelného zařízení do zásobníku na 35 °C,
- třetí implicita v 15:00 hodin, aby se zařízení na záložní teplo uvedlo do zásobníku na 40 °C,
- Selhání v 16:00 počtvrté pro spuštění záložního tepelného zařízení do zásobníku na 45 °C,
- Selhání v 17:00 páté pro spuštění záložního tepelného zařízení do zásobníku na 50 °C.
- Schéma zapojení záložního kotle (BOIL)

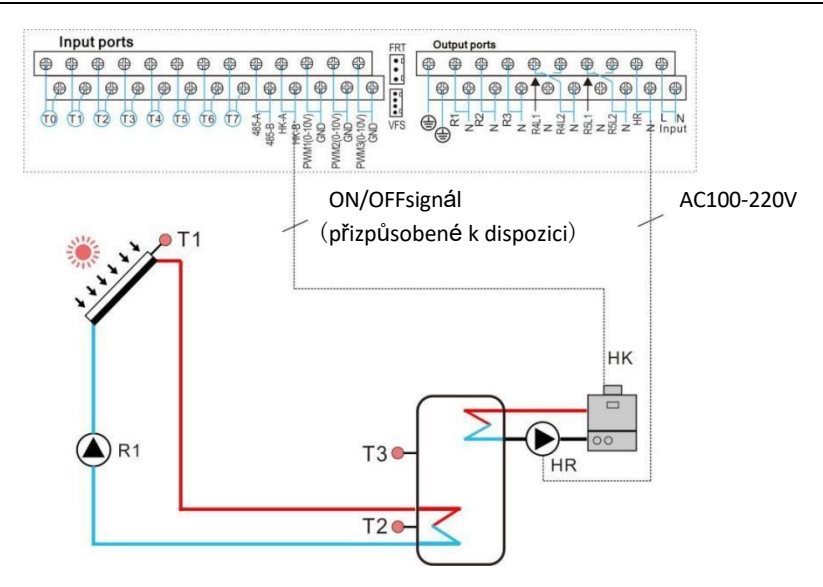

Pokud je jako záložní zdroj tepla zvolen kotel, je výkon HK a HR řízen T3 nebo T2 (volitelné). Když je T3 nebo T2 (volitelné) dosaženo teploty zapnutí funkce záložního vytápění, pak se spustí záložní topný výkon HK a HR, když je T3 nebo T2 (volitelné) překročena vypínací teplota funkce záložního vytápění, pak se uzavře záložní topný výkon HK a HR.

**I Poznámka:** pokud je jako záložní ohřívač vybrán elektrický ohřívač, pak podle výkonu topení, měl by být instalován vhodný stykač střídavého proudu a bezpečnostní ochranné zařízení, doporučujeme instalovat příslušenství "SR802" (viz příslušenství v odstavci 11)

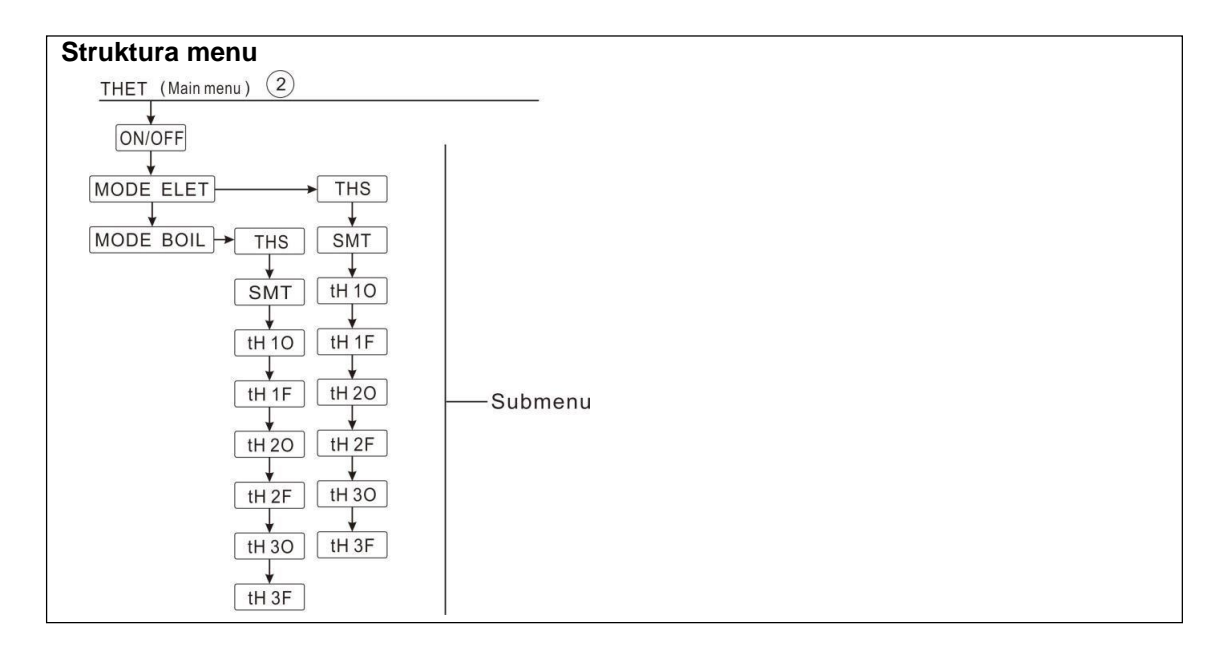

| Hlavní<br>menu | Podmenu 1 | Podnabíd<br>ka<br>2 | Výchozí<br>nastavení | Upravit rozsah       | Upravit<br>krok                                                |
|----------------|-----------|---------------------|----------------------|----------------------|----------------------------------------------------------------|
| THET           |           |                     |                      |                      | Funkce časovaného ohřevu                                       |
|                | REŽIM     |                     | ELET                 | ELET / VAŘIT         | Volba topného zařízení                                         |
|                |           | THS                 | T2                   | Т2, Т3               | Cílový senzor pro časovaný ohřev<br>funkce                     |
|                |           | SMT                 | PRYČ                 | ZAPNUTO/VYPNUTO      | Inteligentní vytápění zapnuto<br>nebo vypnuto                  |
|                |           | tH1O                | 04:00/40°C           | 00:00-23:59/0.0-93°C | Čas spuštění a teplota zapnutí<br>poprvé-<br>oddíl             |
|                |           | tH1F                | 05:00/50°C           | 00:00-23:59/2-95°C   | Doba zavírání a teplota vypnutí<br>poprvé-<br>oddíl            |
|                |           | tH2O                | 10:00/40°C           | 00:00-23:59/0.0-93°C | Čas spuštění a teplota<br>zapnutí pro sekundu<br>Čas - sekce   |
|                |           | tH2F                | 10:00/50°C           | 00:00-23:59/2-95°C   | Doba zavírání a vypínací<br>teplota pro sekundu<br>Čas - sekce |
|                |           | tH3O                | 17:00/50°C           | 00:00-23:59/0.0-93°C | Čas spuštění a teplota zapnutí<br>potřetí-<br>oddíl            |
|                |           | tH3F                | 22:00/55°C           | 00:00-23:59/2-95°C   | Doba zavírání a teplota vypnutí<br>potřetí-<br>oddíl           |

#### Sada funkcí:

- ► Stiskněte tlačítko "SET", otevřete hlavní menu, stiskněte tlačítko
- "↑" pro výběr menu THET časovaného vytápění
- ▶ Stiskněte tlačítko "SET", zobrazí se "THETOFF"
- ► Stiskněte tlačítko "SET", bliká "OFF"

► Stiskněte tlačítko "↑", "↓" pro aktivaci funkce, na obrazovce se zobrazí "THET ON"

- ► Stiskněte tlačítko "SET" nebo "ESC" pro potvrzení nastavení
- ► Stiskněte "↑", na obrazovce se zobrazí "MODE ELET", vyberte typ ohřívače.
- ► Stiskněte tlačítko "SET", "ELET" bliká na obrazovce.
- Stiskněte tlačítko "↑", "↓" pro výběr typu ohřívače
- Stiskněte tlačítko "SET" nebo "ESC" pro potvrzení nastavení
- ► Stisknutím tlačítka "↑" vyberte senzor pro funkci vytápění, na obrazovce se zobrazí "THS T2"

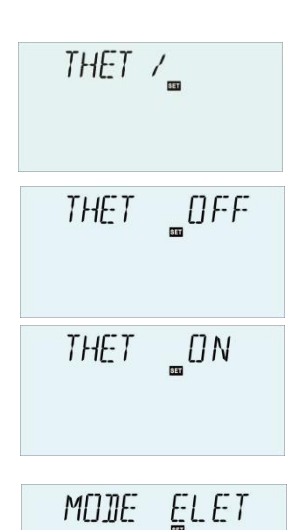

#### Návod k obsluze solárního regulátoru

- Stiskněte tlačítko "SET", bliká "T2"
- ► Stiskněte tlačítko "↑", "↓" pro výběr dostupného senzoru
- Stiskněte tlačítko "SET" nebo "ESC" pro potvrzení nastavení
- ► Stisknutím tlačítka "↑" otevřete inteligentní topné okno, na obrazovce se zobrazí "SMTOFF"
- Stiskněte tlačítko "SET", bliká "OFF"
- ► Stiskněte tlačítko "↑", "↓" pro aktivaci funkce inteligentního vytápění, na obrazovce se zobrazí "SMTON"
- Stiskněte tlačítko "SET" nebo "ESC" pro potvrzení nastavení
- ► Stiskněte "↑", pro přístup k oknu času spuštění a nastavení teploty zapnutí topení v první části "tH1O 04:00" se zobrazí na obrazovce
- Stiskněte tlačítko "SET", hodinové časové pásmo "04" bliká
- ► Stiskněte tlačítko "↑", "↓" pro nastavení hodiny spuštění topení v sekci poprvé -
- ▶ Stiskněte tlačítko "SET", minutové časové pásmo "00" bliká
- ► Stiskněte tlačítko "↑", "↓" pro nastavení minuty času spuštění topení v první sekci
- ► Stisknutím tlačítka "↑" získáte přístup k teplotě zapnutí topení v první části obrazovky "tH1O 40°C"
- Stiskněte tlačítko "SET", teplota "40oC" bliká
- ► Stiskněte tlačítko "↑", "↓" pro nastavení teploty zapnutí topení v sekci
- Stiskněte tlačítko "SET" nebo "ESC" pro potvrzení nastavení
- ► Stisknutím tlačítka "↑" otevřete okno nastavení času zavření a vypnutí topení v první části obrazovky "tH1F 05:00"
- ▶ Stiskněte tlačítko "SET", hodinové časové pásmo "05" bliká
- ► Stiskněte tlačítko "↑", "↓" pro nastavení hodiny uzavření teploty v sekci poprvé -
- Stiskněte tlačítko "SET", minutové časové pásmo "00" bliká
- ► Stiskněte tlačítko "↑", "↓" pro nastavení minuty doby uzavření topení v první sekci
- ► Stisknutím tlačítka "↑" získáte přístup k vypínací teplotě topení v první části obrazovky "tH1F 45oC"
- Stiskněte tlačítko "SET", teplota "45oC" bliká

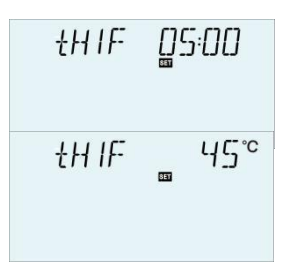

- ► Stisknutím tlačítka "↑", "↓" nastavíte teplotu vypnutí topení v první sekci
- Stiskněte tlačítko "SET" nebo "ESC" pro potvrzení nastavení

► Stiskněte "↑", pro přístup do okna času spuštění a nastavení teploty zapnutí pro záložní vytápění v druhé časové sekci, stejné kroky jako výše popis pro nastavení parametrů pro druhou a třetí časovou sekci.

Když se ikona časovaného vytápění — bliká na obrazovce, což znamená, že je aktivováno záložní topení.

# (3) CIRC TUV okruhové čerpadlo ovládané teplotou ve třech časech - sekce / přepínač průtoku

#### Poznámka:

- Vzhledem k výběru systému může být v tomto systému přiřazeno ke stejnému výstupu několik pomocných funkcí, například výstupu R2 (viz bod 4.2 Schéma systému a jeho pomocné funkce), pak lze aktivovat pouze jednu funkci, ostatní funkce se automaticky deaktivují a zobrazí se "ŽÁDNÉ".
- 2. A kvůli výběru systému se senzor a relé pro stejnou funkci mohou lišit.

#### Popis funkce:

i

Tato funkce je navržena tak, aby rychle přivedla teplou vodu, když zákazník otevře uzavírací kohout. V případě uzavřeného uzavíracího kohoutu se jako obvodové potrubí používá také potrubí horké vody. K dispozici jsou dva režimy zásobování horkovodním okruhem, režim řízené teplotou a režim řízený přepínačem průtoku. Pro použití této funkce by mělo být v systému instalováno další okruhové čerpadlo RX nebo přepínač průtoku nebo snímač teploty (namontovaný na vratném potrubí teplé vody (TX)). ( a vzhledem k rozdílu solárního systému se může lišit i výstupní relé nebo vstup snímače použitý pro obvodové čerpadlo RX a teplotní čidlo TX, viz podrobně v odstavci 4.2)

V tomto regulátoru jsou navrženy 2 regulační režimy okruhového čerpadla TUV: regulace teploty ve třech časových úsecích a řízení průtokového spínače ve třech časových úsecích.

Toto znamení se zobrazí na obrazovce, indikuje, že je aktivován režim regulace teploty. Pokud toto znamení bliká, znamená to, že čerpadlo okruhu TUV běží.

Toto znamení se zobrazí na obrazovce, což znamená, že je aktivován režim řízení přepínače toku. Pokud toto znamení bliká, znamená to, že čerpadlo okruhu TUV běží.

i Poznámka:

1. pro 2 režimy řízení čerpadla okruhu TUV lze zvolit pouze jeden režim.

2. pro 2 režimy regulace TUV, tři režimy regulace úseků/teploty a třikrát časové úseky/přepínače průtoku, jsou jejich kroky nastavení parametrů dvou režimů řízení stejné.

#### • Tři úseky / režim regulace teploty TEMP

V rámci časové sekce (výchozí: teplota TUV je nižší než 40oC, okruhové čerpadlo TUV je spuštěno, při zvýšení teploty na 45oC je okruhové čerpadlo TUV zastaveno).

Spuštění za podmínek teplotně řízeného čerpadla STAT s okruhem TUV: pokud je teplota nádrže (T2 nebo T3) o 2 oC vyšší než přednastavená vypínací teplota (CYCF) této funkce, lze spustit čerpadlo TUV.

#### Výchozí čas - nastavena sekce:

- První čas: začátek v 05:00 a končí v 07:00
- Podruhé sekce: začíná v 11:00 a končí ve 13:00
- > Třetí čas sekce: začíná v 17:00 a končí ve 22:00.

**I Poznámka:** Pokud je nutné tento senzor nainstalovat do systému, aby se zabránilo chybě měření, ujistěte se, že jeho poloha je 1,5 m daleko od nádrže.

### Režim ovládání přepínače průtoku tři časy / přepínač průtoku CYCFS Popis funkce:

Otevřete uzavírací kohout, voda protéká potrubím, průtokový signál je pociťován přepínačem průtoku, který je namontován na potrubí studené vody a odeslán do regulátoru, a poté regulátor spustí okruhové čerpadlo TUV (RX) a čerpá horkou vodu z nádrže do obvodového potrubí. Doba chodu okruhového čerpadla je nastavitelná, když vyprší přednastavený čas, čerpadlo se zastaví.

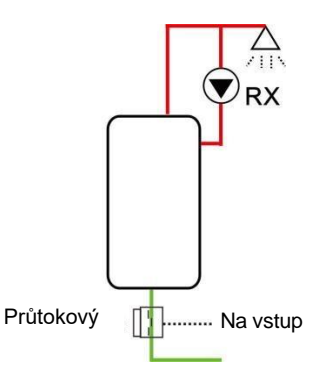

Tento uzavírací kohout vypadá jako dálkový ovladač pro ovládání provoz okruhového čerpadla. Tento provozní režim je ekologické, energeticky úsporné řešení řízení.

Otevřete uzavírací kohout na krátkou dobu, přepínač průtoku, který je namontován na potrubí studeného průtoku

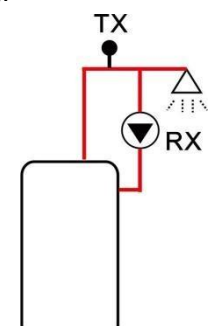

nádrže ucítí průtokový signál a regulátor spustí okruhové čerpadlo RX a čerpadlo bude přivádět horkou vodu z nádrže do potrubí. Když pak uzavírací kohout znovu otevřete, horká voda okamžitě vyteče. Jakmile skončí doba chodu čerpadla, čerpadlo se zastaví. Pokud se horká voda nepoužívá, aby se zabránilo uvolňování tepla potrubím v důsledku chodu okruhového čerpadla, regulátor zastaví čerpadlo po předem nastavené době chodu. Aby se zabránilo opětovnému spuštění čerpadla ihned po zastavení, použije se pro toto řízení parametr "doba odpočinku".

Otevřete uzavírací kohout v předem nastaveném čase - sekce, čerpadlo běží jako výchozí provedení: čerpadlo běží každé tři minuty a poté odpočívá po dobu 15 minut (nastavitelný rozsah doby chodu je 1-30 MIN a doba odpočinku je 0-60MIN)

## i Poznámka:

- Instalován zpětný ventil na přívodním potrubí okruhového čerpadla, aby se zabránilo smíchání vody, která je z nádrže s vodou z obvodového potrubí.
- Pokud je doba zastavení nastavena s hodnotou 0 minut, pak když přepínač průtoku ucítí průtok a tím spustí čerpadlo, čerpadlo poběží po celou dobu - sekci. A když je uzavírací kohout zavřený, čerpadlo se automaticky zastaví.

#### Výchozí čas - nastavena sekce:

- První čas: začátek v 05:00 a končí v 07:00
- > Podruhé sekce: začíná v 11:00 a končí ve 13:00
- > Třetí čas sekce: začíná v 17:00 a končí ve 22:00.

#### • Průtokový spínač armatury:

Materiál kování: mosaz

Dům: plast Připojení:

G3/4

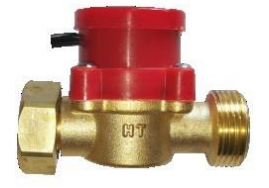

jazýčkový průtokový spínač: Max 300V DC / 1A

## **i** Poznámka:

- 1. Všimněte si směru průtoku uvedeného na průtokovém spínači!
- Veďte vodiče z přepínače průtoku do vstupních portů regulátoru, není nutná žádná polarita.
- Průtokový spínač není součástí dodacího seznamu tohoto regulátoru, kupte si jej samostatně.

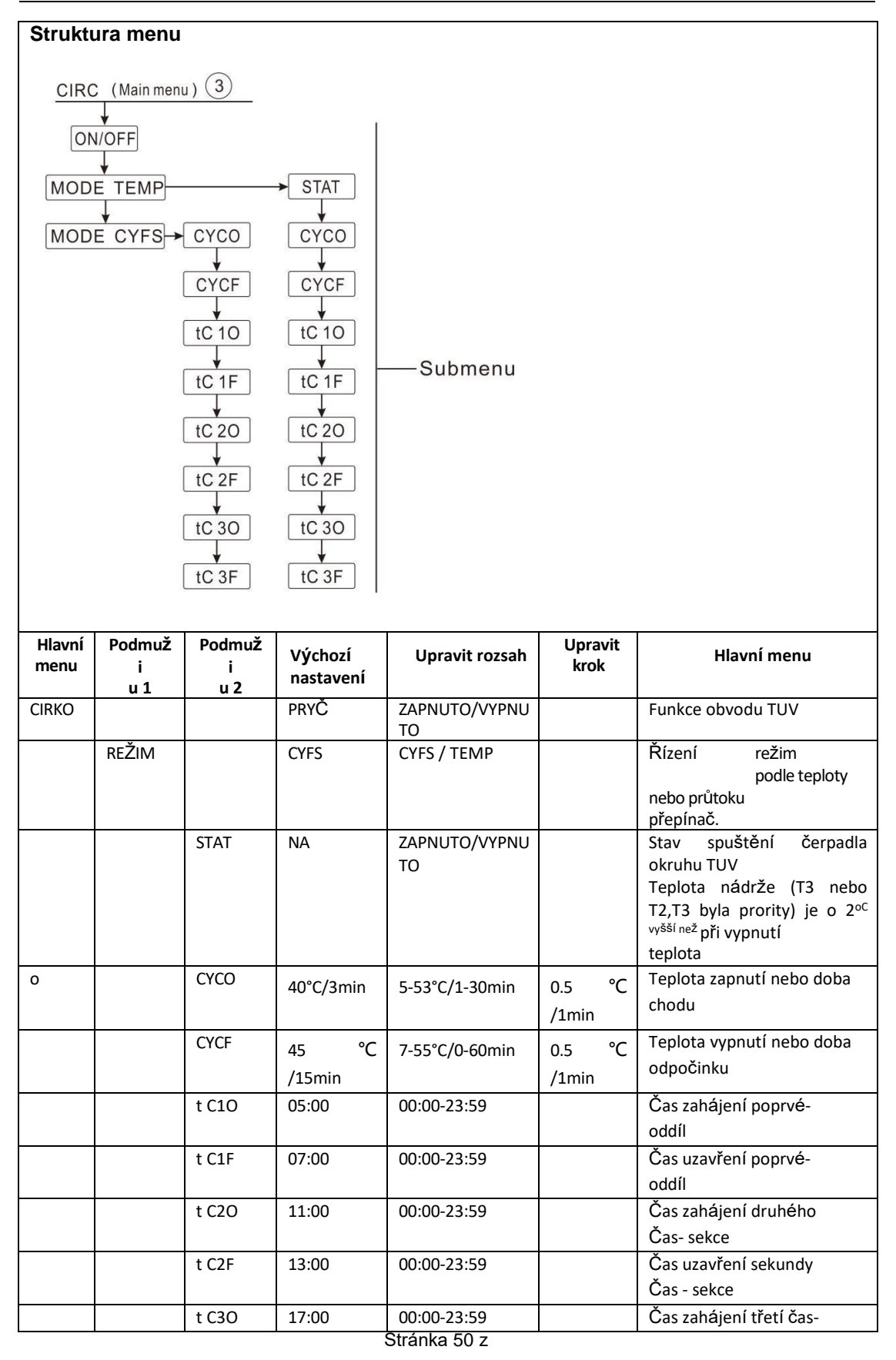

|  |       |       |             | oddíl                  |
|--|-------|-------|-------------|------------------------|
|  | t C3F | 22:00 | 00:00-23:59 | Čas uzavření potřetí - |
|  |       |       |             | oddíl                  |

Sada funkcí: (jako příklad si vezměme režim regulace teploty TUV třikrát - sekce)

Stiskněte tlačítko "SET", zvolte hlavní

menu CIRC

EIRE / Stiskněte tlačítko "SET", na obrazovce se zobrazí "CIRC OFF"

Stiskněte tlačítko "SET", bliká "OFF"

Stiskněte tlačítko "↑", "↓" pro aktivaci funkce, na obrazovce se zobrazí "CIRC ON"

Stiskněte tlačítko "SET" nebo "ESC" pro potvrzení nastavení

Stiskněte "↑", na obrazovce se zobrazí "MODE CYFS" (třikrát sekce regulace teploty)

- Stiskněte tlačítko "SET", bliká "CYFS"
- ► Stiskněte tlačítko "↑", "↓" pro výběr režimu regulace teploty

Stiskněte tlačítko "SET" nebo "ESC" pro potvrzení nastavení

Stiskněte tlačítko "↑", na obrazovce se zobrazí "STAT ON" (stav spouště čerpadla, k dispozici pouze ve třech časech - sekce režimu regulace teploty)

► Stiskněte tlačítko "SET", bliká "ON" (výchozí nastavení je ON, aktivujte tuto funkci)

▶ Stiskněte tlačítko "↑", "↓" pro deaktivaci funkce, na obrazovce se zobrazí "STATOFF"

Stiskněte tlačítko "SET" nebo "ESC" pro potvrzení nastavení

Stiskněte "↑", na obrazovce se zobrazí "CYCO 40oC" (pokud režim řízení průtoku CYFSON, pak zde zobrazí "CYCO 03Min", zde jako příklad vezmeme teplotu)

Stiskněte tlačítko "SET", bliká "40oC"

► Stiskněte tlačítko "↑", "↓" pro nastavení teploty zapnutí čerpadla okruhu TUV, nastavitelný rozsah 0oC ~ (OFF-2oC)

Stiskněte tlačítko "SET" nebo "ESC" pro potvrzení nastavení

| _ |        |      |
|---|--------|------|
|   | CIRE   | 0FF  |
|   | CIRC   | 0 N  |
|   | M[]]]E | CYFS |

STAT \_0N \_[]FF STAT

\_\_\_\_\_(<u>]\_</u>\_\_\_\_ EYED

- ► Stiskněte "↑", na obrazovce se zobrazí "CYCF 45oC"
- ► Stiskněte tlačítko "SET", bliká "45oC"
- ► Stisknutím tlačítka "↑", "↓" nastavíte teplotu vypnutí čerpadla s

okruhem TUV, nastavitelný rozsah (ON + 2oC) ~OFF

- ► Stiskněte tlačítko "SET" nebo "ESC" pro potvrzení nastavení
- ► Stisknutím tlačítka "↑", "tC1O 05:00" se zobrazí na obrazovce pro nastavení času zahájení první časové sekce.
- Stiskněte tlačítko "SET", hodinový čas "05" bliká
- ► Stiskněte tlačítko "↑", "↓" pro nastavení času hodiny začátku prvního časového úseku
- Stiskněte tlačítko "SET", minutový čas "00" bliká
- ► Stiskněte tlačítko "↑", "↓" pro nastavení časové minuty počátečního času prvního časového úseku
- Stiskněte tlačítko "SET" nebo "ESC" pro potvrzení nastavení
- ► Stisknutím tlačítka "↑", "tC1F 07:00" se zobrazí na obrazovce pro nastavení času uzavření první časové sekce.
- ► Stiskněte tlačítko "SET", hodinový čas "07" bliká
- ► Stiskněte tlačítko "↑", "↓" pro nastavení časové hodiny času

uzavření prvního časového úseku

- Stiskněte tlačítko "SET", minutový čas "00" bliká
- ► Stiskněte tlačítko "↑", "↓" pro nastavení časové minuty času uzavření první časové sekce
- ► Stiskněte tlačítko "SET" nebo "ESC" pro potvrzení nastavení

► Stiskněte "↑", pro přístup k nastavení času zahájení druhé časové sekce, dělat jako výše popsané kroky pro nastavení času zahájení a zavření druhého a třetího času -sekce.

Pokud je potřeba zavřít jednou - sekci, stačí nastavit čas zahájení a čas zavření se stejným časem. (příklad: v 10:00 start obvodu a v 10:00 ukončete okruh)

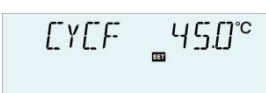

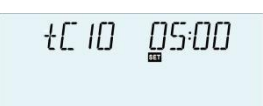

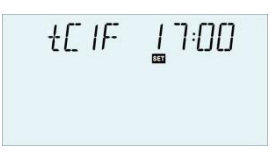

#### 7. Funkce a nastavení parametrů (odbornost)

| 4) Heslo PRSWD |                      |                |               |  |  |  |  |
|----------------|----------------------|----------------|---------------|--|--|--|--|
| Struktura m    | Struktura menu       |                |               |  |  |  |  |
| PRSWD (        | PRSWD (Main menu) 4  |                |               |  |  |  |  |
| 0000 Submenu   |                      |                |               |  |  |  |  |
|                |                      |                |               |  |  |  |  |
| Hlavní menu    | vycnozi<br>nastavení | Upravit rozsah | Popis         |  |  |  |  |
| PRSWD          | 0000                 |                | Zadejte heslo |  |  |  |  |
|                |                      |                |               |  |  |  |  |

Stiskněte tlačítko "SET", přejděte do hlavního menu, stiskněte "↑" a vyberte "PRSWD 0000".

#### Sada funkcí:

- Stiskněte tlačítko "SET", první digitální bliká vlevo a požádá o zadání hesla, výchozí heslo je "0000"
- ► Stiskněte tlačítko "↑", "↓" pro vstup do prvního digitálního
- ► Stiskněte tlačítko "SET", druhý digitál blikne
- ► Stiskněte tlačítko "↑", "↓" pro vstup do druhého digitálního
- Stiskněte tlačítko "SET", třetí digitální blikne
- ► Stiskněte tlačítko "↑", "↓" pro vstup do třetího digitálního
- ► Stiskněte tlačítko "SET", čtvrté digitální bliká
- ► Stiskněte tlačítko "↑", "↓" pro vstup do čtvrtého digitálního
- ► Stisknutím tlačítka "SET" otevřete hlavní menu

Prostřednictvím hesla omezit právo zákazníků nastavit některé důležité parametry, a čtyři digitály jsou nutné zadat, výchozí heslo je "0000".

Pokud není resetováno žádné heslo, stiskněte pětkrát tlačítko "SET" pro přímý přístup k hlavnímu menu.

#### (5) Výběr systému SYS

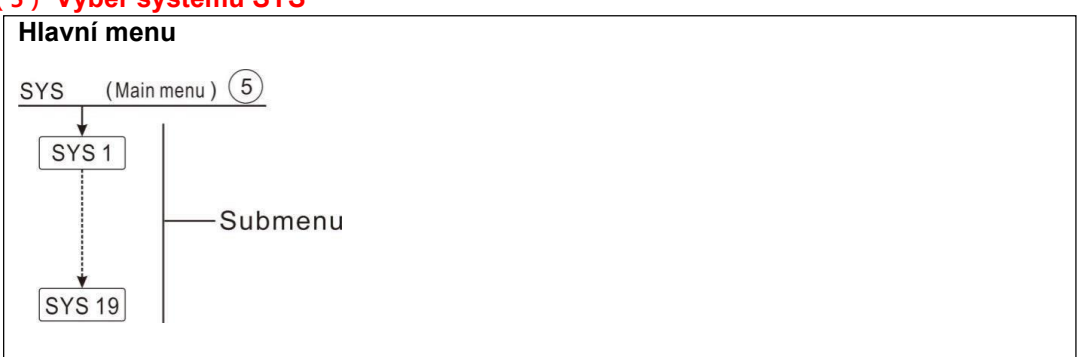

PASW]] [[0000

| Hlavní menu | Výchozí<br>nastavení | Upravit rozsah | Popis         |
|-------------|----------------------|----------------|---------------|
| .SYS        | Systém 1             | Systém 1-19    | Výběr systému |

Pro každý systém existuje mnoho předprogramovaných možností a nastavení, které lze aktivovat nebo upravit podle požadavků systému. V této řídicí jednotce je k dispozici 19 systémů.

- ► Stiskněte tlačítko "SET" pro výběr hlavního menu "SYS"
- ▶ Stiskněte tlačítko "SET", na obrazovce se zobrazí "SYS 1"
- Stiskněte tlačítko "SET", "1" bliká
- ► Stiskněte tlačítko "↑", "↓" pro výběr systému
- ► Stiskněte tlačítko "SET" nebo "ESC" pro potvrzení nastavení

## (6) (7) ZATÍŽENÍ/ZATÍŽENÍ2 Sada pro

#### ohřev nádrže Popis funkce:

#### • $\Delta T DT Teplotní rozdíl$

Regulátor pracuje se standardní logikou diferenciálního řízení. Pokud teplota dosáhne nebo překročí teplotní rozdíl při zapnutí (DTO), čerpadlo se zapne. Když teplotní rozdíl dosáhne nebo klesne pod nastavený teplotní rozdíl vypnutí

(DTF) se příslušné relé vypne.

**Poznámka:** Teplotní rozdíl zapnutí musí být o 0,5 K vyšší než rozdíl při vypnutí teplotní rozdíl. Nastavený teplotní rozdíl musí být nejméně o 0,5 K vyšší než teplotní rozdíl při zapnutí.

i

**Poznámka:** V systémech s nádržemi 2 nebo nakládáním nádrží ve vrstvách se zobrazí samostatné nabídky 2 (LOAD a LOAD 2).

#### • Regulace rychlosti

Pokud teplota dosáhne nebo překročí teplotní rozdíl při zapnutí, čerpadlo se zapne na 100% otáčky po dobu 10 s. Poté se otáčky sníží na minimální hodnotu otáček čerpadla. Pokud teplotní rozdíl dosáhne nastaveného teplotního rozdílu DTS, otáčky čerpadla se zvýší o jeden krok (10%). Odezvu regulátoru lze přizpůsobit pomocí parametru RIS. Pokud se rozdíl zvýší o nastavitelnou hodnotu nárůstu RIS, otáčky čerpadla se zvýší o 10%, dokud není dosaženo maximálních otáček čerpadla 100%. Pokud se teplotní rozdíl sníží o nastavitelnou hodnotu nárůstu RIS, otáčky čerpadla se sníží o jeden krok o 10%.

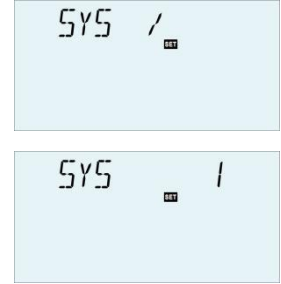

Poznámka: Pro povolení regulace otáček by mělo být odpovídající čerpadlo nastaveno na (MIN, MAX) a ovládání relé by mělo být nastaveno na (PULS, PSOL, PHEA nebo 0-10 V) (v menu nastavení PUMP).

#### • SMAX Maximální nastavení ochrany teploty v nádrži

Pokud teplota nádrže dosáhne předem nastavené maximální teploty, nádrž již nebude naplněna, aby nedošlo k poškození způsobenému přehřátím. Pokud je překročena maximální teplota nádrže, zobrazí se ikona Max 💥 a zobrazí se kód SMX.

Lze zvolit senzor pro maximální omezení nádrže (SMAXS). Maximální omezení se vždy vztahuje na vybraný senzor. Hystereze zapnutí (HYST) je volitelná. Výchozí hodnota je 2 °C, například pokud je maximální teplota nádrže nastavena na 70 ° C, pak při 68 °<sup>C</sup> se funkce ochrany proti maximální teplotě nádrže automaticky deaktivuje.

| Hlavní<br>enu | Podnabídk<br>a                  | Výchoz<br>í<br>Nastavi<br>t | Adjustran<br>germaniu<br>m | Upravit<br>krok | Hlavní<br>menu                                                |
|---------------|---------------------------------|-----------------------------|----------------------------|-----------------|---------------------------------------------------------------|
| NÁKL<br>AD    |                                 |                             |                            |                 | Nakládací sada Tank1                                          |
|               | DTO                             | 6 tisíc                     | 1-50 tis.                  | 0,5 tis.        | Teplota zapnutí nádrže 1                                      |
|               | DTF                             | 4K                          | 0,5-49,5 tis.              | 0,5 tis.        | Vypnutíteplotanádrže1                                         |
|               | DTS                             | 10 tisíc                    | 1,5-50 tis.                | 0,5 tis.        | Teplotní rozdíl pro regulaci otáček čerpadla                  |
|               | Služba<br>vzdálené<br>instalace | 2 tis.                      | 1-20K                      | 1 tis.          | Rychlost zvýšení teploty pro otáčky čerpadla<br>řízení        |
|               | SMAX                            | 70°C                        | 4-95°C                     | 1°C             | Maximální teplota nádrže 1                                    |
|               | SMAXS                           | T2                          | T2. T3                     |                 | Výběr senzoru pro maximální teplotu nádrže<br>1               |
|               | HYST                            | 2 tis.                      | 0,1-10 tis.                | 0,1 tis.        | Teplota hystereze z maximum<br>teplota nádrže 1               |
| ZATÍŽEN<br>Í2 |                                 |                             |                            |                 | Nakládací sada Tank2                                          |
|               | DT2O                            | 6 tisíc                     | 1-50 tis.                  | 0,5 tis.        | Teplota zapnutí nádrže 2                                      |
|               | DT2F                            | 4K                          | 0,5-49,5 tis.              | 0,5 tis.        | Vypnutíteplotanádrže2                                         |
|               | DT2S                            | 10 tisíc                    | 1,5-50 tis.                | 0,5 tis.        | Teplotní rozdíl pro regulaci otáček čerpadla<br>nádrže 2      |
|               | RIS2                            | 2 tis.                      | 1-20K                      | 1 tis.          | Rychlost zvýšení teploty otáček čerpadla<br>ovládání nádrže 2 |
|               | S2MAX                           | 70°C                        | 4-95°C                     | 1°C             | Maximální teplota nádrže 2                                    |
|               | SMAXS                           | T4                          | T4. T5                     |                 | Výběr senzoru pro maximální teplotu nádrže<br>2               |
|               | HYST2                           | 2 tis.                      | 0,1-10 tis.                | 0,1 tis.        | Teplota hystereze z maximum<br>teplota nádrže 2               |

#### Sada funkcí:

- Stiskněte tlačítko "SET" pro výběr hlavního menu "LOAD"
- ► Stiskněte tlačítko "SET", na obrazovce se zobrazí "DTO6K"
- Stiskněte tlačítko "SET", bliká "6K"
- ► Stiskněte tlačítko "↑", "↓" pro nastavení teplotního rozdílu zapínacího okruhu čerpadla.
- Stiskněte tlačítko "SET" nebo "ESC" pro potvrzení nastavení
- Stiskněte tlačítko "↑", na obrazovce se zobrazí "DTF 4K"
- Stiskněte tlačítko "SET", bliká "4K"

Stiskněte tlačítko "↑", "↓" pro nastavení rozdílu teploty vypnutí okruhového čerpadla.

- Stiskněte tlačítko "SET" nebo "ESC" pro potvrzení nastavení
- ► Stiskněte tlačítko "↑", na obrazovce se zobrazí "DTS 10K"
- Stiskněte tlačítko "SET", bliká "10K"
- ► Stiskněte tlačítko "↑", "↓" pro nastavení standardního teplotního rozdílu okruhového čerpadla.
- Stiskněte tlačítko "SET" nebo "ESC" pro potvrzení nastavení
- Stiskněte tlačítko "↑", na obrazovce se zobrazí "RIS2K"
- Stiskněte tlačítko "SET", bliká "2K"
- ► Stiskněte tlačítko "↑", "↓" pro nastavení rychlosti zvýšení teplotního rozdílu okruhového čerpadla.
- Stiskněte tlačítko "SET" nebo "ESC" pro potvrzení nastavení
- ► Stiskněte tlačítko "↑", na obrazovce se zobrazí "SMAX70oC"
- Stiskněte tlačítko "SET", bliká "70oC"
- ► Stiskněte tlačítko "↑", "↓" pro nastavení maximální teploty nádrže
- Stiskněte tlačítko "SET" nebo "ESC" pro potvrzení nastavení
- ► Stiskněte tlačítko "↑", na obrazovce se zobrazí "SMAXS T2"
- Stiskněte tlačítko "SET", bliká "T2"
- ► Stiskněte tlačítko "↑", "↓" pro výběr senzoru používaného pro měření maximální teploty nádrže.
- Stiskněte tlačítko "SET" nebo "ESC" pro potvrzení nastavení
- ► Stiskněte tlačítko "↑", na obrazovce se zobrazí "HYST 2K"
- Stiskněte tlačítko "SET", bliká "2K"
- ► Stiskněte tlačítko "↑", "↓" pro nastavení hysterezní teploty maximální teploty nádrže

Stiskněte tlačítko "SET" nebo "ESC" pro potvrzení, že nastavení funkce Load 2 je nastavena stejně jako výše uvedené kroky.

# (8)(9)COL/COL2 Funkce kolektoru Popis funkce:

#### • OCEM (2) Nouzové vypnutí kolektoru

Když teplota kolektoru překročí nastavenou nouzovou teplotu kolektoru,

Poté se vypne solární čerpadlo R1(2), aby ochránilo komponenty systému před přehřátím (nouzové vypnutí kolektoru). Pokud je překročena maximální teplota kolektoru OCEM, zobrazí se výstražná ikona A a kód CEM.

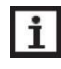

**Poznámka**: V systémech s východními / západními kolektory **se zobrazí** 2 samostatná menu (COL a **COL 2**).

Upozornění! Nebezpečí zranění! Riziko poškození systému tlakovým rázem! Pokud se voda používá jako

teplonosná kapalina v tlakových systémech, voda bude vařit při 100 °C. Nenastavujte mezní teplotu kolektoru vyšší než 95 °C.

#### • OCCO (2) Chlazení kolektorů

Funkce chlazení kolektoru je navržena tak, aby udržovala zvýšení teploty kolektoru v provozním rozsahu prostřednictvím topné nádrže. Pokud teplota nádrže dosáhne 95 °C, tato funkce vypne čerpadlo z důvodu bezpečnosti systému.

Když teplota nádrže překročí předem nastavenou maximální teplotu nádrže, vypne se solární čerpadlo. A pak může teplota kolektoru vzrůst, pokud teplota kolektoru stoupne na maximální teplotu, solární čerpadlo se znovu zapne, aby přeneslo energii z kolektoru do nádrže, čerpadlo pokračuje v chodu, dokud teplota kolektoru neklesne pod maximální teplotu kolektoru, v tomto procesu ohřevu může teplota nádrže překročit maximální teplotu, ale pouze do 95 ° C (nouzové vypnutí nádrže), obě ikony

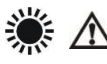

bliká na obrazovce a zobrazí se kód LEM a poté se čerpadlo zastaví. Pokud

je aktivováno chlazení kolektoru, 🔆 zobrazí se a zobrazí se kód CMAX.

Tato funkce je k dispozici pouze v případě, že jsou deaktivovány funkce chlazení systému (OSYC) a funkce přenosu tepla (OHDP).

• OCMI (2) Minimální teplota kolektoru

Minimální teplota kolektoru je nejnižší teplota zapnutí pro spuštění solárního čerpadlaR1(2), pokud teplota kolektoru klesne pod minimální teplotu, zobrazí 🗱 se a zobrazí kód CMIN.

#### • OCFR (2) Funkce sběrače nemrznoucí směsi

Když teplota kolektoru klesne pod teplotu **zapnutí CFRO (2)** funkce nemrznoucí směsi, tato funkce aktivuje solární čerpadlo do obvodového systému mezi kolektorem a nádrží. Tím ochráníte tekutinu před zamrznutím nebo koagulací. Pokud teplota kolektoru vzroste a překročí vypínací teplotu **CFRF (2)** funkce nemrznoucí kapaliny, solární čerpadlo se vypne.

Pokud je aktivována funkce sběrné nemrznětí směsi, zobrazí se na obrazovce. Pokud je spuštěna funkce sběrné nemrznoucí sněsi, stanov bliká na obrazovce a kód CFRO se zobrazí.

**Poznámka:** Vzhledem k tomu, že tato funkce využívá omezenou tepelnou energii uloženou v nádrži, nemrznoucí směs Funkce by měla být používána pouze v oblastech s několikadenními teplotami kolem bodu mrazu.

#### • OTCO (2) Funkce trubkového kolektoru

Tato funkce slouží ke zlepšení spínacího chování v systémech s neideálními polohami snímačů (např. u některých trubicových kolektorů).

Tato funkce pracuje v rámci předem nastaveného časového úseku. Přerušovaně aktivuje čerpadlo kolektorového okruhu R1(2), aby kompenzoval zpožděné měření teploty způsobené špatnou polohou senzoru.

Pokud je doba chodu nastavena na více než 10 s, čerpadlo poběží během prvních 10 sekund při 100% otáčkách a čerpadlo poběží na minimální otáčky během zbývající doby chodu.

Pokud je senzor kolektoru vadný, tato funkce se vypne.

V systémech se 2 kolektory je funkce trubkového kolektoru k dispozici pro každé jednotlivé pole kolektoru.

V systémech se 2 kolektorovými poli ovlivní funkce trubkového kolektoru pouze neaktivní pole kolektoru. Solární čerpadlo aktivního kolektorového pole zůstane zapnuté, dokud nebudou splněny podmínky vypnutí.

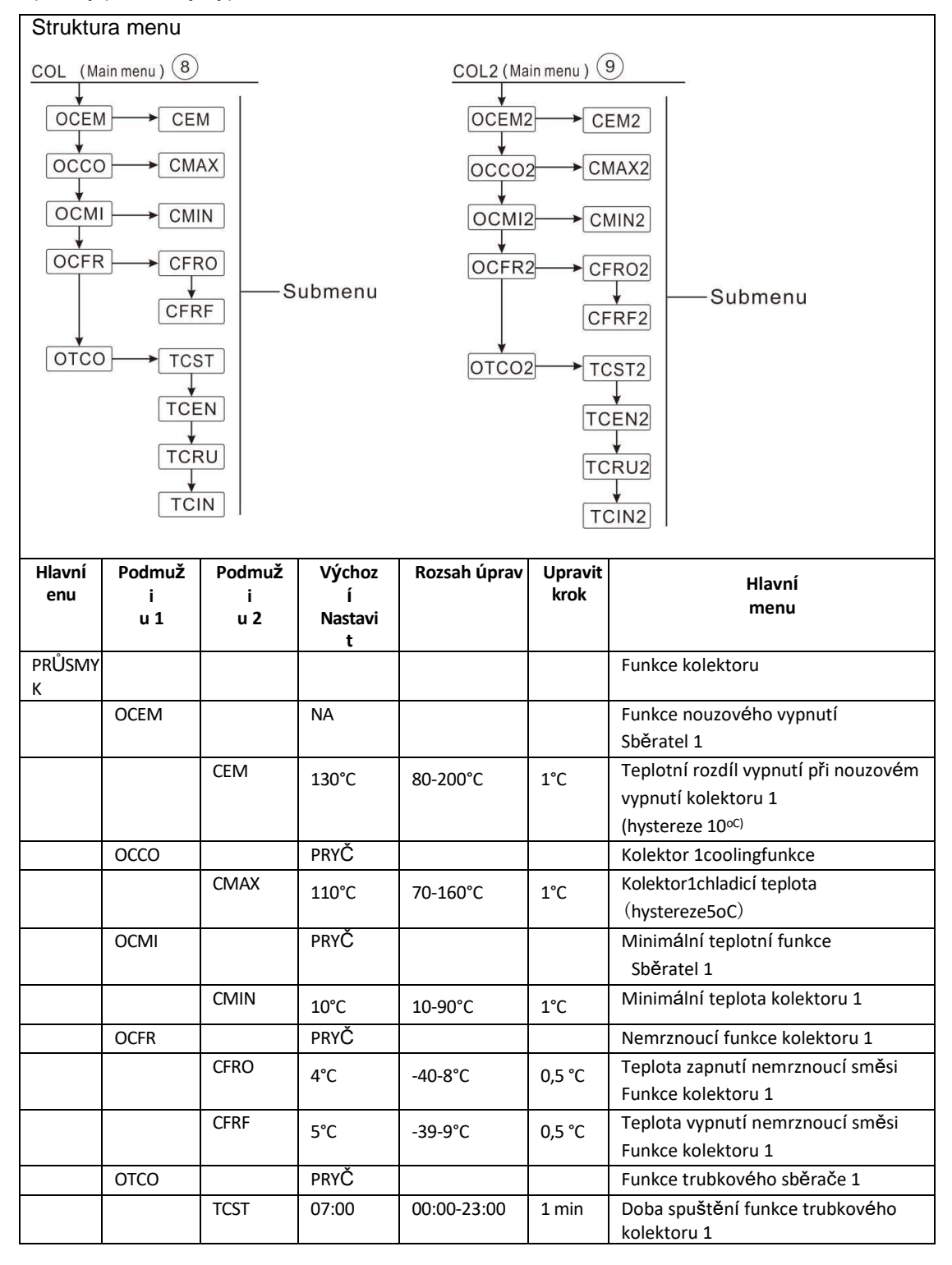

#### Návod k obsluze solárního regulátoru

|  | TCEN | 19:00 | 00:00-23:00 | 1 min | Doba zavření funkce trubkového |
|--|------|-------|-------------|-------|--------------------------------|
|  |      |       |             |       | kolektoru                      |
|  |      |       |             |       | 1                              |

|               |                    | TCRU               | 101                         | 30-300s      | 1s              | Doba chodu funkce trubkového<br>kolektoru 1                                                 |
|---------------|--------------------|--------------------|-----------------------------|--------------|-----------------|---------------------------------------------------------------------------------------------|
|               |                    | TCIN               | 30min                       | 5-60min      | 1 min           | Doba zastavení funkce trubkového<br>kolektoru 1                                             |
| Hlavní<br>enu | Podmuž<br>i<br>u 1 | Podmuž<br>i<br>u 2 | Výchoz<br>í<br>Nastavi<br>t | Rozsah úprav | Upravit<br>krok | Hlavní<br>menu                                                                              |
| COL2          |                    |                    |                             |              |                 | Funkce kolektoru 2                                                                          |
|               | OCEM2              |                    | NA                          |              |                 | Funkce nouzového vypnutí kolektoru 2                                                        |
|               |                    | CEM2               | 130°C                       | 80-200°C     | 1°C             | Teplotní rozdíl vypnutí při nouzovém<br>vypnutí kolektoru 2<br>(hystereze 20° <sup>C)</sup> |
|               | OCCO2              |                    | PRYČ                        |              |                 | Kolektor 2coolingfunkce                                                                     |
|               |                    | CMAX2              | 110°C                       | 70-160°C     | 1°C             | Kolektor2chladicí teplota<br>(hystereze5oC)                                                 |
|               | OCMI2              |                    | PRYČ                        |              |                 | Minimální teplotní funkce kolektoru 2                                                       |
|               |                    | CMIN2              | 10°C                        | 10-90°C      | 1°C             | Minimální teplota kolektoru 2                                                               |
|               | OCFR2              |                    | PRYČ                        |              |                 | Nemrznoucí funkce sběrače 2                                                                 |
|               |                    | CFRO2              | 4°C                         | -40-8°C      | 0,5 °C          | Teplota zapnutí nemrznoucí směsi<br>Funkce sběrače 2                                        |
|               |                    | CFRF2              | 5℃                          | -39-9°C      | 0,5 ℃           | Teplota vypnutí nemrznoucí směsi<br>Funkce sběrače 2                                        |
|               | OTCO2              |                    | PRYČ                        |              |                 | Funkce trubkového kolektoru 2                                                               |
|               |                    | TCST2              | 07:00                       | 00:00-23:00  | 1 min           | Doba spuštění funkce trubkového<br>kolektoru 2                                              |
|               |                    | TCEN2              | 19:00                       | 00:00-23:00  | 1 min           | Doba zavření funkce trubkového<br>kolektoru<br>2                                            |
|               |                    | TCRU2              | 101                         | 30-300s      | 1s              | Doba chodu funkce trubkového<br>kolektoru 2                                                 |
|               |                    | TCIN2              | 30min                       | 5-60min      | 1 min           | Doba zastavení funkce trubkového<br>kolektoru 2                                             |

#### Nastavení funkce:

#### OCEM (funkce nouzového vypnutí kolektoru)

- ► Stiskněte tlačítko "SET" pro výběr hlavního menu "COL"
- ► Stiskněte tlačítko "SET", na obrazovce se zobrazí "OCEM"
- ► Stiskněte tlačítko "SET", na obrazovce se zobrazí "OCEM ON".
- ► Stiskněte tlačítko "SET", bliká "ON"

Pokud chcete funkci zavřít, stiskněte " $\uparrow$ ", " $\downarrow$ " pro přepnutí do polohy "Of

- ▶ Stiskněte tlačítko "SET" nebo "ESC" pro potvrzení nastavení
- ► Stiskněte "↑", na obrazovce se zobrazí "CEM 130oC" Stránka 61 z

COL /

DEEM DN

©001\_ M33

#### Návod k obsluze solárního regulátoru

- ► Stiskněte tlačítko "SET", bliká "130oC"
- ► Stiskněte tlačítko "↑", "↓" pro nastavení vypínací teploty

funkce nouzového vypnutí kolektoru

Stiskněte tlačítko "SET" nebo "ESC" pro potvrzení nastavení

0000

0000

EMAX

DEMI

OCMI \_OFF

DEMI \_ON

EMIN

DEFR

DEFR

DEFR DN

\_\_\_\_\_\_°C

.

\_\_\_\_]*FF* 

OCCO \_OFF

\_[] N

\_| | [].[]°c

Stisknutím tlačítka "ESC" se vrátíte do předchozí nabídky

#### Nastavení OCCO (funkce chlazení kolektoru)

- ► Stiskněte "↑", na obrazovce se zobrazí "OCCO"
- ▶ Stiskněte tlačítko "SET", na obrazovce se zobrazí "OCCO OFF"
- Stiskněte tlačítko "SET", bliká "OFF"
- ► Stiskněte tlačítko "↑", "↓" pro aktivaci této funkce, na obrazovce se zobrazí "OCCO ON"
- ► Stiskněte "↑", na obrazovce se zobrazí "CMAX 110oC"
- ▶ Stiskněte tlačítko "SET", bliká "110oC"
- ► Stiskněte tlačítko "↑", "↓" pro nastavení teploty chlazení kolektoru
- Stiskněte tlačítko "SET" nebo "ESC" pro potvrzení nastavení
- Stisknutím tlačítka "ESC" se vrátíte do předchozí nabídky

#### Nastavení OCMI (minimální teplota kolektoru)

- ► Stiskněte "↑", na obrazovce se zobrazí "OCMI"
- ▶ Stiskněte tlačítko "SET", na obrazovce se zobrazí "OCMI OFF"
- Stiskněte tlačítko "SET", bliká "OFF"
- ► Stiskněte tlačítko "↑", "↓" pro aktivaci této funkce, na obrazovce se zobrazí "OCMI ON"
- ► Stiskněte "↑", na obrazovce se zobrazí "CMIN 10oC"
- ▶ Stiskněte tlačítko "SET", bliká "10oC"
- ► Stiskněte tlačítko "↑", "↓" pro nastavení minimální teploty kolektoru
- Stiskněte tlačítko "SET" nebo "ESC" pro potvrzení nastavení
- Stisknutím tlačítka "ESC" se vrátíte do předchozí nabídky

#### Nastavení OCFR (funkce proti zamrznutí)

- ► Stiskněte "↑", na obrazovce se zobrazí "OCFR"
- Stiskněte tlačítko "SET", na obrazovce se zobrazí "OCFR OFF"
- Stiskněte tlačítko "SET", bliká "OFF"
- ► Stiskněte tlačítko "↑", "↓" pro aktivaci této funkce, na obrazovce se zobrazí "OCFR ON"
- ► Stiskněte "↑", na obrazovce se zobrazí "CFRO4oC"

- ► Stiskněte tlačítko "SET", bliká "4oC"
- ► Stiskněte tlačítko "↑", "↓" pro nastavení teploty zapnutí funkce proti zamrznutí
- Stiskněte tlačítko "SET" nebo "ESC" pro potvrzení nastavení
- ► Stiskněte tlačítko "↑", "↓" pro aktivaci této funkce, na obrazovce se zobrazí "OCFR ON"
- ► Stiskněte "↑", na obrazovce se zobrazí "CFRF 5oC"
- Stiskněte tlačítko "SET", bliká "5oC"

[FRF \_05.0°°

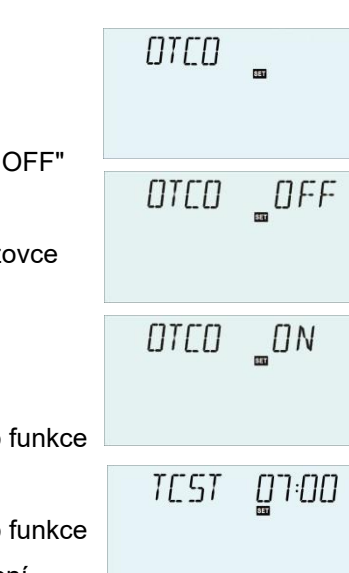

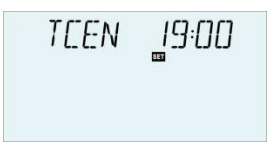

► Stiskněte tlačítko "↑", "↓" pro nastavení vypínací teploty funkce proti zamrznutí

- Stiskněte tlačítko "SET" nebo "ESC" pro potvrzení nastavení
- Stisknutím tlačítka "ESC" se vrátíte do předchozí nabídky

### Sada OTCO (funkce sběrače trubek)

- ► Stiskněte "↑", na obrazovce se zobrazí "OTCO"
- Stiskněte tlačítko "SET", na obrazovce se zobrazí "OTCO OFF"
- Stiskněte tlačítko "SET", bliká "OFF"
- ► Stiskněte tlačítko "↑", "↓" pro aktivaci této funkce, na obrazovce se zobrazí "OTCO ON"
- ▶ Stiskněte "↑", "TCST 07:00" se zobrazí na obrazovce
- ▶ Stiskněte tlačítko "SET", hodina "07" bliká
- ► Stiskněte tlačítko "↑", "↓" pro nastavení časové hodiny této funkce
- Stiskněte tlačítko "SET", minuta "00" bliká
- ► Stiskněte tlačítko "↑", "↓" pro nastavení časové minuty této funkce
- Stiskněte tlačítko "SET" nebo "ESC" pro potvrzení nastavení
- ► Stiskněte tlačítko "↑", "TCEN 19:00" se zobrazí na obrazovce
- Stiskněte tlačítko "SET", hodina "19" bliká
- ► Stiskněte tlačítko "↑", "↓" pro nastavení časové hodiny této funkce
- Stiskněte tlačítko "SET", minuta "00" bliká
- ► Stiskněte tlačítko "↑", "↓" pro nastavení časové minuty této funkce
- Stiskněte tlačítko "SET" nebo "ESC" pro potvrzení nastavení
- ► Stiskněte "↑", na obrazovce se zobrazí "TCRU 30"
- Stiskněte tlačítko "SET", runtime "30" bliká
- ► Stiskněte tlačítko "↑", "↓" pro nastavení doby běhu (jednotka: sekun
- Stiskněte tlačítko "SET" nebo "ESC" pro potvrzení nastavení
- ► Stiskněte "↑", na obrazovce se zobrazí "TCIN 30Min"
- Stiskněte tlačítko "SET", runtime "30" bliká
- ► Stiskněte tlačítko "↑", "↓" pro nastavení času zastavení (jednotka: se

- ► Stiskněte tlačítko "SET" nebo "ESC" pro potvrzení nastavení
- ► Stisknutím tlačítka "ESC" se vrátíte do předchozí nabídky

Pro funkci COL2 jsou kroky nastavení stejné jako výše uvedený popis.

#### (10) PINTV Funkce bazénu

Tato funkce je určena ke zlepšení provozu bazénového systému, ve kterém není poloha senzoru ideální.

Tato funkce pracuje v rámci předem nastaveného časového úseku. Přerušovaně aktivuje čerpadlo bazénového okruhu R1 nebo R2, aby kompenzoval zpožděné měření teploty způsobené špatnou polohou senzoru.

Pokud je doba chodu nastavena na více než 10 s, čerpadlo poběží při 100% otáčkách během prvních 10 s a čerpadlo poběží na minimální otáčky během zbývající doby chodu.

| Struktura menu                                               |              |                   |                        |             |                                                         |  |
|--------------------------------------------------------------|--------------|-------------------|------------------------|-------------|---------------------------------------------------------|--|
| PINTV (Main menu) 10<br>tPST<br>tPEN<br>tPRU<br>tPRU<br>tPIN |              |                   |                        |             |                                                         |  |
| Hlavní menu                                                  | Podnabídka   | Výchoz            | Upravit                | Upravit     | Popis                                                   |  |
|                                                              |              | 1                 | rozmezí                | krok        |                                                         |  |
|                                                              |              | nastavit          |                        |             | Four lass from                                          |  |
| PINTV                                                        |              |                   |                        |             | Funkce bazenu                                           |  |
|                                                              | tPST         | 00:00             | 00:00-23:59            | 30min       | Čas spuštění funkce bazénu                              |  |
|                                                              |              |                   |                        |             |                                                         |  |
|                                                              | tPEN         | 23:59             | 00:00-23:59            | 30min       | Doba zastavení funkce bazénu                            |  |
|                                                              | tPEN<br>tPRU | 23:59<br>30. LÉTA | 00:00-23:59<br>30-300s | 30min<br>5s | Doba zastavení funkce bazénu<br>Doba běhu funkce bazénu |  |

#### Nastavení funkce:

#### PINTV (funkce bazénu)

- Stiskněte tlačítko "SET" pro výběr hlavního menu "PINTV"
- ▶ Stiskněte tlačítko "SET", na obrazovce se zobrazí "PINTVOFF"

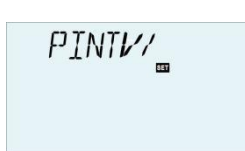

#### Návod k obsluze solárního regulátoru

- ► Stiskněte tlačítko "SET", na obrazovce se zobrazí "OFF"
- ► Stiskněte tlačítko "↑", "↓" pro aktivaci této funkce se zobrazí "PINTVC
- ► Stiskněte tlačítko "SET" nebo "ESC" pro potvrzení nastavení
- ► Stiskněte "↑", " tPST 00:00" se zobrazí na obrazovce
- ► Stiskněte tlačítko "SET", hodina "00" bliká
- ► Stisknutím tlačítka "↑", "↓" nastavíte hodinu spuštění funkce bazénu
- ► Stiskněte tlačítko "SET", minuta "00" bliká
- ► Stiskněte tlačítko "↑", "↓" pro nastavení minuty času spuštění funkce bazénu
- Stiskněte tlačítko "SET" nebo "ESC" pro potvrzení nastavení
- ► Stiskněte "↑", " tPEN 23:59" se zobrazí na obrazovce
- ► Stiskněte tlačítko "SET", hodina "23" blikne
- ► Stiskněte tlačítko "↑", "↓" pro nastavení hodiny zavření funkce bazénu
- ► Stiskněte tlačítko "SET", minuta "59" blikne
- ► Stiskněte tlačítko "↑", "↓" pro nastavení minuty doby zavření funkce bazénu
- Stiskněte tlačítko "SET" nebo "ESC" pro potvrzení nastavení
- ▶ Stiskněte "↑", " tPRU 30" se zobrazí na obrazovce
- ▶ Stiskněte tlačítko "SET", čas "30" blikne
- ► Stiskněte tlačítko "↑", "↓" pro nastavení doby chodu funkce bazénu (jednotka: sekunda)
- Stiskněte tlačítko "SET" nebo "ESC" pro potvrzení nastavení
- ► Stiskněte "↑", na obrazovce se zobrazí "tPIN 30MIN"
- Stiskněte tlačítko "SET", čas "30" blikne
- ► Stiskněte tlačítko "↑", "↓" pro nastavení doby zastavení funkce

bazénu (jednotka: minuta)

Stiskněte tlačítko "SET" nebo "ESC" pro potvrzení nastavení

## (11) PUMP Režim řízení čerpadla Popis funkce:

Pomocí tohoto parametru lze nastavit režim řízení relé čerpadla. Lze vybrat následující typy:

- Režim řízení pro standardní čerpadlo bez regulace otáček: Zapnuto / vypnuto čerpadlo
- Režim řízení pro standardní čerpadlo s regulací otáček: PULS: Řízení roztržení pomocí polovodičového relé

| "PINTV | _ <u></u> []FF |
|--------|----------------|
| PINTV  | _ [] N         |
| tPST   | 00:00          |
| tpen   | 23:59          |

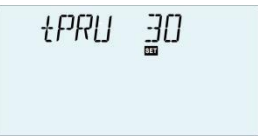

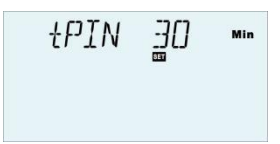

- Režim řízení pro vysoce účinné čerpadlo (HE čerpadlo)
  - PSOL: PWM signální logika solárního čerpadla

PWM signal logic (solar):

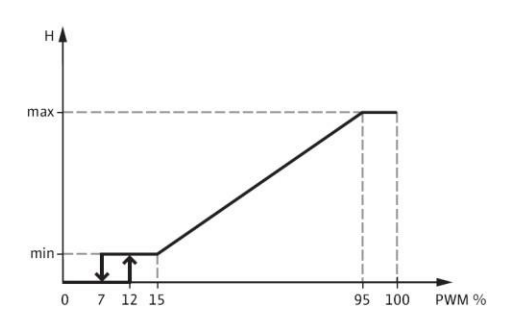

• PHEA: PWM signální logika tepelného čerpadla

PWM signal logic (heating):

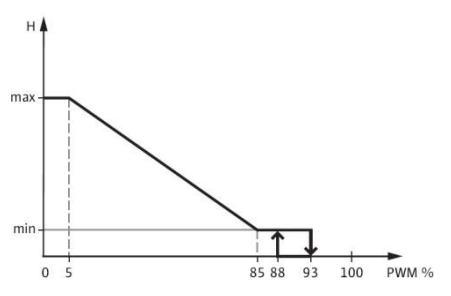

• 0-10: PWM 0 - 10 V signální logika regulace rychlosti

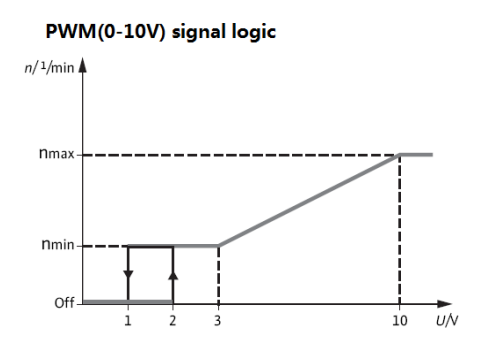

## i Poznámka:

- 1. Více informací o připojení vysoce účinného čerpadla viz odstavec3.3
- Minimální otáčky čerpadla: V menu nastavení MIN1 (2, 3) lze k výstupům R1(2,3) přiřadit relativní minimální otáčky pro připojené čerpadlo
- 3. **Maximální otáčky čerpadla:** V menu nastavení MAX1 (2, 3) lze výstupům R1(2,3) přidělit relativní maximální otáčky pro připojené čerpadlo

- 4. Používají-li se zařízení, která nejsou řízena otáček (např. ventily), musí být hodnota otáček čerpadla příslušného relé nastavena na 100 % nebo musí být typ ovládání nastaven na ON/OF pro deaktivaci regulace otáček čerpadla
- Alokace pro výstupní relé PWM: relé může být přiděleno výstupu PWM; PWM1 pro R1, PWM2 pro R2, PWM3 pro R3

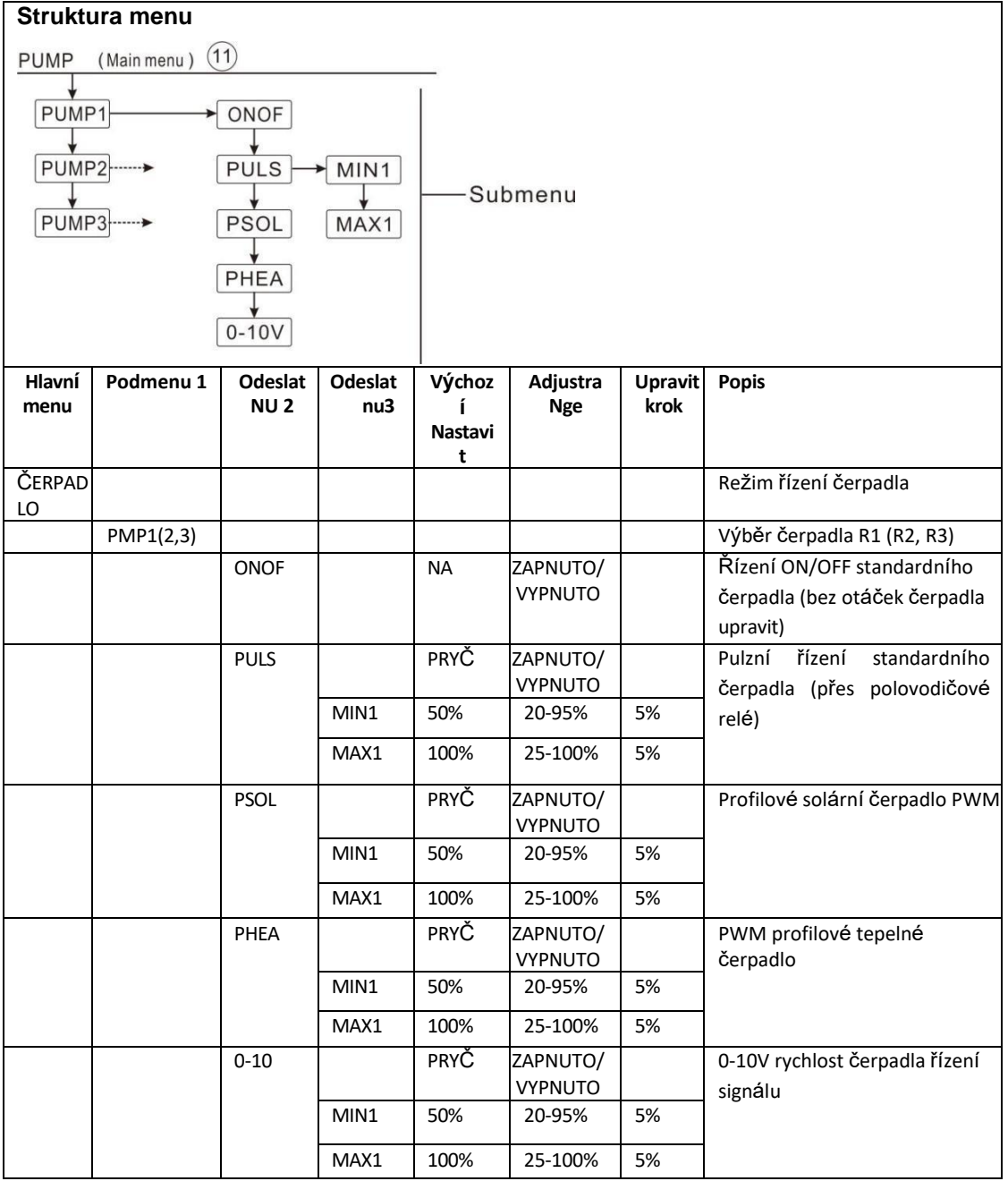

#### Sada funkcí:

Stiskněte tlačítko "SET" pro výběr hlavního menu "PUMP"

#### Návod k obsluze solárního regulátoru

#### ▶ Stiskněte tlačítko "SET", na displeji se zobrazí "PMP1" (čerpadlo R1

PUMPI 🔤

Výběr typu ovládacího prvku)

- ► Stiskněte tlačítko "SET", na obrazovce se zobrazí "ONOF ON"
- ► Stiskněte tlačítko "↑", "↓" pro výběr typu ovládání čerpadla "PLUS, PSOL, PHEA, 0-10V"
- Po výběru typu čerpadla stiskněte "SET" pro přístup do okna typu čerpadla
- Stiskněte tlačítko "SET", bliká "OFF"
- ► Stiskněte tlačítko "↑", "↓" pro aktivaci vybraného typu čerpadla
- ► Stiskněte tlačítko "SET" nebo "ESC" pro potvrzení nastavení
- Stisknutím tlačítka "ESC" se vrátíte do předchozí nabídky
- ► Stiskněte "↑" pro přístup k sadě PMP2 (volba režimu řízení čerpadla F

## i Poznámka:

- 1. PMP2, PMP3 krok nastavení je stejný jako PMP1
- 2. pouze jeden typ lze vybrat z pěti typů ONOF、 PLUS、 PSOL、 PHEA、 0-10V

Příklad: pokud vyberete typ "PLUS ON", ostatní se automaticky uzavřou.

#### (12) LLOGI Logi priority nádrže

#### • Prioritní logika

Prioritní logika je určena pro systémy se 2-nádržemi nebo systémy s plněním nádrže ve vrstvách; Určuje, jak je teplo rozděleno mezi nádrže. Lze vybrat několik různých typů logiky priority:

- Nakládka nádrží v pořadí (1 a 2)
- Postupné nakládky (Su 1 a Su 2)
- Paralelní zatížení (0)

#### • Nádrže ohřívané postupně (1 a 2)

Pokud není prioritní nádrž naplněna, protože není dosaženo jejího stavu zapnutí, pak se zkontroluje, zda je dosaženo stavu zapnutí, pokud ano, pak je zatížena během cirkulační doby (tRUN). Po skončení provozu se zastaví proces ohřevu, poté se spustí časovač doby přerušení tLB, aby zajistil, že kolektor obdrží více sluneční energie, během přestávky, pokud stále není dosaženo stavu prioritního zapnutí nádrže, bude podřízená nádrž znovu načtena pro cirkulační dobu provozu.

Jakmile prioritní nádrž splní svůj stav zapnutí, regulátor se okamžitě spustí, aby ji okamžitě zahřál, pokud není dosaženo stavu zapnutí prioritní nádrže, regulátor ohřívá podřízenou nádrž nepřetržitě. Pokud prioritní nádrž dosáhne své přednastavené teploty, a pak

ONOFF\_ON PLUS \_\_\_\_]*FF* PLUS

Funkce sekvence vyhřívání nádrže je zastavena.

V systémech s nádržemi 2 nebo nakládkou nádrží ve vrstvách budou všechny nádrže nebo zóny nejprve zahřáty na přednastavenou teplotu (základ logiky řízení priority a sekvence). Pouze tehdy, když všechny nádrže nebo zóny překročily svou přednastavenou teplotu, mohou být trvale ohřívány na svou maximální teplotu a je také zahříváno na základě priority a logiky řízení sekvence.

Pokud je aktivována funkce ohřevu sekvence nádrže a systém je přepnut na ohřev prioritní nádrže, může parametr "doba přerušení ohřevu" fungovat také jako doba stabilizace, během které bude teplotní rozdíl vypnutí - vypnutí ignorován, zatímco se provoz systému stabilizuje.

#### • Postupné nakládky (Su 1 a Su 2)

Postupné plnění znamená, že prioritní nádrž bude zahřáta na maximální teplotu. Poté, co prioritní nádrž dosáhne své maximální teploty, bude druhá nádrž pouze zahřátá. Pokud teplota prioritní nádrže klesne pod přednastavenou teplotu, druhá nádrž již nebude ohřívána, bez ohledu na to, zda je splněna podmínka zapnutí prioritní nádrže nebo druhé nádrže.

Pokud jsou obě nádrže zahřáty na přednastavenou teplotu, bude probíhat stejný proces, dokud nádrž nedosáhne maximální teploty

#### • Paralelní zatížení (0)

V systémech se 2 čerpadly, pokud je zvolena logika řízení paralelního zatížení, budou 2 nádrže ohřívány paralelně. V systému s ventilem 3 - ways bude nádrž, jejíž teplota je nižší, předem zahřátá, dokud nebude její teplota o 5K vyšší než jiná nádrž, a pak může být druhá nádrž ohřátá. Dvě nádrže se střídavě ohřívají teplotním rozdílem 5K.

#### • Možnost sady nádrže OSTS (k dispozici pouze v režimu LLOGI/PRIO 1 nebo 2)

Pokud prioritní nádrž dosáhne své předem nastavené teploty, bude podřízená nádrž zahřáta až do nastavené teploty. Poté může být prioritní nádrž naplněna na maximální teplotu a poté je systém přepnut tak, aby naplnil podřízenou nádrž. Tato funkce je vhodná pro systém nádrží 2.

# Funkce zatížení OSE Spread (k dispozici pouze v režimu LLOGI/PRIO1,2, Su1 nebo Su 2)

Insystem5, funkce zatížení spreadu bude aktivována.

Když je dosaženo rozdílu rozprostřených teplot DTSE mezi kolektorem a prioritní nádrží,
Druhá nádrž bude nakládána paralelně, pokud není zablokována. Pokud rozdíl teplot rozptylu klesne o 2K pod teplotu **DTSE**, čerpadlo se vypne. Teplota kolektoru by měla být vyšší než teplota nádrže.

# • PDELR Zpoždění chodu čerpadla

Vzhledem k době spuštění elektromagnetického ventilu tato funkce zpožďuje spuštění čerpadla, pokud je tato funkce aktivována, nejprve se spustí odpovídající relé ventilu a spuštění čerpadla se zpozdí za 20 sekund.

| Struktu                                                                                                    | ra menu                | ı               |               |                     |                     |                 |                                       |
|----------------------------------------------------------------------------------------------------|------------------------|-----------------|---------------|---------------------|---------------------|-----------------|---------------------------------------|
| LLOGI                                                                                                    | LLOGI (Main menu) (12) |                 |               |                     |                     |                 |                                       |
| $\begin{array}{c} \text{LLOGI} & (Main menu) \\ \hline \\ PRIO \\ \hline \\ PRIO \\ \hline \\ \\ URUN \\ \hline \\ \\ OSTS \\ \hline \\ \\ OSTS \\ \hline \\ \\ OSE \\ \hline \\ \\ DTSE \\ \hline \\ \\ TST2 \\ \hline \\ \\ PDELR \\ \end{array}$ |                        |                 |               | ► TST1<br>↓<br>TST2 | Subm                | ienu            |                                       |
| Hlavní<br>enu                                                                                                    | Odesla<br>t            | Odeslat<br>NU 2 | Podmuži<br>U3 | Výchoz<br>í         | Rozsah úprav        | Upravit<br>krok | Popis                                 |
|                                                                                                    | enu 1                  |                 |               | Nastavi<br>t        |                     |                 |                                       |
| LLOGI                                                                                                    |                        |                 |               |                     |                     |                 | Logika ohřevu nádrže                  |
|                                                                                                    | PRIO                   |                 |               | 1                   | 1/2/SU1/NE<br>2/0   |                 | Logika priority nádrže                |
|                                                                                                    |                        | Tlb             |               | 2 minuty            | 1-30min             | 1 min           | Doba chodu vytápění                   |
|                                                                                                    |                        | tRUN            |               | 15 minut            | 1-30min             | 1 min           | Doba odpočinku vytápění               |
|                                                                                                    |                        | OSTS            |               | PRYČ                | ZAPNUTO/VY<br>PNUTO |                 | Nastavení teploty v nádrži<br>možnost |
|                                                                                                    |                        |                 | TST1          | 45°C                | 4-85°C              | 1°C             | Teplotní sada nádrže 1                |
|                                                                                                    |                        |                 | TST2          | 45°C                | 4-85°C              | 1°C             | Teplotní sada nádrže2                 |
|                                                                                                    |                        | OSE             |               | PRYČ                | ZAPNUTO/VY<br>PNUTO |                 | Funkce rozložení zatížení             |
|                                                                                                    |                        |                 | DTSE          | 40 tisíc            | 20-90 tis.          | 1 tis.          | Teplota rozprostření<br>rozdíl        |
|                                                                                                    |                        | PDELR           |               | OFF                 | ZAPNUTO/VY<br>PNUTO |                 | Zpoždění chodu čerpadla<br>funkce     |

# Sada funkcí:

- ► Stiskněte tlačítko "SET" pro výběr hlavního menu "LLOGI"
- ► Stiskněte tlačítko "SET", na obrazovce se zobrazí "PRIO 1" (zde

LLOGI/\_ PRID |

takePRIO1 jako příklad)

- ▶ Stiskněte tlačítko "SET", na obrazovce bliká "1"
- ► Stisknutím tlačítka "↑", "↓" vyberte logiku priority tanku
- Stiskněte tlačítko "SET" nebo "ESC" pro potvrzení nastavení
- ► Stiskněte "↑", "tLB 2min" na obrazovce
- Stiskněte tlačítko "SET", na obrazovce bliká "2min"
- ► Stiskněte tlačítko "↑", "↓" pro nastavení doby chodu ohřevu
- Stiskněte tlačítko "SET" nebo "ESC" pro potvrzení nastavení
- ► Stiskněte "↑", "tRUN 15min" se zobrazí na obrazovce
- Stiskněte tlačítko "SET", na obrazovce bliká "15min"
- ► Stiskněte tlačítko "↑", "↓" pro nastavení doby přerušení ohřevu
- Stiskněte tlačítko "SET" nebo "ESC" pro potvrzení nastavení
- ► Stiskněte tlačítko "↑", na obrazovce se zobrazí "OSTSOFF"
- Stiskněte tlačítko "SET", na obrazovce bliká "OFF"
- Stiskněte tlačítko "↑", "↓" pro aktivaci funkce nastavení teploty v nádrž
- Stiskněte tlačítko "SET" nebo "ESC" pro potvrzení nastavení
- ► Stiskněte "↑", na obrazovce se zobrazí "TST1 45oC"
- Stiskněte tlačítko "SET", na obrazovce bliká "45oC"
- ► Stiskněte tlačítko "↑", "↓" pro nastavení teploty nádrže 1
- Stiskněte tlačítko "SET" nebo "ESC" pro potvrzení nastavení
- ▶ Stiskněte "↑", na obrazovce se zobrazí "TST2 45oC"
- Stiskněte tlačítko "SET", na obrazovce bliká "45oC"
- ► Stiskněte tlačítko "↑", "↓" pro nastavení teploty nádrže 2
- Stiskněte tlačítko "SET" nebo "ESC" pro potvrzení nastavení
- ► Stiskněte "↑", na obrazovce se zobrazí "OSE OFF"
- Stiskněte tlačítko "SET", na obrazovce bliká "OFF"
- ► Stiskněte tlačítko "↑", "↓" pro aktivaci funkce načítání spreadu
- Stiskněte tlačítko "SET" nebo "ESC" pro potvrzení nastavení
- ► Stiskněte "↑", na obrazovce se zobrazí "DTSE 40K"
- Stiskněte tlačítko "SET", na obrazovce bliká "40K"
- ► Stiskněte tlačítko "↑", "↓" pro nastavení rozdílu teplot rozptylu
- Stiskněte tlačítko "SET" nebo "ESC" pro potvrzení nastavení
- ► Stiskněte "↑", na obrazovce se zobrazí "PDELR OFF"
- Stiskněte tlačítko "SET", na obrazovce bliká "OFF"
- ► Stiskněte tlačítko "↑", "↓" pro aktivaci funkce zpoždění chodu čerpadla

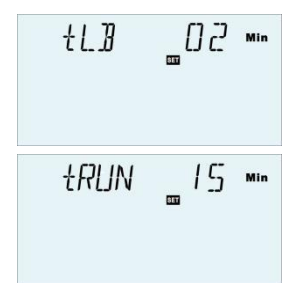

- Stiskněte tlačítko "SET" nebo "ESC" pro potvrzení nastavení
- Stisknutím tlačítka "ESC" se vrátíte do předchozího menu

# (13) Funkce chlazení COOL

Popis funkce:

Pro různá zařízení lze aktivovat různé funkce chlazení: chlazení systému, chlazení nádrže a přenos tepla externím radiátorem.

# • Chlazení systému OSYC

Funkce chlazení systému je navržena tak, aby udržela solární systém v provozu po delší dobu. Funkce potlačuje maximální teplotu nádrže a přenáší energii z pole kolektoru do nádrže. Pokud je teplota nádrže vyšší než maximální teplota nádrže a je dosaženo teplotního rozdílu zapínání této funkce **DTCO**, pak solární čerpadlo zůstane v chodu. Solární zatížení pokračuje, dokud teplotní rozdíl neklesne pod vypínací teplotu DTCF nebo dokud nouzová teplota kolektoru OCEM nedosáhne

Pokud je spuštěna funkce chlazení systému, pak 🎬 a na obrazovce, na obrazovce se zobrazí kód OSYC.

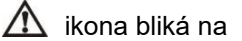

**Poznámka:** Tato funkce bude k dispozici pouze v případě, že funkce chlazení kolektoru a funkce přenosu tepla externím radiátorem nejsou aktivovány.

# • OSTC Chlazení nádrže

Když je aktivována funkce chlazení nádrže, je tato funkce navržena tak, aby ochladila nádrž během noci a poskytla možnost solárního plnění následující den. Pokud je překročena maximální teplota nádrže SMAX, teplota kolektoru klesne pod teplotu nádrže a je pod přepínačem teplotního rozdílu DTCO této funkce chlazení, pak se aktivuje systém pro chlazení nádrže uvolněním energie přes kolektor v noci

Pokud je spuštěna funkce chlazení nádrže, ikona 🗥 displeje a ikony 🛛 🎬 bliká na kartě , zobrazí se kód OSTC.

**I Poznámka:** Pokud teplota nádrže dosáhne 95 °<sup>C</sup>, všechny funkce chlazení budou uzamčeny. Hysterezní zapnutí teplotního rozdílu je 5K.

# • OHDP externí radiátor přenos tepla

# i Poznámka:

- Podle zvoleného systému je přiděleno několik pomocných funkcí se stejným reléovým výstupem, v tomto případě lze aktivovat pouze jednu z několika pomocných funkcí, ostatní funkce budou automaticky deaktivovány, jeho funkce zobrazí "ŽÁDNÉ".
- Podle jiného zvoleného systému, viz odstavec 4.1, bude funkce přiřazena různým výstupním portům)

Při silném slunečním záření je funkce přenosu tepla externího radiátoru navržena tak, aby uvolňovala přebytečnou tepelnou energii generovanou solárním systémem prostřednictvím externího výměníku tepla (e.

g. fan coil), cílem je udržet teplotu kolektoru nebo nádrže v provozním rozsahu. Pro tuto funkci by měl být přidán další výstupní RX. (systém je jiný, výstupní relé obvodového čerpadla RX se může také lišit, podrobné rozdělení viz schéma znázorněné v popisu systému)

Funkce externího přenosu tepla chladiče může ovládat buď přídavné čerpadlo nebo ventil (**OTPUM ON = logika čerpadla**, OTPUM OFF **= logika ventilu).** 

# Přenos tepla logikou čerpadla:

Pokud teplota kolektoru dosáhne teploty zapnutí (OTST), zapne se tepelné čerpadlo (RX). pokud teplota kolektoru klesne o 5 K pod teplotu přenosu tepla (OTST), čerpadlo pro přenos tepla (RX) se vypne.

# Přenos tepla logikou ventilu:

Pokud teplota kolektoru dosáhne teploty zapnutí (OTST), zapne se teplonosný ventil (RX) a okruhové čerpadlo (R1). pokud teplota kolektoru klesne o 5 K pod teplotu přenosu tepla (OTST), ventil pro přenos tepla (RX) a okruhové čerpadlo (R1) se vypnou.

Níže je uveden příklad této aplikace pro referenci.

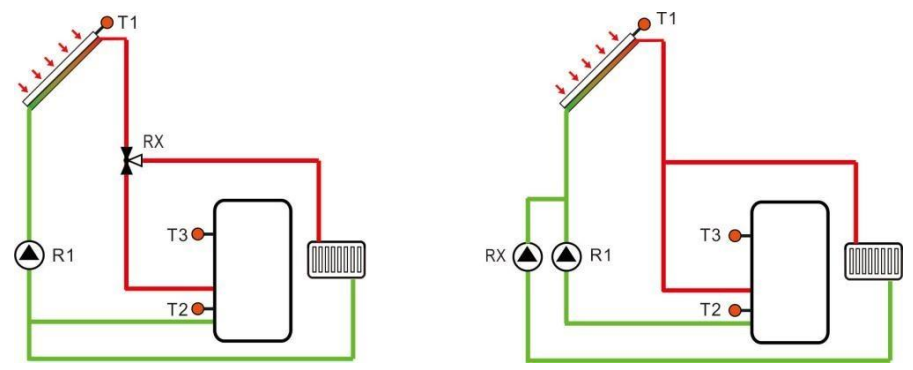

Přenos tepla logikou kolektorové ventilace Teplo přenos pomocí logiky kolektorového čerpadla

Ikona zobrazuje Na obrazovce označuje, že je aktivována funkce přenosu tepla ventil Ikona radezvertkj<del>žjak</del>oátírkejtosteplázata

# i Poznámka:

- Hodnota přehřátí kolektoru OTST je blokována o 10K nižší proti nouzové teplotě kolektoru CEM.
- Tato funkce bude k dispozici pouze v případě, že je deaktivována funkce chlazení kolektoru "OCCO" a funkce chlazení systému "OSYC".

| Struktu                                                       | ra menu               |             |              |                                                            |                 |                                                                                                    |  |  |
|---------------------------------------------------------------|-----------------------|-------------|--------------|------------------------------------------------------------|-----------------|----------------------------------------------------------------------------------------------------|--|--|
|                                                               | COOL (Main menu) (13) |             |              |                                                            |                 |                                                                                                    |  |  |
| OSYC<br>OSTC<br>DTCO<br>DTCO<br>OHDP<br>OTST<br>DTCF<br>OTPUM |                       |             |              | Submenu                                                    |                 |                                                                                                    |  |  |
| Hlavní<br>menu                                                | Odeslat<br>nu 1       | Podmuž<br>i | Výchoz<br>Í  | Rozsah úprav                                               | Upravit<br>krok | Popis                                                                                                    |  |  |
|                                                               |                       | u 2         | Nastavi<br>t |                                                            |                 |                                                                                                    |  |  |
| CHLADN<br>Ý                                                   |                       |             |              |                                                            |                 | Funkce chlazení                                                                                            |  |  |
|                                                               | OSYC                  |             | PRYČ         | ZAPNUTO/VYPNU<br>TO                                        |                 | Chlazení systému                                                                                           |  |  |
|                                                               | OSTC                  |             | PRYČ         | ZAPNUTO/VYPNU<br>TO                                        |                 | Chlazení nádrže                                                                                            |  |  |
|                                                               |                       | DTCO        | 20 tisíc     | 1-30K                                                      | 0,5 tis.        | Teplotní rozdíl zapnutí<br>chlazení                                                                        |  |  |
|                                                               |                       | DTCF        | 15 tisíc     | 0,5-29,5 tis.                                              | 0,5 tis.        | Teplotní rozdíl vypnutí<br>chlozoní                                                                        |  |  |
|                                                               | OHDP                  |             | PRYČ         | ZAPNUTO/VYPNU<br>TO                                        |                 | Přenos tepla – dodatečným teplem<br>výměník (k dispozici pouze v případě,<br>že je k dispozici volné relé) |  |  |
|                                                               |                       | OTST        | 80°C         | 20-160°C                                                   | 1°C             | Teplotní sada přenosu tepla<br>(hystereze 5oC)                                                             |  |  |
|                                                               |                       | OTPUM       | NA           | OTPM<br>ON = logika<br>Čerpadla OTPM<br>OFF=logika ventilu |                 | Volba logiky čerpadla a ventilu                                                                            |  |  |

# Sada funkcí:

• Sada funkcí chlazení systému OSYC

COOL /\_

# Návod k obsluze solárního regulátoru

► Stiskněte tlačítko "SET" pro výběr hlavního menu "COOL"

- Stiskněte tlačítko "SET", na obrazovce se zobrazí "OSYC OFF" OSYC \_OFF Stiskněte tlačítko "SET", na obrazovce bliká "OFF" Stiskněte tlačítko "↑", "↓" pro aktivaci této funkce chlazení, na obrazovce se zobrazí "OSYC ON" OSYC \_ON Stiskněte tlačítko "SET" nebo "ESC" pro potvrzení nastavení Sada funkcí chlazení nádrže OSTC OSTC \_OFF Stiskněte "↑", na obrazovce se zobrazí "OSTC" Stiskněte tlačítko "SET", na obrazovce se zobrazí "OSTC OFF" Stiskněte tlačítko "SET", na obrazovce bliká "OFF" OSTE \_[] N ▶ Stiskněte tlačítko "↑", "↓" pro aktivaci této funkce chlazení, na obrazovce se zobrazí "OSTC ON" Stiskněte tlačítko "SET" nebo "ESC" pro potvrzení nastavení \_200ĸ DICO Stiskněte "↑", na obrazovce se zobrazí "DTCO20K" Stiskněte tlačítko "SET", na obrazovce bliká "20K" Stiskněte tlačítko "↑", "↓" pro nastavení teploty zapnutí funkce chlazení, NTER ISO Stiskněte tlačítko "SET" nebo "ESC" pro potvrzení nastavení Stiskněte "↑", na obrazovce se zobrazí "DTCF 15K" Stiskněte tlačítko "SET", na obrazovce bliká "15K"
  - ► Stiskněte tlačítko "↑", "↓" pro nastavení teploty vypnutí funkce chlazení,
  - Stiskněte tlačítko "SET" nebo "ESC" pro potvrzení nastavení
  - Stisknutím tlačítka "ESC" se vrátíte do předchozího menu

# • OHDP Sada funkcí přenosu tepla

- ► Stiskněte "↑", na obrazovce se zobrazí "OHDP"
- ► Stiskněte tlačítko "SET", na obrazovce se zobrazí "OHDP OFF"
- Stiskněte tlačítko "SET", na obrazovce bliká "OFF"
- ► Stiskněte tlačítko "↑", "↓" pro aktivaci této funkce chlazení, na obrazovce se zobrazí "OHDP ON"
- Stiskněte tlačítko "SET" nebo "ESC" pro potvrzení nastavení
- ► Stiskněte "↑", na obrazovce se zobrazí "OTST 80oC"
- Stiskněte tlačítko "SET", na obrazovce bliká "80oC"
- ► Stiskněte tlačítko "↑", "↓" pro nastavení teploty zapnutí funkce přenosu tepla,

OHDP

OTST

\_[] N

\_\_\_\_\_\_C\_\_\_°°

### Stránka 78 z

- ► Stiskněte tlačítko "SET" nebo "ESC" pro potvrzení nastavení
- ► Stiskněte "↑", na obrazovce se zobrazí "OTPUM ON"
- ► Stiskněte tlačítko "SET", na obrazovce bliká "ON"
- ► Stiskněte tlačítko "↑", "↓" pro nastavení logiky čerpadla nebo ventilu funkce přenosu tepla,

OTPUM \_ON

- ► Stiskněte tlačítko "SET" nebo "ESC" pro potvrzení nastavení
- ► Stisknutím tlačítka "ESC" se vrátíte do předchozího menu

# (14) HEATX Výměna energie mezi nádržemi

f j jámka: Tato funkce je k dispozici pouze v systému 3 a systému 18.

Funkce výměny tepla je určena k přenosu tepla z nádrže zdroje tepla do jiné vytápěné nádrže. Relé je pod napětím, pokud jsou splněny všechny níže uvedené podmínky zapnutí:

- 1. Teplotní rozdíl mezi snímačem nádrže zdroje tepla a vyhřívanou nádrží překročil teplotní rozdíl DTHXO.
- 2. Teplota na čidlu zdroje tepla překročila minimální teplotu MINHXO
- 3. Teplota na senzoru vyhřívané nádrže je nižší než maximální teplota MXHXO.
- Při překročení nastaveného teplotního rozdílu se spustí regulace otáček čerpadla. Pro každé snížení nebo zvýšení hodnoty nárůstu se otáčky čerpadla upraví o 10%.

| Struktura menu |                                                 |                 |                        |                 |                                   |  |
|----------------|-------------------------------------------------|-----------------|------------------------|-----------------|-----------------------------------|--|
| HEATX          | (Main menu<br>(O)<br>KF<br>XS<br>IX<br>XO<br>XO | ) 14<br>-Submen | u                      |                 |                                   |  |
| Hlavní<br>enu  | Podmuž<br>i                                     | Výchoz<br>í     | Seřizovací<br>zařízení | Upravit<br>krok | Popis                             |  |
|                | u 1                                             | Nastavi<br>t    | e                      |                 |                                   |  |
| HEATX          |                                                 | OFF             | ZAPNUTO/V<br>YPNUTO    |                 | Přenos tepla mezi nádržemi        |  |
|                | DTHXO                                           | 6 tisíc         | 1-50 tis.              | 0,5 tis.        | Teplotní rozdíl tepla při zapnutí |  |

|         |          |               |          | Přesun mezi nádržemi                         |
|---------|----------|---------------|----------|----------------------------------------------|
| DTHXF   | 4K       | 0,5-49,5 tis. | 0,5 tis. | Teplotní rozdíl tepelných ztrát              |
|         |          |               |          | Přesun mezi nádržemi                         |
| DTHXS   | 10 tisíc | 1,5-50 tis.   | 0,5 tis. | Regulace otáček čerpadla - Teplotní rozdíl   |
|         |          |               |          | dvou nádrží                                  |
| RIŠX    | 2 tis.   | 1-20K         | 1 tis.   | Regulace otáček čerpadla – zvýšení teploty   |
|         |          |               |          | Dosah dvou nádrží                            |
| ΜΧΗΧΟ   | 70°C     | 0,5-95°C      | 0,5 °C   | Maximum teplota z zahřátý                    |
| MARKO . |          |               |          | nádrž(hystereze 2 <sup>oC)</sup>             |
| MNHXO   | 60°C     | 0,5-89,5 °C   | 0,5 °C   | Minimální teplota zásobníku tepelného zdroje |
|         |          |               |          | (hystereze 2oC)                              |

- Stisknutím tlačítka "SET" vyberte hlavní menu "HEATX"
- Stiskněte tlačítko "SET", na obrazovce se zobrazí "DTHXO6K"
- ▶ Stiskněte tlačítko "SET", na obrazovce bliká "6K"
- Stiskněte tlačítko "↑", "↓" pro nastavení teplotního rozdílu přenosu tepla mezi nádržemi 2
- Stiskněte tlačítko "SET" nebo "ESC" pro potvrzení nastavení
- ► Stiskněte "↑", "DTHXF 4K" se zobrazí na obrazovce
- Stiskněte tlačítko "SET", na obrazovce bliká "4K"
- ► Stiskněte tlačítko "↑", "↓" pro nastavení teplotního rozdílu vypnutí přenosu tepla mezi nádržemi 2
- ► Stiskněte tlačítko "SET" nebo "ESC" pro potvrzení nastavení
- ► Stiskněte "↑", na obrazovce se zobrazí "DTHXS 10K"
- ► Stiskněte tlačítko "SET", na obrazovce bliká "10K"
- ► Stiskněte tlačítko "↑", "↓" pro nastavení standardního teplotního rozdílu okruhového čerpadla
- ► Stiskněte tlačítko "SET" nebo "ESC" pro potvrzení nastavení
- ► Stiskněte "↑", na obrazovce se zobrazí "RISHX2K"
- ► Stiskněte tlačítko "SET", na obrazovce bliká "2K"
- ► Stiskněte tlačítko "↑", "↓" pro nastavení rozsahu zvýšení teploty
- Stiskněte tlačítko "SET" nebo "ESC" pro potvrzení nastavení
- ► Stiskněte "↑", na obrazovce se zobrazí "MXHXO70oC"
- Stiskněte tlačítko "SET", na obrazovce bliká "70oC"

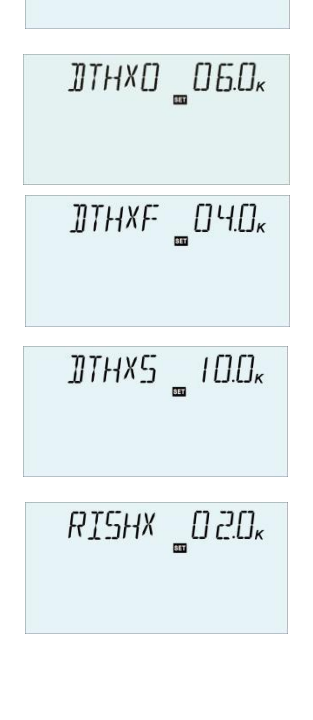

HEATX/\_

► Stiskněte tlačítko "↑", "↓" pro nastavení maximální teploty ohřívané nádrže

MNHX[] \_6[].[]°°

- Stiskněte tlačítko "SET" nebo "ESC" pro potvrzení nastavení
- ► Stiskněte "↑", na obrazovce se zobrazí "MINHXO 60oC"
- ► Stiskněte tlačítko "SET", na obrazovce bliká "60oC"
- ► Stiskněte tlačítko "↑", "↓" pro nastavení minimální teploty nádrže zdroje tepla
- ► Stiskněte tlačítko "SET" nebo "ESC" pro potvrzení nastavení
- ► Stisknutím tlačítka "ESC" se vrátíte k předchozímu menu

### (15) **RPH Předehřev vratného** potrubí topení Popis funkce:

**i Poznámka:** tato funkce je dostupná v systému 10,11,12,19

Funkce předehřevu zpětného topného potrubí je navržena tak, aby přenášela energii ze zdroje tepla na vrat topného okruhu.

Relé je pod napětím, pokud jsou splněny obě podmínky zapnutí:

• Teplotní rozdíl mezi snímačem zásobníku zdroje tepla a snímačem zpětného toku topného okruhu překročil teplotní rozdíl DTRPO.

 Teplota na vratném topném okruhu překročila minimální teplotu MNRPH, hystereze zapnutí je -5 K.

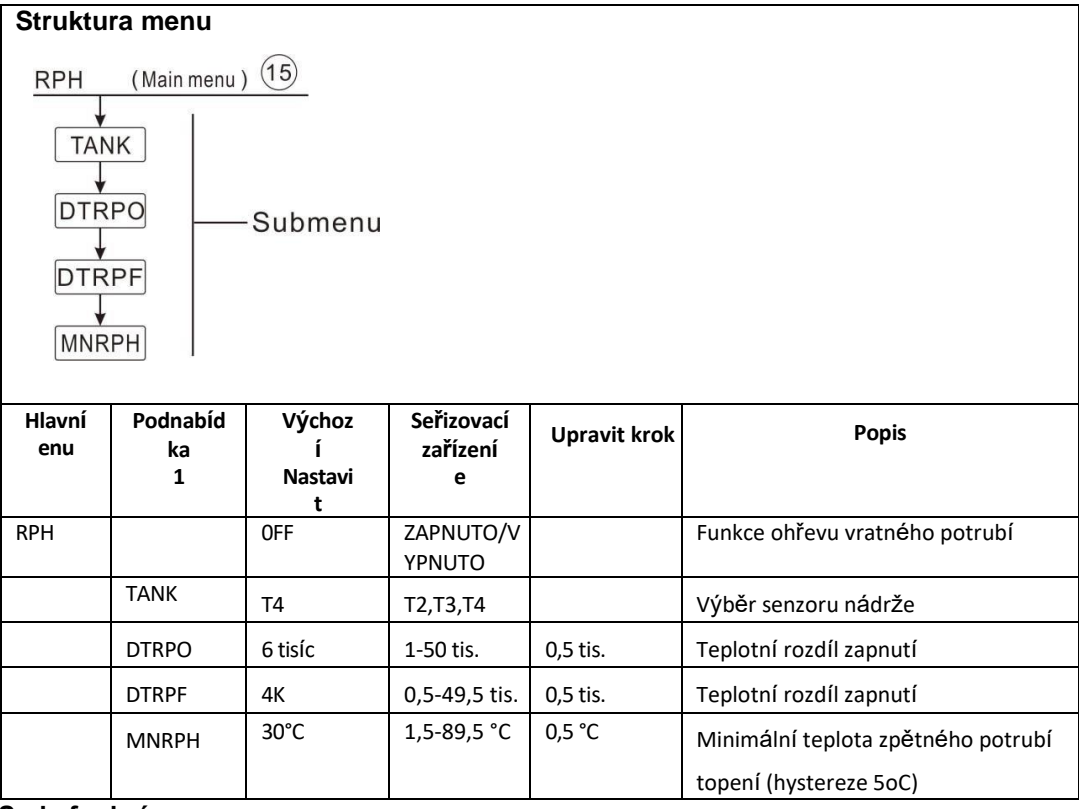

Sada funkcí:

### Návod k obsluze solárního regulátoru

- Stiskněte tlačítko "SET" pro výběr hlavního menu "RPH" RPH /\_\_\_\_ Stiskněte tlačítko "SET", na obrazovce se zobrazí "TANK T4" Stiskněte tlačítko "SET", na obrazovce bliká "T4" Stiskněte tlačítko "↑", "↓" pro výběr senzoru pro funkci ohřevu TANK ŦЧ zpětného tepla potrubí Stiskněte tlačítko "SET" nebo "ESC" pro potvrzení nastavení Stiskněte "↑", na obrazovce se zobrazí "DTRPO6K" ]]TRPO\_06.0ĸ Stiskněte tlačítko "SET", na obrazovce bliká "6K" Stiskněte tlačítko "↑", "↓" pro nastavení teploty zapnutí Stiskněte tlačítko "SET" nebo "ESC" pro potvrzení nastavení ]]TRPF \_04.0\* Stiskněte "↑", "DTRPF4K" se zobrazí na obrazovce Stiskněte tlačítko "SET", na obrazovce bliká "4K" ► Stiskněte tlačítko "↑", "↓" pro nastavení teploty vypnutí
- Stiskněte tlačítko "SET" nebo "ESC" pro potvrzení nastavení
- ► Stiskněte "↑", na obrazovce se zobrazí "MNRPH30oC"
- ► Stiskněte tlačítko "SET", na obrazovce bliká "30oC"
- ► Stiskněte tlačítko "↑", "↓" pro nastavení minimální teploty vratné trubky topení
- Stiskněte tlačítko "SET" nebo "ESC" pro potvrzení nastavení

# (16) DLHTX Přenos tepelné energie mezi nádržemi 2

i Poznámka: tato funkce je k dispozici pouze v systému 13.

# Popis funkce:

# Tepelná energie převedená z nádrže 1 do nádrže 2

Když teplota nádrže 1 dosáhne teploty zapnutí (L1H2O) a teplota nádrže 1 je vyšší než teplota nádrže 2, tepelná energie se přenese z nádrže 1 do nádrže 2, spustí se okruhové čerpadlo R2. Když teplota nádrže 1 dosáhne teploty vypnutí

(L1H2F) nebo teplota nádrže2 stoupne na teplotu nádrže 1 nebo teplota nádrže 2 dosáhne svého maxima S2MAX, pak se okruhové čerpadlo R2 zastaví.

# Tepelná energie převedená z nádrže 2 do nádrže 1

Když teplota nádrže 2 dosáhne teploty zapnutí (L2H1O) a teplota nádrže 2 je vyšší než teplota nádrže 1, tepelná energie bude převedena z nádrže 2 do nádrže 1, spustí se okruhové čerpadlo R3. Když teplota nádrže 2 dosáhne vypínací teploty

(L2H1F) nebo teplota nádrže 1 stoupne na teplotu nádrže 2 nebo teplota nádrže1

# MNRPH \_30.0°

dosáhne svého maxima SMAX, poté se okruhové čerpadlo R3 zastaví.

| Struktu                                                           | Struktura menu      |                             |                        |                 |                                                                   |  |  |
|-------------------------------------------------------------------|---------------------|-----------------------------|------------------------|-----------------|-------------------------------------------------------------------|--|--|
| DLHTX (Main menu) 16<br>L1H2O<br>L1H2F<br>L2H1O<br>L2H1F<br>L2H1F |                     |                             |                        |                 |                                                                   |  |  |
| Hlavní<br>enu                                                     | Podnabíd<br>ka<br>1 | Výchoz<br>í<br>Nastavi<br>t | Rozsah Úprav           | Upravit<br>krok | Popis                                                             |  |  |
| DLHTX                                                             |                     |                             |                        |                 | Přenos tepelné energie mezi<br>2 nádrže                           |  |  |
|                                                                   | L1H2O               | 80°C                        | 60 °C ~ 90 °C          | 0,5 °C          | Teplotní rozdíl zapnutí pro<br>přenos tepla z nádrže1 do nádrže 2 |  |  |
|                                                                   | L1H2F               | 60°C                        | 0 °C ~ ZAPNUTO<br>2 °C | 0,5 °C          | Teplotní rozdíl vypnutí pro<br>přenos tepla z nádrže1 do nádrže 2 |  |  |
|                                                                   | L2H1O               | 60°C                        | 30 °C ~ 60 °C          | 0,5 °C          | Teplotní rozdíl zapnutí pro<br>přenos tepla z nádrže2 do nádrže1  |  |  |
|                                                                   | L2H1F               | 40°C                        | 0 °C ~<br>ZAPNUTO 2 °C | 0,5 °C          | Teplotní rozdíl vypnutí pro<br>přenos tepla z nádrže2 do nádrže 1 |  |  |

# Sada funkcí:

- ► Stiskněte tlačítko "SET" pro výběr hlavního menu "DLHTX"
- ▶ Stiskněte tlačítko "SET", na obrazovce se zobrazí "L1H2O 80oC"
- ► Stiskněte tlačítko "SET", na obrazovce bliká "80oC"
- ► Stiskněte tlačítko "↑", "↓" pro nastavení teploty zapnutí přenosu tepla z nádrže 1 do nádrže 2
- Stiskněte tlačítko "SET" nebo "ESC" pro potvrzení nastavení
- ► Stiskněte tlačítko "↑", na obrazovce se zobrazí "L1H2F60oC"
- ▶ Stiskněte tlačítko "SET", na obrazovce bliká "60oC"
- ► Stisknutím tlačítka "↑", "↓" nastavíte vypínací teplotu přenosu tepla z nádrže 1 do nádrže 2
- ► Stiskněte tlačítko "SET" nebo "ESC" pro potvrzení nastavení
- ► Stiskněte tlačítko "↑", na obrazovce se zobrazí "L2H1O 60oC"
- ▶ Stiskněte tlačítko "SET", na obrazovce bliká "60oC"
- ► Stiskněte tlačítko "↑", "↓" pro nastavení teploty zapnutí přenosu tepla z nádrže 2 do nádrže
- 1

- Stiskněte tlačítko "SET" nebo "ESC" pro potvrzení nastavení
- ► Stiskněte tlačítko "↑", na obrazovce se zobrazí "L2H1F 40oC"
- ► Stiskněte tlačítko "SET", na obrazovce bliká "40oC"
- ► Stiskněte tlačítko "↑", "↓" pro nastavení vypínací teploty přenosu tepla z nádrže 2 do nádrže 1

L2HIF \_40.0°

Stiskněte tlačítko "SET" nebo "ESC" pro potvrzení nastavení

# (17) EXHX Funkce externího řízení výměníku tepla

**i** Poznámka: Tato funkce je k dispozici pouze v systémech 4, 15 a 16.

Funkce externího výměníku tepla: když se teplotní rozdíl mezi kolektorem a nádrží zvýší na spínací teplotní rozdíl DTO, spustí se okruhové čerpadlo R1, které zahřeje externí výměník tepla. Když teplotní rozdíl mezi výměníkem tepla a zásobníkem stoupne na teplotu zapnutí DTEXO a teplota výměníku tepla je vyšší než nejnižší teplota zapnutí (MNEXO), pak se do zásobníku tepla spustí okruhové čerpadlo R2.

Když teplotní rozdíl mezi kolektorem a nádrží klesne na vypínací teplotu DTF nebo teplota výměníku tepla vzroste na maximální vypínací teplotu (MXEXO), pak se okruhové čerpadlo R1iszastaví.

Pokud teplotní rozdíl mezi výměníkem tepla a zásobníkem klesne na vypínací teplotu DTEXF nebo teplota výměníku klesne pod minimální teplotu zapnutí (MNEXO), pak se okruhové čerpadlo R2iszastaví.

Poznámka: Pokud na externím výměníku tepla není instalován žádný senzor nebo je snímač poškozen a když teplotní rozdíl mezi kolektorem a nádrží dosáhne svého spínacího teplotního rozdílu (DTO), spustí se současně okruhové čerpadlo R1, R2. A když teplotní rozdíl klesne na rozdíl vypínací teploty (DTF), pak se současně zastaví R1,R2.

Když teplotní rozdíl překročí přednastavenou hodnotu, spustí se funkce regulace otáček čerpadla, když se hodnota zvýší o krok menšího kroku, otáčky čerpadla se změní o 10% na krok.

| Struktura                                    | menu                  |                   |                      |                    |                                                                            |
|----------------------------------------------|-----------------------|-------------------|----------------------|--------------------|----------------------------------------------------------------------------|
| EXHX                                         | (Main menu)           | (17)              |                      |                    |                                                                            |
| DTEX<br>DTEX<br>DTEX<br>DTEX<br>RISE<br>MXEX | 0<br>F<br>S<br>K<br>0 | Submenu           |                      |                    |                                                                            |
| Hlavní                                       | Podnabíd              | Výchoz            | Rozsah úprav         | Upravit            | Popis                                                                      |
| muži<br>u                                    | ka<br>1               | i<br>Nastavi<br>t |                      | krok               |                                                                            |
| EXHX                                         |                       |                   |                      |                    | Externí teplo směnárník řízení<br>funkce                                   |
|                                              | DTEXO                 | 5 tisíc           | 1-50 tis.            | 0,5 tis.           | Teplotní rozdíl při zapnutí R2                                             |
|                                              | DTEXF                 | ЗК                | 0,5-49,5 tis.        | 0,5 tis.           | Teplotní rozdíl při vypnutí R2                                             |
|                                              | DTEXS                 | 10 tisíc          | 1,5-50 tis.          | 0,5 tis.           | Čerpadlorychlost řízení- nastavit ten<br>Teplotní rozdíl                   |
|                                              | RISEX                 | 2 tis.            | 1-20K                | 1 tis.             | Regulace otáček čerpadla - nastavte<br>zvýšení<br>rozmezí                  |
|                                              | MXEXO                 | 80 °C             | 0,5–95 <sup>₀C</sup> | 0,5 ° <sup>C</sup> | Maximální vypínací teplota externího<br>výměníku tepla (hystereze)<br>2oC) |
|                                              | MNEXO                 | 30 °C             | 0,5–93 <sup>oC</sup> | 0,5 ° <sup>C</sup> | Maximální teplota zapnutí externího                                        |

- ▶ Stiskněte tlačítko "SET" pro výběr hlavního menu "THET"
- ▶ Stiskněte tlačítko "SET", na obrazovce se zobrazí "DTEXO 5K"
- ► Stiskněte tlačítko "SET", na obrazovce bliká "5K"
- ► Stiskněte tlačítko "↑", "↓" pro nastavení teplotního rozdílu zapnutí
- Stiskněte tlačítko "SET" nebo "ESC" pro potvrzení nastavení
- ► Stiskněte tlačítko "↑", na obrazovce se zobrazí "DTEXF3K"
- Stiskněte tlačítko "SET", na obrazovce bliká "3K"
- ► Stiskněte tlačítko "↑", "↓" pro nastavení teplotního rozdílu vypnutí
- Stiskněte tlačítko "SET" nebo "ESC" pro potvrzení nastavení

- ► Stiskněte tlačítko "↑", na obrazovce se zobrazí "DTEXS10K"
- ► Stiskněte tlačítko "SET", na obrazovce bliká "10K"
- ► Stiskněte tlačítko "↑", "↓" pro nastavení standardního teplotního rozdílu čerpadla
- Stiskněte tlačítko "SET" nebo "ESC" pro potvrzení nastavení
- ► Stiskněte tlačítko "↑", na obrazovce se zobrazí "RISEX2K"
- Stiskněte tlačítko "SET", na obrazovce bliká "2K"
- ► Stiskněte tlačítko "↑", "↓" pro nastavení rozsahu zvýšení
- Stiskněte tlačítko "SET" nebo "ESC" pro potvrzení nastavení
- ► Stiskněte tlačítko "↑", na obrazovce se zobrazí "MXEXO80oC"
- Stiskněte tlačítko "SET", na obrazovce bliká "80oC"
- ► Stiskněte tlačítko "↑", "↓" pro nastavení maximální vypínací teploty externího výměníku tepla
- ► Stiskněte tlačítko "SET" nebo "ESC" pro potvrzení nastavení
- ► Stiskněte tlačítko "↑", na obrazovce se zobrazí "MNEXO30oC"
- ▶ Stiskněte tlačítko "SET", na obrazovce bliká "30oC"
- ► Stiskněte tlačítko "↑", "↓" pro nastavení minimální teploty zapnutí externího výměníku tepla
- Stiskněte tlačítko "SET" nebo "ESC" pro potvrzení nastavení
- ► Stisknutím tlačítka "ESC" se vrátíte do předchozího menu

# (18) Funkce kotle na tuhá paliva

# SFB i Poznámka:

1. Podle různě zvoleného systému může být jednomu výstupu přiřazeno několik pomocných funkcí, pak lze spustit pouze jednu pomocnou funkci, ostatní se automaticky deaktivují a její funkce zobrazí "ŽÁDNÁ".

2. Podle různě zvoleného systému bude tato funkce přiřazena různým objektovým senzorům a výstupním portům

Funkce kotle na tuhá paliva je určena k přenosu tepla z kotle na tuhá paliva do nádrže, pro tuto funkci jsou zapotřebí jakékoli vstupní a výstupní relé senzoru.

Relé je pod napětím, když jsou splněny všechny podmínky zapnutí:

Teplotní rozdíl mezi čidly kotle na tuhá paliva a vyhřívané nádrže převyšuje teplotní rozdíl při zapínání.

MXEX0 \_800°

- > Teplota snímače kotle na tuhá paliva překračuje jeho minimální teplotu (MINSFO)
- > Teplota ve vyhřívané nádrži je nižší než její maximální teplota (MXSFS)

Při překročení přednastaveného teplotního rozdílu se spustí regulace otáček čerpadla. Při každém zvýšení nebo snížení hodnoty nárůstu se otáčky čerpadla seřídí o 10 %. Hystereze zapnutí je -5 K.

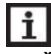

**Poznámka**: senzor v horní části vyhřívané nádrže je prioritní senzor, pokud je na horní části

Část Není nainstalován žádný senzor nebo je senzor poškozen, pak regulátor automaticky přijme signál ze spodního senzoru.

| Struktura           | a menu                                                                    |                             |                     |              |                                                          |
|---------------------|---------------------------------------------------------------------------|-----------------------------|---------------------|--------------|----------------------------------------------------------|
| 5                   | SFB (Main<br>ON/OFF<br>DTSFO<br>DTSFF<br>DTSFS<br>RISSF<br>MXSFS<br>MNSFO | Subr                        | nenu                |              |                                                          |
| Hlavní<br>muži<br>u | Podnabíd<br>ka<br>1                                                       | Výchoz<br>í<br>Nastavi<br>t | Rozsah úprav        | Upravit krok | Popis                                                    |
| SFB                 |                                                                           | PRYČ                        | ZAPNUTO/VY<br>PNUTO |              | Funkce kotle na tuhá paliva                              |
|                     | DTSFO                                                                     | 6 tisíc                     | 1-50 tis.           | 0,5 tis.     | Teplotní rozdíl zapnutí                                  |
|                     | DTSFF                                                                     | 4K                          | 0,5-49,5 tis.       | 0,5 tis.     | Teplotní rozdíl vypnutí                                  |
|                     | DTSFS                                                                     | 10 tisíc                    | 1,5-50 tis.         | 0,5 tis.     | Regulace otáček čerpadla – teplota<br>Rozdílová sada     |
|                     | RISSF                                                                     | 2 tis.                      | 1-20K               | 1 tis.       | Regulace otáček čerpadla – teplota<br>Zvýšení rychlosti  |
|                     | MXSFS                                                                     | 60°C                        | 0,5-95°C            | 0,5 °C       | Maximální teplota vyhřívaného<br>nádrž (hystereze 2oC)   |
|                     | MNSFO                                                                     | 60°C                        | 0,5-89,5 °C         | 0,5 ℃        | Minimální teplota tuhého paliva<br>kotel (hystereze 2oC) |

- ► Stiskněte tlačítko "SET" pro výběr hlavního menu "SFB"
- ► Stiskněte tlačítko "SET", na obrazovce se zobrazí "SFB OFF"
- ▶ Stiskněte tlačítko "SET", na obrazovce bliká "OFF"
- ► Stiskněte tlačítko "↑", "↓" pro aktivaci této
- funkce "SFBON" se zobrazí na obrazovce
- Stiskněte tlačítko "SET" nebo "ESC" pro potvrzení nastavení
- ► Stiskněte tlačítko "↑", na obrazovce se zobrazí "DTSFO 6K"
- Stiskněte tlačítko "SET", na obrazovce bliká "6K"
- ► Stiskněte tlačítko "↑", "↓" pro nastavení teplotního rozdílu zapnutí
- Stiskněte tlačítko "SET" nebo "ESC" pro potvrzení nastavení
- Stiskněte tlačítko "↑", na obrazovce se zobrazí "DTSSF 4K"
- Stiskněte tlačítko "SET", na obrazovce bliká "4K"
- ► Stiskněte tlačítko "↑", "↓" pro nastavení teplotního rozdílu vypnutí
- Stiskněte tlačítko "SET" nebo "ESC" pro potvrzení nastavení
- ► Stiskněte tlačítko "↑", na obrazovce se zobrazí "DTSFS 10K"
- Stiskněte tlačítko "SET", na obrazovce bliká "10K"
- ► Stiskněte tlačítko "↑", "↓" pro nastavení standardního teplotního rozdílu pro okruh čerpadla
- Stiskněte tlačítko "SET" nebo "ESC" pro potvrzení nastavení
- ▶ Stiskněte tlačítko "↑", na obrazovce se zobrazí "RISSF 2K"
- Stiskněte tlačítko "SET", na obrazovce bliká "2K"
- ► Stiskněte tlačítko "↑", "↓" pro nastavení rychlosti zvýšení teploty
- Stiskněte tlačítko "SET" nebo "ESC" pro potvrzení nastavení
- ► Stiskněte tlačítko "↑", na obrazovce se zobrazí "MXSFS 60oC"
- Stiskněte tlačítko "SET", na obrazovce bliká "60oC"
- ► Stiskněte tlačítko "↑", "↓" pro nastavení vypínací teploty (maximální) vyhřívané nádrže
- Stiskněte tlačítko "SET" nebo "ESC" pro potvrzení nastavení
- ► Stiskněte tlačítko "↑", na obrazovce se zobrazí "MNSFO 60oC"
- Stiskněte tlačítko "SET", na obrazovce bliká "60oC"
- ► Stiskněte tlačítko "↑", "↓" pro nastavení minimální teploty zapnutí kotle na tuhá paliva
- Stiskněte tlačítko "SET" nebo "ESC" pro potvrzení nastavení
- Stisknutím tlačítka "ESC" se vrátíte do předchozího menu

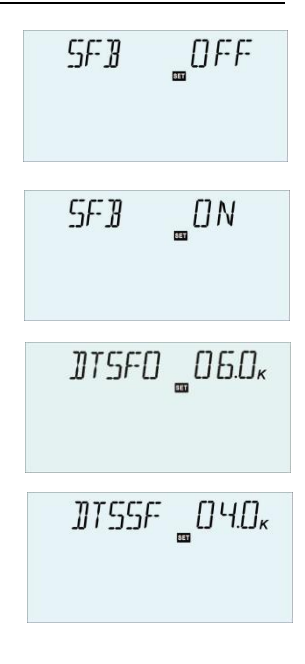

]]TSFS \_ 10.0ĸ

RISSF \_02.0\* MXSFS \_600°

MNSFD \_60.0℃

# (19) AUXAuxiliaryfunkce

**I** Poznámka: v systému, pokud je výstupu R5 přiděleno více pomocných funkcí (viz popis systému), lze aktivovat pouze jednu pomocnou funkci, ostatní funkce se automaticky deaktivují a tyto funkce zobrazí "ŽÁDNÉ"

Závisí na vybraném systému; Mohou být spuštěny následující funkce.

# • ČASOVAČ (funkce časovače)

(Podle jiného zvoleného systému bude tato funkce přiřazena různým výstupním portům)

Funkce časovače může spustit výstupní port regulátoru v předem nastaveném čase; Proto je potřeba dostupný výstup.

Při 进 zobrazení na obrazovce to znamená, že je aktivována funkce TIMER. Když ikona bliká, znamená to, že funkce je spuštěna.

# • Funkce AH termostatu

(Podle jiného zvoleného systému bude tato funkce přiřazena jinému objektovému senzoru a výstupnímu portu)

Funkce termostatu je nezávislá na solárním operačním systému, může e. g.be použita pro využití přebytečné energie nebo pro záložní vytápění. (Každý den 3 topné časy - sekce lze nastavit)

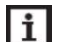

# Poznámka:

- 1. AH O <AH F: Funkce termostatu používaná pro záložní ohřev
- AH O >AH F: Funkce termostatu používaná k uvolňování přebytečné energie z nádrže.
- 3. Na obrazovce se zobrazí ikona AH, což znamená, že je aktivována funkce

termostatu pro záložní ohřev. AH bliká, znamená to, že tato funkce běží.

4. Ikona AH se zobrazí na obrazovce, to znamená funkci termostatu pro uvolnění topení

je aktivován, ikona bliká, to znamená, že funkce běží.

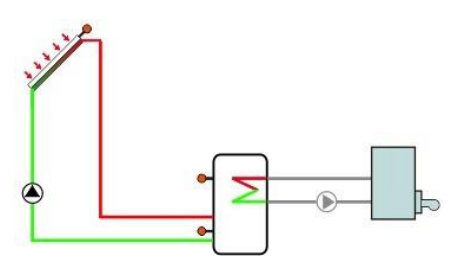

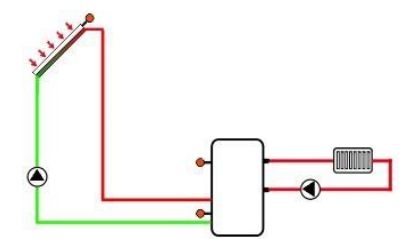

Záložní vytápění

Přebytek uvolňování energie

# • Upozornění na poruchu pípnutí pípáku

Pokud má systém poruchu (porucha snímače teploty, žádný průtok), zvukový signál odešle varování.

| Struk          | tura mer                                                                                | nu                  |                        |                     |                 |                                                          |  |  |  |  |
|----------------|-----------------------------------------------------------------------------------------|---------------------|------------------------|---------------------|-----------------|----------------------------------------------------------|--|--|--|--|
| ΔΠΧ            | (Main mer                                                                               | (19)                |                        |                     |                 |                                                          |  |  |  |  |
| 1              |                                                                                         |                     |                        |                     |                 |                                                          |  |  |  |  |
|                | $\begin{array}{c} TIMER \longrightarrow t10 \\ AH \longrightarrow AHS  t3F \end{array}$ |                     |                        |                     |                 |                                                          |  |  |  |  |
|                |                                                                                         | ¥                   |                        |                     |                 |                                                          |  |  |  |  |
| BEE            | P A                                                                                     | AHO                 |                        |                     |                 |                                                          |  |  |  |  |
|                | <b>+</b>                                                                                | ¥<br>A10            |                        | -Submenu            |                 |                                                          |  |  |  |  |
|                |                                                                                         |                     |                        |                     |                 |                                                          |  |  |  |  |
|                | _                                                                                       |                     |                        |                     |                 |                                                          |  |  |  |  |
|                | t                                                                                       | A3F                 |                        |                     |                 |                                                          |  |  |  |  |
|                |                                                                                         |                     |                        |                     |                 |                                                          |  |  |  |  |
| Hlavní<br>menu | Odeslat<br>nu 1                                                                         | Podnabíd<br>ka<br>2 | Výchoz<br>í<br>Nastavi | Rozsah úprav        | Adjus<br>T krok | Popis                                                    |  |  |  |  |
|                |                                                                                         |                     | t                      |                     |                 |                                                          |  |  |  |  |
| AUX            |                                                                                         |                     |                        |                     |                 | Pomocná funkce                                           |  |  |  |  |
|                | ČASOVA<br>Č                                                                             |                     | PRYC                   | ZAPNUTO/VYP<br>NUTO |                 | Funkce časovače                                          |  |  |  |  |
|                |                                                                                         | t 10                | 00:00                  | 00:00-23:59         |                 | Čas zahájení prvního časového úseku                      |  |  |  |  |
|                |                                                                                         | t 1F                | 00:00                  | 00:00-23:59         |                 | Čas uzavření prvního úseku                               |  |  |  |  |
|                |                                                                                         | t 20                | 00:00                  | 00:00-23:59         |                 | Čas zahájení druhého časového úseku                      |  |  |  |  |
|                |                                                                                         | t 2F                | 00:00                  | 00:00-23:59         |                 | Čas zavření druhého prvního času-<br>oddíl               |  |  |  |  |
|                |                                                                                         | t 30                | 00:00                  | 00:00-23:59         |                 | Čas zahájení třetího časového úseku                      |  |  |  |  |
|                |                                                                                         | t 3F                | 00:00                  | 00:00-23:59         |                 | Čas uzavření třetího časového úseku                      |  |  |  |  |
|                | ACH                                                                                     |                     | PRYČ                   | ZAPNUTO/VYP<br>NUTO |                 | Funkce termostatu                                        |  |  |  |  |
|                |                                                                                         | AHS                 | Т3                     | T2/T3/T4            |                 | Cílový senzor pro funkci termostatu                      |  |  |  |  |
|                |                                                                                         | AHO                 | 40°C                   | 0,0-95°C            | 0,5 °C          | Teplota zapnutí                                          |  |  |  |  |
|                |                                                                                         | AHF                 | 45°C                   | 0,0-94,5 °C         | 0,5 °C          | Teplota vypnutí                                          |  |  |  |  |
|                |                                                                                         | t A10               | 00:00                  | 00:00-23:59         |                 | Čas zahájení prvního časového úseku                      |  |  |  |  |
|                |                                                                                         | t A1F               | 23:59                  | 00:00-23:59         |                 | Čas uzavření prvního úseku                               |  |  |  |  |
|                |                                                                                         | t A2O               | 00:00                  | 00:00-23:59         |                 | Čas zahájení druhého časového úseku                      |  |  |  |  |
|                |                                                                                         | t A2F               | 00:00                  | 00:00-23:59         |                 | Čas zavření druhého prvního času-<br>oddíl               |  |  |  |  |
|                |                                                                                         | t A30               | 00:00                  | 00:00-23:59         |                 | Čas zahájení třetího časového úseku                      |  |  |  |  |
|                |                                                                                         | t A3F               | 00:00                  | 00:00-23:59         |                 | Čas uzavření třetího časového úseku                      |  |  |  |  |
|                | PÍPNUTÍ                                                                                 |                     | PRYČ                   | ZAPNUTO/VYP<br>NUTO |                 | Výstražná funkce pípáku<br>(chyba senzoru, žádný průtok) |  |  |  |  |

# • TIMER Sada funkcí časovače

- ► Stiskněte tlačítko "SET" pro výběr podnabídky "TIMER", "TIMER" se zobrazí na obrazovce
- Stiskněte tlačítko "SET", na obrazovce bliká "TIMEROFF"
- Stiskněte tlačítko "SET", na obrazovce bliká "OFF"
- ► Stiskněte tlačítko "↑", "↓" pro aktivaci této funkce "TIMERON" se zobrazí na obrazovce
- Stiskněte tlačítko "SET" nebo "ESC" pro potvrzení nastavení
- ▶ Stiskněte tlačítko "↑", na obrazovce se zobrazí "t1O00:00"
- ► Stiskněte tlačítko "SET", hodinový čas "00" bliká na obrazovce

| ► Stiskněte tlačítko "↑", "↓" | pro nastavení hodiny | prvního času | spuštění |
|-------------------------------|----------------------|--------------|----------|
| -oddíl                        |                      |              |          |

- Stiskněte tlačítko "SET", minutový čas "00" bliká na obrazovce
- ► Stiskněte tlačítko "↑", "↓" pro nastavení minuty času spuštění prvního času sekce
- Stiskněte tlačítko "SET" nebo "ESC" pro potvrzení nastavení
- Stiskněte tlačítko "↑", na obrazovce se zobrazí "t1F 00:00"
- Stiskněte tlačítko "SET", hodinový čas "00" bliká na obrazovce
- ► Stiskněte tlačítko "↑", "↓" pro nastavení hodiny zavírací doby poprvé sekce
- Stiskněte tlačítko "SET", minutový čas "00" bliká na obrazovce
- ► Stiskněte tlačítko "↑", "↓" pro nastavení minuty času zavření poprvé sekce
- Stiskněte tlačítko "SET" nebo "ESC" pro potvrzení nastavení
- ► Stiskněte tlačítko "↑", otevřete druhou sadu časových úseků, proveďte totéž jako výše
- uvedené kroky a nastavte čas pro druhou a třetí časovou sekci

Pokud je potřeba deaktivovat časový úsek, stačí nastavit čas zahájení a uzavření se stejným časem (například: 10:00 začíná a 10:00 zavírá také)

# • Funkce magického termostatu AH Auto

- Stisknutím tlačítka "SET" vyberte podnabídku "AH", na obrazovce se zobrazí "AH"
- Stiskněte tlačítko "SET", na obrazovce bliká "AH OFF"
- Stiskněte tlačítko "SET", na obrazovce bliká "OFF"
- ► Stiskněte tlačítko "↑", "↓" pro aktivaci této funkce "AHON" se zobrazí na obrazovce
- Stiskněte tlačítko "SET" nebo "ESC" pro potvrzení nastavení
- ► Stiskněte tlačítko "↑", na obrazovce se zobrazí "AHS T3"

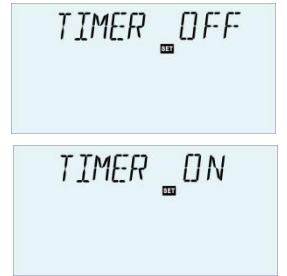

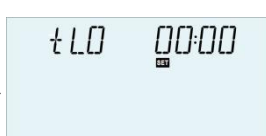

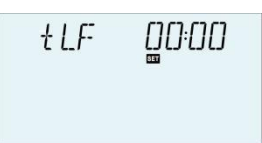

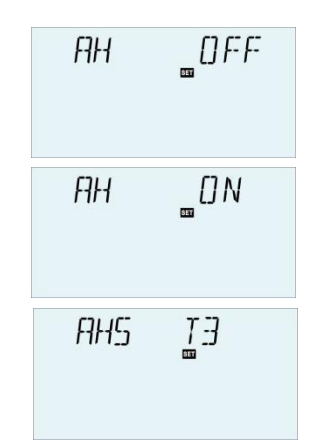

### Návod k obsluze solárního regulátoru

- ▶ Stiskněte tlačítko "SET", na obrazovce bliká "T3"
- ► Stiskněte tlačítko "↑", "↓" pro výběr požadovaného senzoru pro funkci termostatu
- Stiskněte tlačítko "SET" nebo "ESC" pro potvrzení nastavení
- ► Stiskněte tlačítko "↑", na obrazovce se zobrazí "AHO 40oC"
- Stiskněte tlačítko "SET", na obrazovce bliká "40oC"
- ► Stiskněte tlačítko "↑", "↓" pro nastavení teploty zapnutí funkce termostatu
- ► Stiskněte tlačítko "SET" nebo "ESC" pro potvrzení nastavení
- ▶ Stiskněte tlačítko "↑", na obrazovce se zobrazí "AHF 45oC"
- ▶ Stiskněte tlačítko "SET", na obrazovce bliká "45oC"
- ► Stiskněte tlačítko "↑", "↓" pro nastavení vypínací teploty funkce termostatu
- Stiskněte tlačítko "SET" nebo "ESC" pro potvrzení nastavení
- ▶ Stiskněte tlačítko "↑", na obrazovce se zobrazí "tA1O 00:00"
- ▶ Stiskněte tlačítko "SET", hodina "00" bliká na obrazovce
- ► Stiskněte tlačítko "↑", "↓" pro nastavení hodiny prvního spuštění - sekce funkce termostatu
- Stiskněte tlačítko "SET", minuta "00" bliká na obrazovce
- Stiskněte tlačítko "↑", "↓" pro nastavení minuty prvního času spuštění - sekce funkce termostatu
- Stiskněte tlačítko "SET" nebo "ESC" pro potvrzení nastavení
- Stiskněte tlačítko "↑", na obrazovce se zobrazí "tA1F 23:59"
- Stiskněte tlačítko "SET", na obrazovce bliká hodina "23"
- ► Stiskněte tlačítko "↑", "↓" pro nastavení hodiny zavírací doby poprvé sekce funkce termostatu
- Stiskněte tlačítko "SET", minuta "59" bliká na obrazovce
- ► Stiskněte tlačítko "↑", "↓" pro nastavení minuty času uzavření poprvé sekce funkce termostatu
- Stiskněte tlačítko "SET" nebo "ESC" pro potvrzení nastavení

► Stiskněte tlačítko "↑", otevřete druhou sadu časových úseků, proveďte totéž jako výše uvedené kroky pro nastavení času pro druhou a třetí časovou sekci

Pokud je potřeba deaktivovat časový úsek, stačí nastavit čas zahájení a uzavření se stejným časem (například: 10:00 začíná a 10:00 zavírá také)

Stiskněte tlačítko "SET" pro výběr podnabídky "BEEP", "BEEP" disp

Sada výstražných funkcí BEEP Beeper

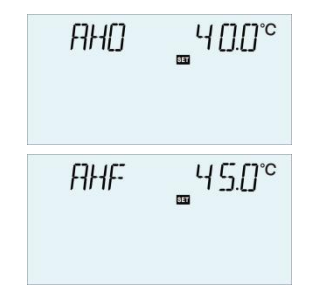

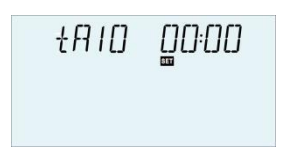

tair 23:59

BEEP \_OFF

### na obrazovce

- ► Stiskněte tlačítko "SET", na obrazovce bliká "BEEPOFF"
- ▶ Stiskněte tlačítko "SET", na obrazovce bliká "OFF"
- Stiskněte tlačítko "↑", "↓" pro aktivaci této funkce "BEEPON" se

zobrazí na obrazovce

► Stiskněte tlačítko "SET" nebo "ESC" pro potvrzení nastavení

### (20) Manuální režim MAN

Pro ovládání a servisní práce lze ručně nastavit provozní režim relé (výstupy R1, R2, R3, R4,

R5, HR), ruční výstup "On/OFF"

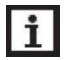

**Poznámka:** pokud je aktivován manuální režim, (h) ikona bliká na obrazovce, ovladač běží po dobu 15 minut a poté vypne všechny výstupy, ovládání automaticky ukončí manuální režim.

| Struktura menu                |            |           |                     |                      |  |  |  |
|-------------------------------|------------|-----------|---------------------|----------------------|--|--|--|
| MAN (Main menu) 20            |            |           |                     |                      |  |  |  |
| ▼ R1 ▼ R2 ▼ R3 ▼ R4 ▼ R5 ↓ HR | Su         | ubmenu    |                     |                      |  |  |  |
| Hlavní menu                   | Podnabídka | Výchozí   | Upravit             | Popis                |  |  |  |
|                               |            | nastavení | rozmezí             |                      |  |  |  |
| MUŽ                           |            |           |                     | Manuální režim       |  |  |  |
|                               | R1         | PRYČ      | ZAPNUTO/VY<br>PNUTO | R1 Zapnuto a vypnuto |  |  |  |
|                               | R2         | PRYČ      | ZAPNUTO/VY<br>PNUTO | R2 Zapnuto a vypnuto |  |  |  |
|                               | R3         | PRYČ      | ZAPNUTO/VY<br>PNUTO | R3 Zapnuto a vypnuto |  |  |  |
|                               | R4         | PRYČ      | ZAPNUTO/VY<br>PNUTO | R4 Zapnuto a vypnuto |  |  |  |
|                               | R5         | PRYČ      | ZAPNUTO/VY<br>PNUTO | R5 Zapnuto a vypnuto |  |  |  |
|                               | HR         | PRYČ      | ZAPNUTO/VY<br>PNUTO | HR zapnuto a vypnuto |  |  |  |

\_ DN BEEP

- ► Stiskněte tlačítko "SET" pro výběr menu "MAN",
- ► Stiskněte tlačítko "SET", na obrazovce se zobrazí "R1OFF"
- ► Stiskněte tlačítko "SET", "OFF" bliká na scr1en
- ► Stiskněte tlačítko "↑", "↓" pro aktivaci této funkce, na obrazovce se zobrazí "R1 ON"
- Stiskněte tlačítko "SET" nebo "ESC" pro potvrzení nastavení

| ► Stiskněte tlačítko "↑", zobrazí se "R2", podobně jako výše   |
|----------------------------------------------------------------|
| uvedené kroky, pro aktivaci manuálního režimu relé R2, R3, R4, |
| R5, HR                                                         |

# (21) Funkce blokové ochrany BLPR Popis funkce:

Pro ochranu čerpadel před zablokováním po zastavení je řídicí jednotka vybavena funkcí blokování ochrany. Tato funkce zapíná relé jedno po druhém každý den ve 12:00 a běží každé relé po dobu 10 s při 100% otáčkách.

| Struktura menu                          |            |           |            |                               |  |  |  |  |
|-----------------------------------------|------------|-----------|------------|-------------------------------|--|--|--|--|
| BLPR (Main menu) 21<br>BLPR OFF Submenu |            |           |            |                               |  |  |  |  |
| Hlavní menu                             | Podnabídka | Výchozí   | Upravit    | Popis                         |  |  |  |  |
|                                         |            | nastaveni | rozmezí    |                               |  |  |  |  |
| BLPR                                    |            |           |            | Funkce blokové ochrany        |  |  |  |  |
|                                         |            | PRYČ      | ZAPNUTO/VY | Zapnutí a vypnutí této funkce |  |  |  |  |
|                                         |            |           | PNUIO      |                               |  |  |  |  |

# Sada funkcí:

- ▶ Stiskněte tlačítko "SET" pro výběr menu "BLPR",
- ▶ Stiskněte tlačítko "SET", na obrazovce se zobrazí "BLPR OFF"
- ▶ Stiskněte tlačítko "SET", "OFF" bliká na scr1en
- ► Stiskněte tlačítko "↑", "↓" pro aktivaci této funkce "BLPR ON" se zobrazí na obrazovce
- ► Stiskněte tlačítko "SET" nebo "ESC" pro potvrzení nastavení

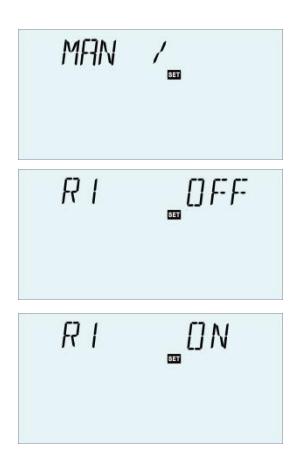

BLPR /\_

]]LPR

BLPR DFF

\_[] N

# (22) Funkce tepelné dezinfekce OTDI Popis funkce:

# Tepelná dezinfekce

Funkce tepelné dezinfekce pomáhá předcházet šíření legionelly v nádržích na TUV systematickou aktivací dohřívání. Pro tuto funkci lze zvolit jeden senzor a jedno relé.

Pro tepelnou dezinfekci by měla být sledována teplota na přiděleném senzoru. Během monitorovacího období PDIS tato ochranná funkce zajišťuje, že teplota nádrže nepřetržitě překračuje přednastavenou teplotu dezinfekce TDIS po celou dobu dezinfekce DDIS., Tepelná dezinfekce může být dokončena pouze při překročení dezinfekční teploty po dobu trvání dezinfekce bez přerušení.

Monitorovací perioda PDIS začíná, jakmile teplota na přiděleném senzoru klesne pod teplotu dezinfekce TDIS, jakmile skončí monitorovací perioda PDIS, spustí se dezinfekční perioda SDIS, přidělené referenční relé aktivuje dohřátí a SDIS dezinfikuje čas odpočítávání "Dezinfikovat 15" a bliká na obrazovce. Pokud teplota na přiděleném senzoru překročí teplotu dezinfekce, spustí se doba ohřevu tepelné dezinfekce, zobrazí se odpočítávání času, konce odpočítávání, funkce tepelné dezinfekce se zastaví.

| Struktura menu               |                    |                      |                     |       |                                      |  |  |  |
|------------------------------|--------------------|----------------------|---------------------|-------|--------------------------------------|--|--|--|
| OTDI (Main menu ) 2          |                    |                      |                     |       |                                      |  |  |  |
| PDIS<br>DDIS<br>TDIS<br>SDIS | Submenu<br>Submenu |                      |                     |       |                                      |  |  |  |
| Hlavní menu                  | Podnabídk<br>a     | Výchozí<br>nastavení | Upravit<br>rozsah   | Popis | Hlavní menu                          |  |  |  |
| OTDI                         | <u>.</u>           | PRYČ                 | ZAPNUTO/VYP<br>NUTO |       | Funkce dezinfekce                    |  |  |  |
|                              | PDIS               | 7d                   | 0-30d               | 1d    | Doba sledování dezinfekce -<br>oddíl |  |  |  |
|                              | DDIS               | 10 minut             | 1-180               | 1 min | Běhové prostředí dezinfekce          |  |  |  |
|                              | TDIS               | 70°C                 | 0-90°C              | 1°C   | Dezinfekční teplota                  |  |  |  |
|                              | SDIS               | 18:00                | 00:00-21:00         | 1:00  | Čas zahájení dezinfekce              |  |  |  |

| <ul> <li>Stiskněte tlačítko "SET" pro výběr menu<br/>"OTDI",</li> </ul>                                                                                                    |                                                     | ונדם       | <i>FF</i>     |  |  |  |  |
|----------------------------------------------------------------------------------------------------|-----------------------------------------------------|------------|---------------|--|--|--|--|
| ► Stiskněte tlačítko "SET", na obrazovce                                                                                                    |                                                     |            |               |  |  |  |  |
| se zobrazí "OTDIOFF"                                                                                                    |                                                     |            |               |  |  |  |  |
| ► Stiskněte tlačítko "SET", na obrazovce bliká                                                                                                    | "OFF"                                               | דורדה      | ΠN            |  |  |  |  |
| ► Stiskněte tlačítko "↑", "↓" pro aktivaci této fu                                                                                                    | nkce "OTDI ON" se                                   | 0, 11      |               |  |  |  |  |
| zobrazí na obrazovce                                                                                                    |                                                     |            |               |  |  |  |  |
| ► Stiskněte tlačítko "SET" nebo "ESC" pro po                                                                                                    | tvrzení nastavení                                   |            |               |  |  |  |  |
| ► Stiskněte tlačítko "↑", na obrazovce se zobra                                                                                                    | azí "PDIS 07"                                       | PIIIS      | רם            |  |  |  |  |
| <ul> <li>Stiskněte tlačítko "SET", na obrazovce bliká</li> </ul>                                                                                                    | ı "07"                                              |            | 897           |  |  |  |  |
| ► Stiskněte tlačítko "↑", "↓" pro nastavení perie                                                                                                    | ody monitoru                                        |            |               |  |  |  |  |
| funkce dezinfekce (jednotka: den),                                                                                                    |                                                     |            |               |  |  |  |  |
| ► Stiskněte tlačítko "SET" nebo "ESC" pro po                                                                                                    | tvrzení nastavení                                   |            |               |  |  |  |  |
| ► Stiskněte tlačítko "↑", na obrazovce se zobradní se zobradní s<br>Na se zobradní se zobradní se zob | azí "DDIS 10Min"                                    | JJ]5       | / [] Min      |  |  |  |  |
| <ul> <li>Stiskněte tlačítko "SET", na obrazovce bliká</li> </ul>                                                                                                    | ► Stiskněte tlačítko "SET", na obrazovce bliká "10" |            |               |  |  |  |  |
| ► Stiskněte tlačítko "↑", "↓" pro nastavení doby                                                                                                    | y ohřevu dezinfekce                                 |            |               |  |  |  |  |
| Stiskněte tlačítko "SET" nebo "ESC" pro po                                                                                                    | tvrzení nastavení                                   |            |               |  |  |  |  |
| ► Stiskněte tlačítko "↑", na obrazovce se zobradní se zobradní    | azí "TDIS 70oC"                                     | TDIS       | 7 <i>[</i> ]℃ |  |  |  |  |
| ► Stiskněte tlačítko "SET", na obrazovce bliká "70oC"                                                                                                    |                                                     |            |               |  |  |  |  |
| ► Stiskněte tlačítko "↑", "↓" pro nastavení teplo                                                                                                    | oty ohřevu dezinfekce                               |            |               |  |  |  |  |
| Stiskněte tlačítko "SET" nebo "ESC" pro po                                                                                                    | tvrzení nastavení                                   | (" T) T (" | ינה נהנה      |  |  |  |  |
| ► Stiskněte tlačítko "↑", na obrazovce se zobradní se zobradní s<br>Na se zobradní se zobradní se zob | azí "SDIS18:00"                                     | 5775       | <br>          |  |  |  |  |
| ► Stiskněte tlačítko "SET", hodina "18" bliká n                                                                                                    | a obrazovce                                         |            |               |  |  |  |  |

► Stiskněte tlačítko "↑", "↓" pro nastavení času spuštění funkce dezinferce

► Stiskněte tlačítko "SET" nebo "ESC" pro potvrzení nastavení

# (23) OPARR Paralelní relé

Podle jiného zvoleného systému může být relé přiřazené této funkci odlišné

# Popis funkce:

S touto funkcí lze například ventil ovládat paralelně s čerpadlem pomocí samostatného relé. Pokud dojde k solárnímu zatížení (R1 a / nebo R2) nebo pokud je aktivní sluneční funkce, bude vybrané paralelní relé také napájeno. Paralelní relé může také napájet paralelní čerpadlo inverzně

# i Poznámka:

- Pokud je R1a/nebo R2isin manuální, pak jeho paralelní relé nebude pod napětím.
- ≻ Kdy
- Parallel ukázat na obrazovce to znamená, že funkce je aktivována, pokud ikona bliká,

Znamená to, že funkce běží.

- > INVE OFF znamená spuštění R1, paralelní odpověď také spuštěna.
- > INVE ON, znamená, že R1 přestal, paralelní odpověď je vypnuta

| Struktura n                                                                                                    | nenu                                                              |                             |                                    |                   |                                                 |                                                              |  |  |
|----------------------------------------------------------------------------------------------------|-------------------------------------------------------------------|-----------------------------|------------------------------------|-------------------|-------------------------------------------------|--------------------------------------------------------------|--|--|
| OPAPP (M                                                                                                    | ODADD (Main manu) (23)                                            |                             |                                    |                   |                                                 |                                                              |  |  |
|                                                                                                    | OPARR (Main menu) (2)<br>PARRE<br>Submenu                         |                             |                                    |                   |                                                 |                                                              |  |  |
| Hlavní menu                                                                                                    | Podnabídka                                                        | Výchozí<br>nastavit         | Upravit rozsah                     | Popis             | Hlavní menu                                     |                                                              |  |  |
| OPARR                                                                                                    |                                                                   | PRYČ                        | ZAPNUTO/VYP<br>NUTO                |                   | Paralelní relé                                  | zapnutí/vypnutí                                              |  |  |
|                                                                                                    | PARRE R5 R2, R3, R4, R5 Výběr para<br>(Pokud je je<br>Tento výstu |                             |                                    |                   | Výběr paralel<br>(Pokud je jede<br>Tento výstup | elního relé<br>len výstup již použit, pak<br>o nelze vybrat) |  |  |
|                                                                                                    | INVE PRYČ ZAPNUTO/VYP Paralelní rel                               |                             |                                    |                   | Paralelní relé                                  | logika zapnutí/vypnutí                                       |  |  |
| Sada funkcí:     □PARR/     □PARR       ► Tisk "NASTAVIT" knoflík k     □PARR       vybrat menu "OPARR",     □PARR                                                                                                    |                                                                   |                             |                                    |                   |                                                 |                                                              |  |  |
| <ul> <li>Stiskněte</li> </ul>                                                                                                    | tlačítko "SE                                                      | ET", na obr                 | azovce se                          |                   |                                                 |                                                              |  |  |
| zobrazí "OF<br>► Stiskněte<br>► Stiskněte                                                                                                    | PARROFF"<br>tlačítko "SE<br>tlačítko "↑"                          | ET", na obr<br>, "↓" pro ak | azovce bliká "<br>tivaci této funk | OFF"<br>ce "OPARR | ON" se                                          | OPARR _ON                                                    |  |  |
| zobrazí na o                                                                                                    | obrazovce                                                         |                             |                                    |                   |                                                 |                                                              |  |  |
| <ul> <li>Stiskněte tlačítko "SET" nebo "ESC" pro potvrzení nastavení</li> <li>Stiskněte tlačítko "↑", na obrazovce se zobrazí "PARRE R5"</li> <li>Oti le žte tlačítko "↑", na obrazovce se zobrazí "PARRE R5"</li> </ul>           |                                                                   |                             |                                    |                   |                                                 |                                                              |  |  |
| <ul> <li>&gt; Stiskněte tlačítko "↑", "↓" pro výběr paralelního relé</li> <li>&gt; Stiskněte tlačítko "SET" nebo "ESC" pro potvrzení nastavení</li> <li>&gt; Stiskněte tlačítko "↑", na obrazovce se zobrazí "INVE OFF"</li> </ul> |                                                                   |                             |                                    |                   |                                                 |                                                              |  |  |
| <ul> <li>&gt; Stiskněte tlačítko "SET", na obrazovce bliká "OFF"</li> <li>&gt; Stiskněte tlačítko "↑", "↓" pro aktivaci této funkce se na obrazovce zobrazí "INVE ON"</li> </ul>                                                   |                                                                   |                             |                                    |                   |                                                 |                                                              |  |  |

Stiskněte tlačítko "SET" nebo "ESC" pro potvrzení nastavení

# (24) OHQMHeat měření množství

Měření množství tepla lze provádět 3 různými způsoby:

- Pevný průtok (s průtokoměrem)
- > Se snímačem průtoku Grundfos VFS.
- S průtokoměrem s rotačními lopatkami FRT

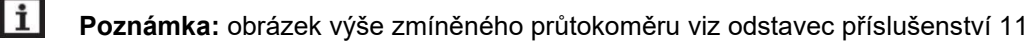

# Měření množství tepla s pevnou hodnotou průtoku

Při výpočtu (odhadu) měření množství tepla se používá rozdíl mezi teplotami průtoku T7 a vratné teploty T6 a zadaný průtok (při 100 % otáčkách čerpadla)

**Poznámka:** v systému se 2 čerpadly solárního okruhu je funkce měření tepelné energie deaktivována

- V menu FTYP nastavíte typ průtoku 1
- > Odečtěte průtok (I/min) a tuto hodnotu zadejte do menu FMAX do ovládacího prvku
- Upravte typ nemrznoucí směsi a koncentraci teplonosné kapaliny v menu MEDT a MED%.

# Typ nemrznoucí kapaliny:

- > 0: Voda
- 1: propylenglykol
- 2: ethylenglykol
- > 3: Tyfocol LS / G-LS

# Měření množství tepla pomocí Grundfos Direct Sensor VFS:

Měření množství tepla využívá teplotní rozdíl mezi snímačem průtoky

T7 a zpětným snímačem TVFS

a průtok přenášený snímačem VFS. TVFS: Grundfos

Direct senzor VFS

# i Poznámka:

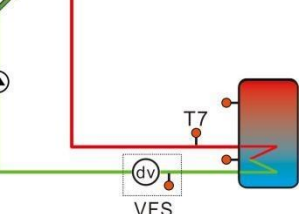

- Senzor průtokového a vratného potrubí pro měření množství tepla je standardně nastaven v každém systému, nelze jej nastavit.
- Funkce kontroly průtoku je k dispozici pouze tehdy, když je k systému připojen přímý snímač Grundfos typu VFS.

- Pokud je pro výpočet množství tepla vybrán senzor Grundfos VFS, měli byste nejprve aktivovat funkci VFS v nabídce FS/GFDS a zvolit rozsah měření, výchozí hodnota je 1-12L/min.
- V menu FTYP nastavíte průtok typu 2 (VFS)
- V nabídce vyberte typ nemrznoucí směsi a koncentraci teplonosné kapaliny
   MEDT a MED%.
- T7: teplotní čidlo průtokového potrubí

TVFS: teplotní čidlo vratného potrubí

Pokud není VFS senzor opraven pro připojení k řídicí jednotce, ikony / bude blikat na kartě obrazovka, teplotní zóna zobrazuje L/M - - - -.

# • Měření množství tepla pomocí průtokoměru s rotačními lopatkami FRT

- V menu FTYP nastavíte průtok typu 3 (FRT)
- Měření množství tepla využívá teplotní rozdíl mezi snímačem průtoku T7 a zpětným čidlem T6 a průtok přenášený průtokoměrem FRT

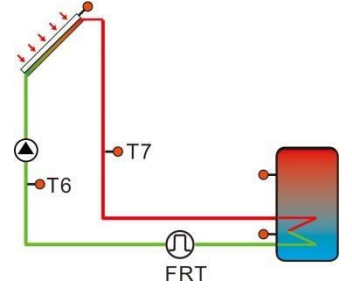

 Zvolte typ nemrznoucí směsi a koncentraci teplonosné kapaliny v menu MEDT a MED%.

**Poznámka:** Pokud je pro výpočet množství tepla vybrán průtokoměr s rotačními lopatkami FRT, měli byste nejprve aktivovat funkci FRT v nabídce FS/FRT

| Struktu                                      | ra menu             |         |          |           |         |                                         |  |  |  |
|----------------------------------------------|---------------------|---------|----------|-----------|---------|-----------------------------------------|--|--|--|
| OHQ                                          | OHQM (Main menu) 24 |         |          |           |         |                                         |  |  |  |
| FTYP 1<br>FTYP 1<br>FMAX 2<br>MEDT 3<br>MED% |                     |         |          |           |         |                                         |  |  |  |
| Hlavní                                       | Odeslat             | Odeslat | Výchozí  | Upravit   | Upravit | Upravit rozsah                          |  |  |  |
| menu                                         | nu 1                | NU 2    | nastavit | rozmezí   | krok    |                                         |  |  |  |
| OHQM                                         |                     |         | PRYČ     | ZAPNUTO/V |         | Měření tepelné energie                  |  |  |  |
|                                              | FTYP                |         | 1        | 1,2,3     |         | Výběr snímače průtoku                   |  |  |  |
|                                              |                     |         |          |           |         | 1: Pevná hodnota průtoku (průtokoměr    |  |  |  |
|                                              |                     |         |          |           |         | skleněné trubice) 2: Snímač průtoku     |  |  |  |
|                                              |                     |         |          |           |         | Groundfos VFS                           |  |  |  |
|                                              |                     |         |          |           |         | 3: průtokoměr s rotačními lopatkami FRT |  |  |  |

### Návod k obsluze solárního regulátoru

| FMAX | 6 l/min | 0,5-100L/<br>Min | 0.1 | Flowenter                       |
|------|---------|------------------|-----|---------------------------------|
| MEDT | 3       | 0-3              |     | Teplonosná kapalina<br>0: Voda  |
|      |         |                  |     | 1: propylenglykol               |
|      |         |                  |     | 2: ethylenglykol 3:             |
|      |         |                  |     | Tyfocol LS / G-LS               |
| MED% | 45%     | 20-70%           | 1%  | Koncentrace teplonosné kapaliny |

# Sada funkcí:

- ► Stiskněte tlačítko "SET" pro výběr menu "OHQM",
- ▶ Stiskněte tlačítko "SET", na obrazovce se zobrazí "OHQM OFF"
- ▶ Stiskněte tlačítko "SET", na obrazovce bliká "OFF"
- ► Stiskněte tlačítko "↑", "↓" pro aktivaci této funkce "OHQM ON" se zobrazí na obrazovce
- Stiskněte tlačítko "SET" nebo "ESC" pro potvrzení nastavení
- ► Stiskněte tlačítko "↑", na obrazovce se zobrazí "FTYP 1"
- Stiskněte tlačítko "SET", na obrazovce bliká "1"
- ► Stiskněte tlačítko "↑", "↓" pro výběr typu průtokoměru (1,2,3)
- Stiskněte tlačítko "SET" nebo "ESC" pro potvrzení nastavení
- ► Stiskněte tlačítko "↑", na obrazovce se zobrazí "FMAX 6"
- Stiskněte tlačítko "SET", na obrazovce bliká "6"
- ► Stiskněte tlačítko "↑", "↓" pro nastavení hodnoty průtoku
- Stiskněte tlačítko "SET" nebo "ESC" pro potvrzení nastavení
- ► Stiskněte tlačítko "↑", na obrazovce se zobrazí "MEDT 3"
- Stiskněte tlačítko "SET", na obrazovce bliká "3"
- ► Stiskněte tlačítko "↑", "↓" pro výběr typu teplonosné kapaliny
- Stiskněte tlačítko "SET" nebo "ESC" pro potvrzení nastavení
- Stiskněte tlačítko "↑", na obrazovce se zobrazí "MED% 45"
- Stiskněte tlačítko "SET", na obrazovce bliká "45"
- ► Stiskněte tlačítko "↑", "↓" pro nastavení koncentrace teplonosné kapaliny
- Stiskněte tlačítko "SET" nebo "ESC" pro potvrzení nastavení

# (25) Výběr průtokoměru FS a hlídač průtoku

V této nabídce lze aktivovat nebo deaktivovat přímý senzor (VFS) Grundfos a průtokoměr s rotačními lopatkami (FRT) a nastavit také rozsah měření průtoku.

| OHQM | ) <i>F-F-</i> |
|------|---------------|
| OHQM | _ [] N        |
| FTYP | [             |
| FMAX | <b>"</b> 6    |
| MED% | <u></u> 45    |

# PRŮTOK: Funkce monitorování průtoku

Monitor průtoku (FLOW) je určen k detekci poruch, které vedou k zastavení průtoku kapaliny, a jako reakce na vypnutí odpovídající nádrže. Tím se zabrání poškození systému, např. suchým chodem čerpadla.

Pokud je přidělené relé (R1) pod napětím, bude průtok monitorován na přiděleném snímači. Po uplynutí doby detekce zpoždění se zobrazí chybová zpráva, pokud není na přiděleném snímači detekován žádný průtok, ikona () / bliká na obrazovce a teplotní zóna zobrazuje

# L/M0.0.

Pokud byla pro funkci monitorování průtoku aktivována možnost vypnutí, bude zatížena nádrž zablokována pro jakékoli další plnění, dokud nebude chybová zpráva potvrzena. Pokud je to možné, bude místo toho naložena další nádrž volná k naložení. Po potvrzení chybové zprávy bude monitorovací funkce opět aktivní.

**Poznámka**: Pokud je odstraněn senzor průtoku Grundfos VFS, ikona X bude na obrazovce blikat a teplotní zóna zobrazí L/M.

| Struktura menu                      |         |            |         |          |                       |         |                              |
|-------------------------------------|---------|------------|---------|----------|-----------------------|---------|------------------------------|
| FS                                  | (Mair   | n menu ) ହ | 5       |          |                       |         |                              |
| GFDS VFS<br>FRT OFF<br>FLOW<br>DELY |         |            |         |          |                       |         |                              |
| Hlavní                              | Podmuži | Odeslat    | Podmuži | Výchozí  | Upravit               | Upravit | Popis                        |
| menu                                | u 1     | NU 2       | u 3     | nastavit | rozmezí               | krok    |                              |
| FS                                  |         |            |         |          |                       |         | Registr snímače průtoku      |
|                                     | GFDS    |            |         |          |                       |         |                              |
|                                     |         | VFS        | PRYČ    | PRYČ     | VYPNUTO/<br>ZAPNUTO   |         | Senzor průtoku Groundfos     |
|                                     |         |            | 1-12    |          |                       |         | Rozsah měření průtoku        |
|                                     |         |            |         |          |                       |         | metr (1-12L / min)           |
|                                     |         |            | 2-40    |          |                       |         | Rozsah měření průtoku        |
|                                     |         |            |         |          |                       |         | metr (2-40L / min)           |
|                                     |         |            | тÉСТ    | PRYČ     | ZAPNUTO/              |         | Varování, když nedochází k   |
|                                     |         |            |         |          | VYPNUTO               |         | žádnému průtoku              |
|                                     |         |            | PORTUGA | 101      | 1-600s                | 1s      | Zpoždění detekovat čas, když |
|                                     | EDT     |            | LSKU    | DDVČ     |                       |         | Zauny prutok                 |
|                                     | гкі     |            | PRIC    | PRIC     | ντρινυτΟ/<br>7Δρινιτο |         | lonatkami                    |
|                                     |         |            | тÉст    | PRYČ     | ZAPNUTO/              |         | Varování, kdvž nedochází k   |
|                                     |         |            | -       | -        | VYPNUTO               |         | žádnému průtoku              |

# Návod k obsluze solárního regulátoru

|  | PORTUGA | 101 | 1-600s | 1s | Zpoždění detekovat čas, když |
|--|---------|-----|--------|----|------------------------------|
|  | LSKO    |     |        |    | žádný průtok                 |

| ► Stiskněte tlačítko "SET" pro výběr menu "FS                           | F5 /                    | 6F]]S         |               |  |  |  |
|-------------------------------------------------------------------------|-------------------------|---------------|---------------|--|--|--|
| ► Stiskněte tlačítko "SET", na obrazovce                                |                         |               |               |  |  |  |
| se zobrazí "GFDS"                                                       |                         |               |               |  |  |  |
| <ul> <li>Stiskněte tlačítko "SET", na obrazovce se zo</li> </ul>        | brazí "VFS OFF"         | VFS           | <i>[] F F</i> |  |  |  |
| ► Stiskněte tlačítko "SET", na obrazovce bliká                          | "OFF"                   |               |               |  |  |  |
| ► Stiskněte tlačítko "↑", "↓" pro aktivaci této fun                     | kce "VFS 1-12V" na      |               |               |  |  |  |
| obrazovce                                                               |                         | VFS           | <u> </u>      |  |  |  |
| ► Stiskněte tlačítko "↑", "↓" pro nastavení měřic                       | iho rozsahu             |               |               |  |  |  |
| průtokoměru                                                             |                         |               |               |  |  |  |
| ► Stiskněte tlačítko "SET" nebo "ESC" pro potv                          | rzení nastavení         | FLOW          | _0FF          |  |  |  |
| ► Stiskněte tlačítko "↑", na obrazovce se zobra                         | zí "FLOW OFF"           |               | 80            |  |  |  |
| ► Stiskněte tlačítko "SET", na obrazovce bliká                          | "OFF"                   |               |               |  |  |  |
| ► Stiskněte tlačítko "↑", "↓", pro aktivaci této fur                    | nkce se na obrazovce zo | brazí "FLO\   | N ON"         |  |  |  |
| ► Stiskněte tlačítko "SET" nebo "ESC" pro potv                          | rzení nastavení         |               |               |  |  |  |
| ► Stiskněte tlačítko "↑", na obrazovce se zobra                         | zí "DELY30"             | FLOW          | ΠN            |  |  |  |
| ► Stiskněte tlačítko "SET", na obrazovce bliká                          | "30"                    |               |               |  |  |  |
| ► Stiskněte tlačítko "↑", "↓" pro nastavení doby                        | detekce zpoždění, když  |               |               |  |  |  |
| ► Stiskněte tlačítko "SET" nebo "ESC" pro potv                          | rzení nastavení         | <b>TIEL Y</b> | 30            |  |  |  |
| ► Stisknutím tlačítka "ESC" se vrátíte do předchozího menu              |                         |               |               |  |  |  |
| ► Stiskněte tlačítko "↑", na obrazovce se zobra                         | zí "FRT"                |               |               |  |  |  |
| ► Stiskněte tlačítko "SET", na obrazovce se zo                          | brazí "FRT OFF"         | r-r17         |               |  |  |  |
| ► Stiskněte tlačítko "SET", na obrazovce bliká                          | FRI                     | 811           |               |  |  |  |
| ► Stiskněte tlačítko "↑", "↓", pro aktivaci této funkce se na obrazovce |                         |               |               |  |  |  |
| zobrazí "FRT ON"                                                        |                         | C-C1T         | 055           |  |  |  |
| ► Stiskněte tlačítko "SET" nebo "ESC" pro potv                          | FRI                     | []}-}-        |               |  |  |  |
| ► Stiskněte tlačítko "↑", na obrazovce se zobra                         | zí "FRT"                |               |               |  |  |  |
| ► Stiskněte tlačítko "SET", na obrazovce se zo                          | brazí "FLOW             | C- C3 T       | [] NI         |  |  |  |
| OFF" stejný postup jako v předchozím kroku                              |                         | F-H1          | UN            |  |  |  |

# (26) UNIT Spínač jednotky

V tomto menu lze níže nastavit jednotku: TEMP: teplota ENEG: množství tepla, 1: KWH, 2: BTU Jednotky lze spínat za provozu.

OFF", stejný postup jako v předchozím kroku

| Struktura menu                                 |                         |                      |                |                             |  |  |  |
|------------------------------------------------|-------------------------|----------------------|----------------|-----------------------------|--|--|--|
| UNIT (Main menu) 26<br>TEMP<br>Submenu<br>ENEG |                         |                      |                |                             |  |  |  |
| Hlavní menu                                    | Podnabídka              | Výchozí<br>nastavení | Upravit rozsah | Popis                       |  |  |  |
| JEDNOTKA                                       |                         |                      |                | Spínač jednotky             |  |  |  |
|                                                | Pracovník<br>na výpomoc | °C                   | °C/°F          | Přepínač °C-°F              |  |  |  |
|                                                | ENEG                    | 1(Wh)                | 1(Wh) /2(BTU)  | Spínač energetické jednotky |  |  |  |

- ► Stiskněte tlačítko "SET" pro výběr menu "UNIT"
- ► Stiskněte tlačítko "SET", na obrazovce se zobrazí "TEMP oC"
- ► Stiskněte tlačítko "SET", na <sup>obrazovce bliká</sup> "oC"
- ► Stiskněte tlačítko "↑", "↓" pro výběr jednotky teploty
- Stiskněte tlačítko "SET" nebo "ESC" pro potvrzení nastavení
- ► Stiskněte tlačítko "↑", na obrazovce se zobrazí "ENEG 1"
- Stiskněte tlačítko "SET", na obrazovce bliká "1"
- ► Stiskněte tlačítko "↑", "↓" pro výběr jednotky tepelné energie
- Stiskněte tlačítko "SET" nebo "ESC" pro potvrzení nastavení

# (27) OSDC (SD karta)

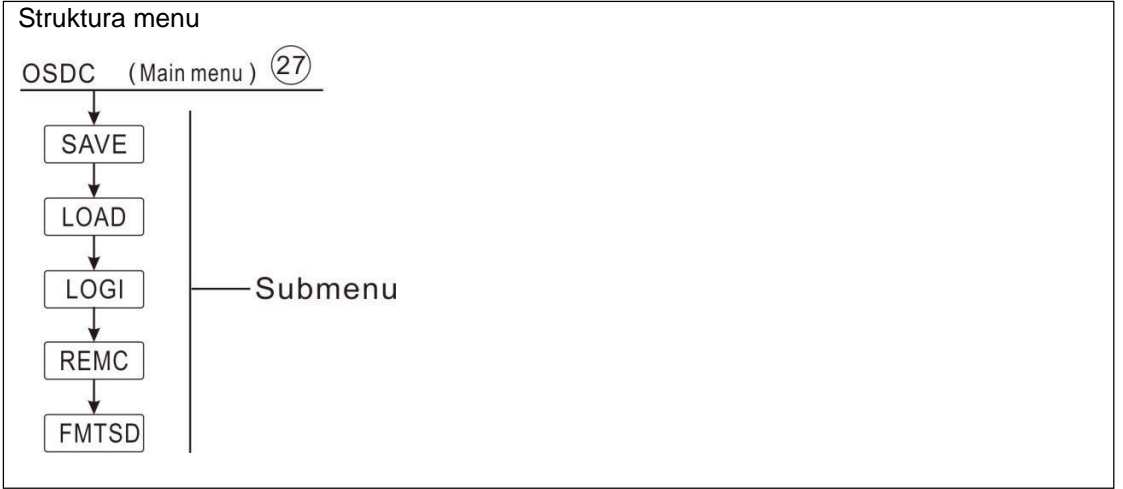

Tento řadič je vybaven slotem pro paměťovou kartu MicroSD. S tímto MicroSD

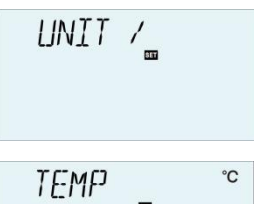

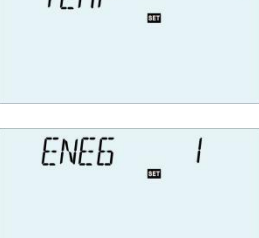

lze provádět následující funkce:

- Protokolování hodnot měření a vyvážení. Po přenesení karty do počítače lze hodnoty otevřít a vizualizovat např. v tabulkovém procesoru.
- Kopírování a obnova parametrů: vytvořte kopii všech parametrů na kartě MicroSD, je nutné obnovit data z karty SD do firmwaru řadiče.
- Vložte kartu SD, na obrazovce se objeví ikona karty, pokud je karta plná, objeví se varovný signál a na rozhraní kontroly se nachází připomenutí slova.

# • Aktualizujte firmware ovladače.

Aktuální firmware lze aktualizovat. Postupujte takto:

- > Nejprve vypněte napájení regulátoru
- > Vložte kartu MicroSD s aktualizovaným programem firmwaru do řadiče
- > Podržte tlačítko dovolené "
- > Na obrazovce se objeví dotaz na aktualizaci a potvrďte stisknutím tlačítka "SET"
- > Poté řadič automaticky spustí aktualizaci firmwaru
- Po aktualizaci po indikaci stiskněte tlačítko "SET" a regulátor se restartuje a vrátí se do hlavního rozhraní.
- Pokud je potřeba přepsat proces aktualizace, stiskněte tlačítko "ESC", řadič se obnoví do normálního rozhraní.
- Pokud dojde k nějaké nesprávné operaci, stačí znovu otevřít ovladač a opakovat výše uvedené kroky.

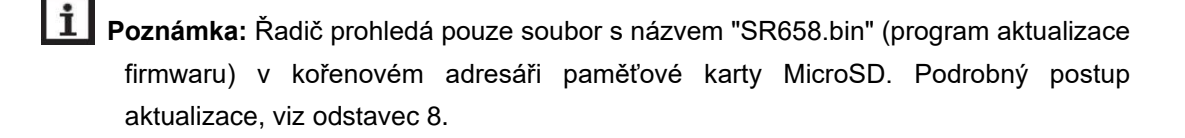

# • Záznam dat

Vložte kartu MicroSD do slotu řadiče, Protokolování se spustí okamžitě.

# • Frekvence záznamu dat na SD kartě (LOGI)

V menu OSDC/LOGI nastavíte frekvenci záznamu dat

# • Dokončení procesu záznamu dat (REMC)

Vyberte menu REMC, na obrazovce se zobrazí "YES", stiskněte "SET", kurzor se přesune na "YES" a nepřetržitě stiskněte tlačítko "SET", spustí se objednávka extraktu, po spuštění se na obrazovce objeví "SUCC" a kartu SD lze vyjmout z ovladače.

# • Formátování karty MicroSD (FORM)

Vyberte menu FMTSD, zobrazí se "ANO", stisknutím tlačítka "SET" přesuňte kurzor na "YES", stiskněte nepřetržitě "SET", dokud se nezobrazí "WAIT", nezačne se spouštět pořadí formátování karty, trvá cca 10 sekund, po formátování se zobrazí "SUCC", obsah karty bude smazán a karta bude naformátována souborovým systémem FAT.

# Uložení nastavených parametrů na SD kartu (SAVE)

Výběrem nabídky ULOŽIT uložíte parametry řadiče na kartu MicroSD. Vyberte menu ULOŽIT, zobrazí se "ANO", stisknutím tlačítka "SET" přesuňte kurzor na "ANO", stisknutím tlačítka "SET" spustíte objednávku uložení, po uložení se zobrazí "SUCC". Parametry řadiče jsou uloženy v souboru s názvem "SR658. DAT".

# • Nahrávání parametrů řadiče (LOAD)

Nahrajte parametr řadiče z SD karty do řadiče, parametry řadiče jsou uloženy v souboru s názvem "SR658. DAT" na SD kartě, vyberte menu "LOAD", zobrazí se "YES", stisknutím tlačítka "SET" přesuňte kurzor na "YES", stiskněte nepřetržitě tlačítko "SET" pro spuštění načítání souborů a poté se na displeji zobrazí "SUCC".

**Poznámka:** tento řadič podporuje MicroSD s maximální velikostí 32G, v nabídce OSDC, pokud funkce "SAVE", "LOAD", "REMC", "FMTSD" úspěšně běží za každým menu, Zobrazí se "SUCC", pak již nemůžete tyto funkce spustit, ale můžete tuto nabídku ukončit a znovu vstoupit, pak lze tyto funkce znovu aktivovat.

# (28) RET Reset

RSTP (parametry menu): pomocí funkce reset lze všechna nastavení obnovit na výchozí tovární hodnotu.

CHQM (akumulovaná energie): Nahromaděné teplo lze resetovat na 0

CPT (nahromaděné čerpadlo tekoucí čas): Kumulovaná doba chodu čerpadla (R1time / R2time/ R3time) lze resetovat na 0

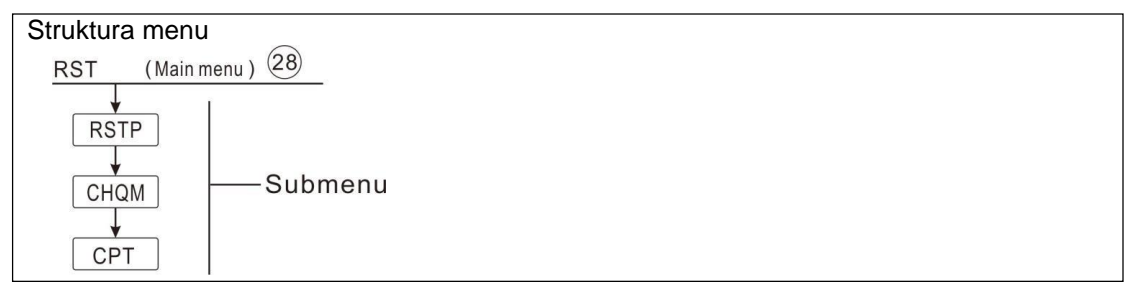

- Stiskněte tlačítko "SET" pro výběr menu "RST"
- Stiskněte tlačítko "SET", na obrazovce se zobrazí "RSTP"
- Stiskněte tlačítko "SET", na obrazovce bliká "YES"
- Stiskněte tlačítko "SET" po dobu 3 sekund, zvukový signál "di, di,

di" připomíná a "YES" zůstává osvětlení, což znamená, že systém je obnoven do tovární sady.

Stiskněte tlačítko "ESC" a vraťte se do podmenu

► Stiskněte tlačítko "↑", na obrazovce se zobrazí "CHQM", stejné kroky jako výše, pro resetování parametrů CHQM, CPT.

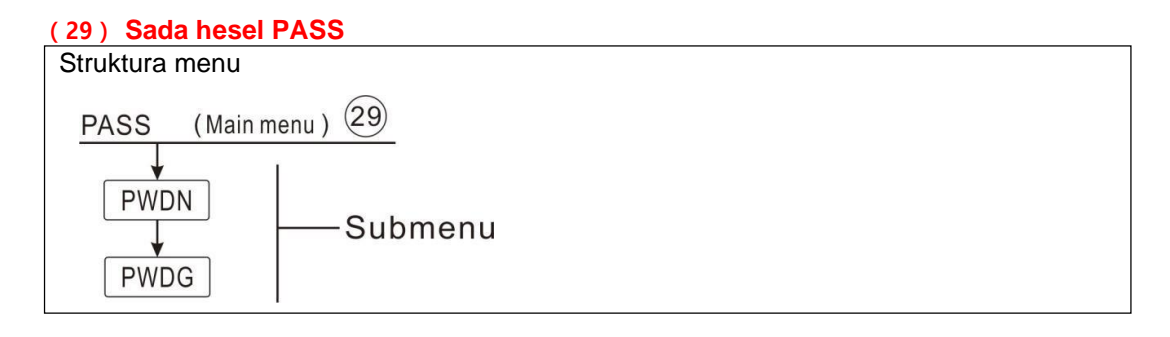

### Sada funkcí:

İ

- PASS / Stiskněte tlačítko "SET" pro výběr menu "PASS" Stiskněte tlačítko "SET", na obrazovce se zobrazí "PWDN 0000" Stiskněte tlačítko "SET", levý digitální bliká, požádejte o nové heslo PWIIN 0000 Stiskněte tlačítko "↑", "↓" pro vstup do prvního digitálního Stiskněte tlačítko "SET", druhý digitál blikne ► Stiskněte tlačítko "↑", "↓" pro vstup do druhého digitálního Stiskněte tlačítko "SET", třetí digitální blikne PWDB 0000 ► Stiskněte tlačítko "↑", "↓" pro vstup do třetího digitálního Stiskněte tlačítko "SET", čtvrté digitální bliká Stiskněte tlačítko "↑", "↓" pro vstup do čtvrtého digitálního
- Stiskněte tlačítko "SET", zobrazí se "PWDG 0000", stisknutím tlačítka "SET" znovu
- zadejte heslo. Postupujte jako výše uvedené kroky pro zadání nového hesla a potvrzení,

poté se na obrazovce zobrazí "OK". To znamená, že nové heslo bylo úspěšně nastaveno.

Poznámka: Pokud je heslo zapomenuto, není možné obnovit, ale můžete obnovit heslo do továrního nastavení, pak můžete znovu upravit heslo, jako jsou výše popsané kroky, dělat

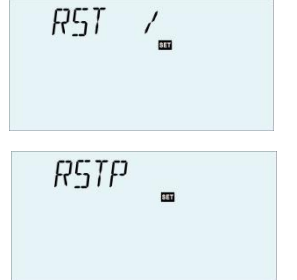
jako po obnovení do továrního nastavení.

- Vypněte napájení regulátoru
- Podržte stisknuté tlačítko "ESC"
- ► Znovu připojte napájecí zdroj, zvukový signál "di, di, di" připomeňte a poté uvolněte tlačítko

"ESC", heslo se obnoví sed do tovární sady, (tovární sada possword je 0000),

### 8. Funkce svátku

Popis funkce:

Funkce dovolené je navržena tak, aby systém běžela v době, kdy se neočekává žádná spotřeba vody, např.

g. během dovolené. Tato funkce ochladí systém, aby se snížilo tepelné zatížení.

K dispozici jsou 2 funkce chlazení: chlazení nádrže (OSTC) a přenos tepla v nádrži (OHDP).

Regulátor je navržen tak, aby běžel prioritu funkce přenosu tepla v nádrži (OHDP), když je deaktivována funkce přenosu tepla v nádrži (OHDP), pak se automaticky spustí funkce chlazení nádrže (OSTC).

### Aktivovaná / deaktivovaná funkce dovolené

- Stiskněte tlačítko IIII " po dobu 3 sekund, zobrazí se "HDAY 05".
- ▶ Stiskněte tlačítko "↑", "↓" pro nastavení dnů dovolené, nastavitelný rozsah 0-99 dní.
- Stiskněte tlačítko "SET" nebo "ESC" pro potvrzení nastavení
- ► Opětovným stisknutím tlačítka "

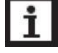

**Poznámka:** tato funkce se aktivuje pouze tehdy, když nejste doma delší dobu, když se vrátíte z dovolené, deaktivujte tuto funkci včas.

### 9. Aktualizace softwaru řadiče

1) Zkopírujte soubor (SR658.bin) do kořenového adresáře Micro SD Card. Viz snímek obrazovky níže.

| G:)         |                 |        |        |
|-------------|-----------------|--------|--------|
| 名称          | 修改日期            | 类型     | 大小     |
| PARAM.TXT   | 2015.1.2 9:02   | 文本文档   | 5 KB   |
| 🗋 SR658.bin | 2017.2.26 17:22 | BIN 文件 | 142 KB |

 Vypněte napájení a vložte kartu do ovladače, podržte stisknuté tlačítko " " 1 a znovu připojte napájení k ovladači. Poté se na obrazovce zobrazí "BOOT 1.0"

## Návod k obsluze solárního regulátoru

Pokud jsou karta i soubor v pořádku, objeví se indikace "UPD YES" a bliká "YES", stisknutím tlačítka "SET" pokračujte v aktualizaci a zobrazí se "MANL UPD", nebo stisknutím tlačítka "ESC" ukončete aktualizaci firmwaru a vraťte se do normálního rozhraní.

Pokud má karta a soubor problém, na obrazovce je připomínka buď "INPUT CARD" nebo "INVLD FILE", postupujte podle přiložených FAQ a proveďte další kroky.

Proces aktualizace běží cca. 3 sekundy, pak "UPD SUCC" na obrazovce, to znamená, že software je úspěšně aktualizován. Poté stiskněte "SET" nebo "ESC", regulátor se vrátí do normálního systému.

3) Po přístupu k normálnímu systémovému rozhraní se ujistěte, že je verze softwaru v pořádku. Poznámka: Během procesu aktualizace nevypínejte napájení nejčastějších dotazů k ovladači:

| Řetězec na obrazovce | Důvod                                                                                                    |
|----------------------|----------------------------------------------------------------------------------------------------|
| BOOT x.x             | Zobrazení informací o načítání bootu na chvíli                                                                      |
| VSTUPNÍ KARTA        | Žádná karta Micro SD                                                                                                |
| INVLD SOUBOR         | Zkontrolujte soubor na kartě, aktualizujte soubor a akci opakujte.<br>Ujistěte se, že karta má formát FAT.          |
| UPD ANO              | Modré písmo bliká. Máte firmware pro upgrade na kartě Micro SD,<br>stiskněte tlačítko<br>Klávesa "SET" pro spuštění |
| AUTO UPD             | Automatická aktualizace firmwaru                                                                                    |
| MANL UPD             | Ruční aktualizace firmwaru                                                                                          |
| UPD SUCC             | Upgrade byl úspěšný                                                                                                 |
| UPD SELHÁNÍ          | Upgrade se nezdařil.                                                                                                |

# 10. Funkce ochrany

## 10.1 Ochrana obrazovky

Pokud po dobu 5 minut nestiskněte žádné tlačítko, automaticky se aktivuje ochrana obrazovky a poté se zhasne kontrolka pozadí LED. Stisknutím libovolného tlačítka se znovu rozsvítí LED lampa.

# 10.2 Ochrana proti problémům

Pokud dojde k přerušení nebo zkratu mezi připojením teplotních čidel, průtokoměru, regulátoru vypne odpovídající funkce a nejsou vydány žádné další výstupní signály, současně se na obrazovce objeví chybový signál a bliva kontrolka.

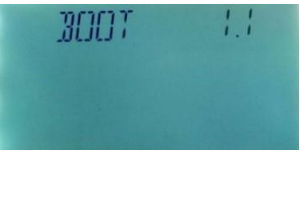

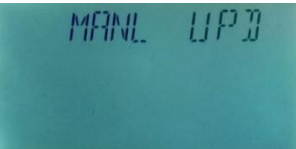

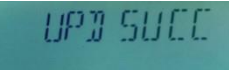

► Stisknutím tlačítka "↑""↓" zobrazíte chybové hlášení (červená indikace)

**I** Poznámka: Pokud se vyskytnou poruchy senzoru nebo chyby nastavení, zobrazí se střídavě indikační kód a chyby senzorů.

- 1. Snímač cílové nádrže THS pro funkci ohřevu časování
- 2. Senzor pro omezení maximální teploty nádrže SMAX
- 3. Senzor funkce termostatu AHS
- Snímač nádrže pro vyhřívanou funkci zpětného potrubí topného okruhu TANK

### 10.3 Kontrola problémů

Vestavěný regulátor je kvalifikovaný produkt, který je koncipován pro roky nepřetržitého bezproblémového provozu. Pokud dojde k problému, většina příčin je z periferních komponent, ale žádný vztah k samotnému řadiči. Následující popis některých dobře známých problémů by měl pomoci instalátorovi a obsluze izolovat problém, aby mohl být systém uveden do provozu co nejrychleji a aby se předešlo zbytečným nákladům. Samozřejmě, že zde nelze uvést všechny možné problémy. Většina běžných problémů, se kterými se však s ovladačem setkáváme, naleznete v níže uvedeném seznamu, pouze vraťte ovladač prodejci, pokud jste si jisti, že žádný z níže uvedených problémů není zodpovědný za chybu.

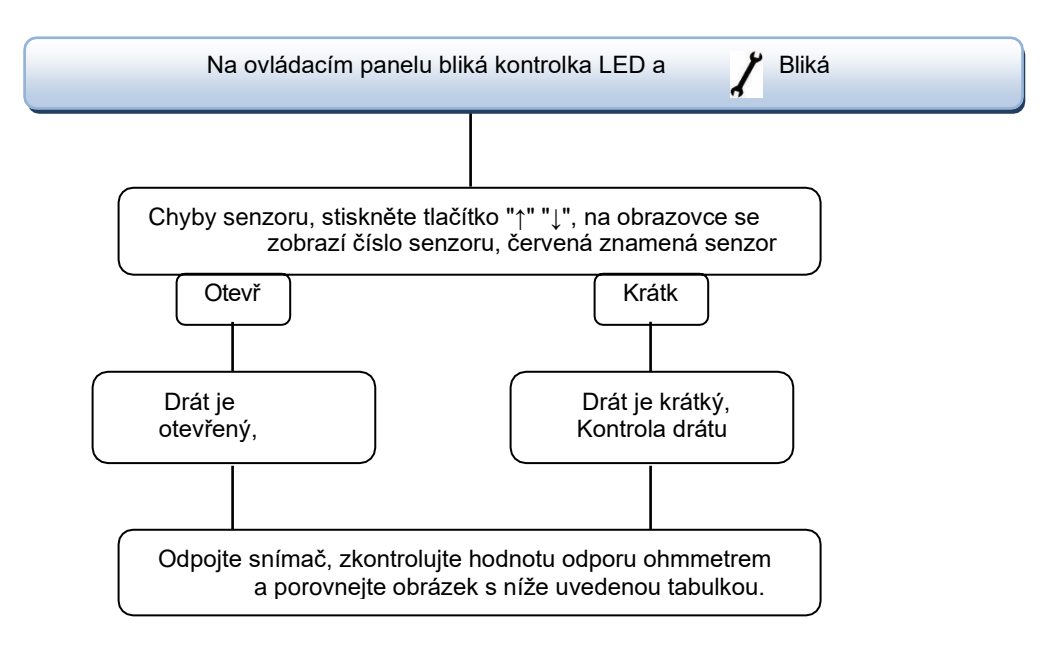

#### Hodnota odporu PT1000

| °C | 0    | 10   | 20   | 30   | 40   | 50   | 60   | 70   | 80   | 90   | 100  | 110  | 120  |
|----|------|------|------|------|------|------|------|------|------|------|------|------|------|
| Ω  | 1000 | 1039 | 1077 | 1116 | 1155 | 1194 | 1232 | 1270 | 1309 | 1347 | 1385 | 1422 | 1460 |

### NTC 10K B=3950 hodnota odporu

| °C | 0     | 10    | 20    | 30   | 40   | 50   | 60   | 70   | 80   | 90  | 100 | 110 | 120 |
|----|-------|-------|-------|------|------|------|------|------|------|-----|-----|-----|-----|
| Ω  | 33620 | 20174 | 12535 | 8037 | 5301 | 3588 | 2486 | 1759 | 1270 | 933 | 697 | 529 | 407 |

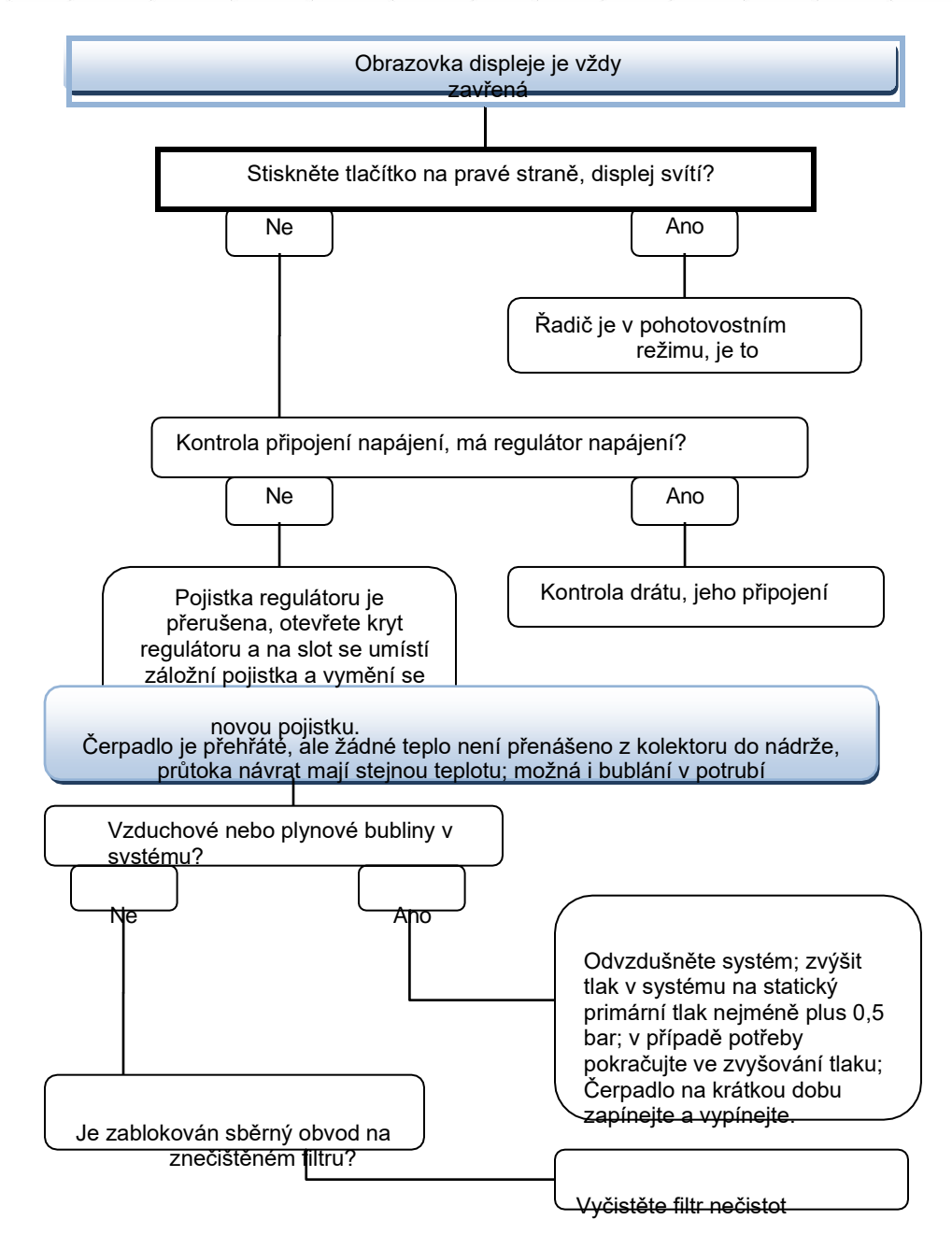

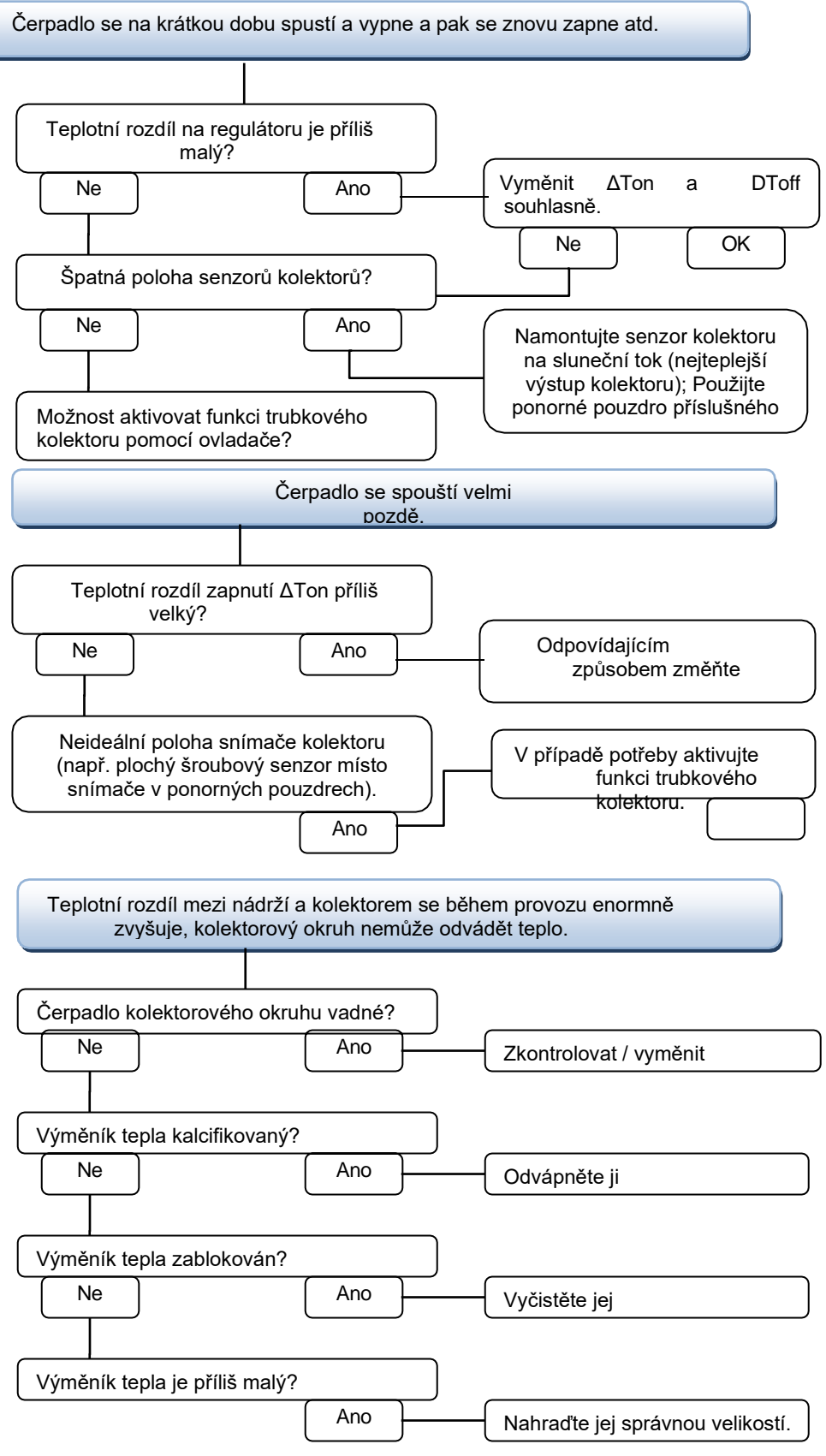

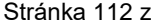

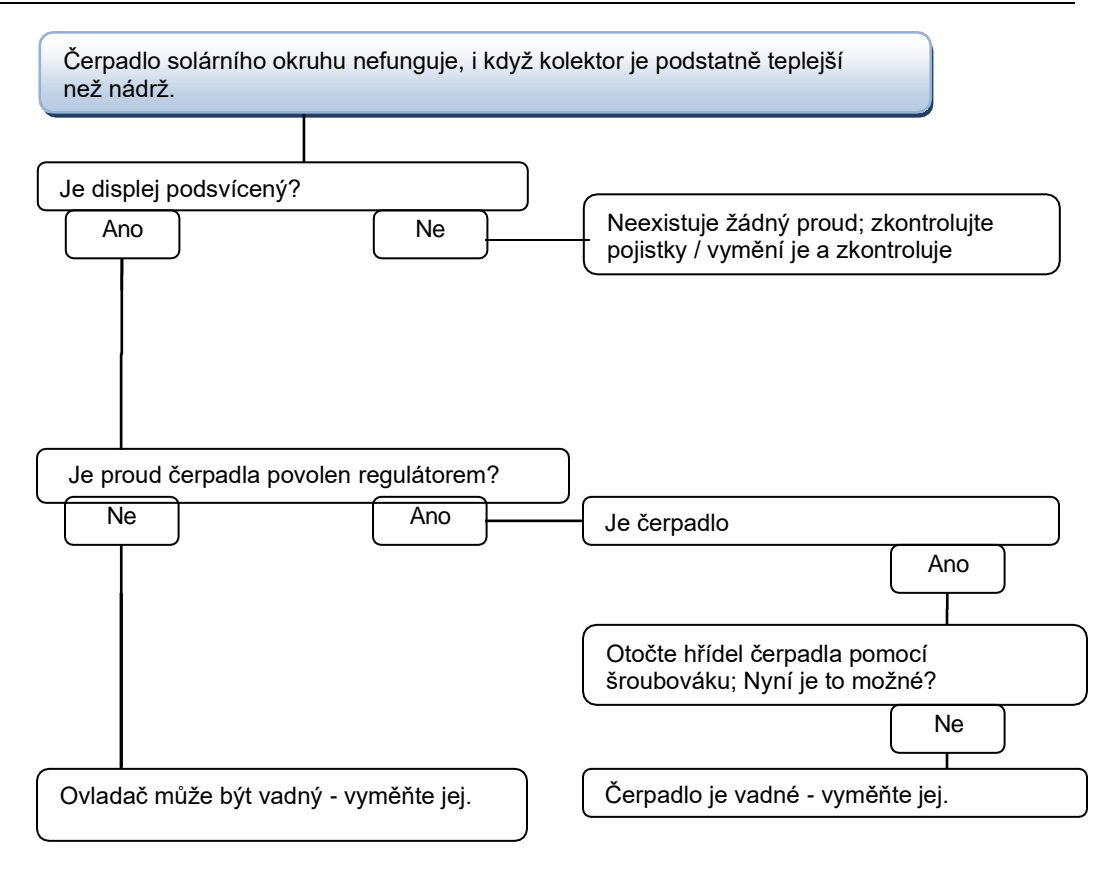

| Nádrže se v noci<br>ochlazují.                                                                                                    |                                                                                                    |
|----------------------------------------------------------------------------------------------------|----------------------------------------------------------------------------------------------------|
| Čerpadlo kolektorového okruhu běží v noci?                                                                                            |                                                                                                    |
| Ne Ano                                                                                                    | Zkontrolujte ovladač                                                                                                    |
| Teplota kolektoru v noci je vyšší než<br>venkovní teplota.                                                                            | Zkontrolujte zpětnou účinnost<br>zpětných ventilů v průtoku a<br>zpětném potrubí.                                               |
| Dostatečná izolace nádrže?   Ano                                                                                                    | Zvyšte izolaci.                                                                                                    |
| Izolace se dostatečně uzavírá k nádrží?   ANO                                                                                         | Vyměňte izolaci nebo ji zvyšte                                                                                                  |
| Jsou přípojky nádrží izolované?   Ano                                                                                                 | Izolujte spoje.                                                                                                    |
| Odtéká teplá voda nahoru?   Ne     Ano                                                                                                | Vyměňte připojení a nechte<br>vodu proudit bokem nebo<br>sifonem dolů); Menší ztráty<br>tanků nyní?                             |
| Béži cirkulace TUV velmi dlouho?<br>Ne<br>Oběhové čerpadlo a uzavírací ventil by<br>měly být vypnuty na 1 noc; Menší ztráty<br>tanků? | Použijte oběhové čerpadlo s<br>časovačem a vypínacím termostatem<br>energeticky účinnou cirkulaci                               |
| Ano Ne<br>Zkontrolujte zpětnou klapku při cirkulaci<br>teplé vody - o.k.                                                              | Zkontrolujte, zda čerpadla<br>okruh po ohřevu běží v npcl; kontrolpvat<br>zda je zpětná klapka<br>Efektivní ;p Roblem vyřešeno? |
| Ano Ne                                                                                                    | Musí být také zkontrolována další<br>čerpadla, která jsou připojena k solární<br>nádrži.                                        |
| Gravitační cirkulace v cirkulační<br>linii je příliš silná; vložte silnější                                                           | Vyčistěte jej nebo vyměňte.<br>ventil v zpětném ventilu nebo elektrický 2-<br>portový ventil za ním                             |

Ventil je otevřený, když je čerpadlo aktivováno, jinak je zavřeno; připojte čerpadlo a 2-portový ventil elektricky paralelně; Znovu aktivujte cirkulaci. Deaktivujte regulaci otáček čerpadla!

### 11. Záruka kvality

Výrobce poskytuje koncovým uživatelům následující odpovědnost za kvalitu: v rámci období odpovědnosti za jakost výrobce vyloučí poruchu způsobenou výrobou a výběrem materiálu. Správná instalace nepovede k selhání. Když uživatel nesprávně manipuluje, nesprávně instaluje, nesprávně manipuluje nebo hrubě manipuluje a špatně připojuje odtok teplé vody nahoru?

Záruka na kvalitu vyprší do 24 měsíců od data zakoupení ovladače.

### 12. Příslušenství

| Název produktu                                                  | Specifikace                                                                  | Obrázek produktů |
|-----------------------------------------------------------------|------------------------------------------------------------------------------|------------------|
| A01: Vysoce přesný<br>snímač Pt1000 pro<br>kolektor             | РТ1000, Ф6 * 50mm, s 1,5 m<br>kabel                                          |                  |
| Odpověď č. 02<br>Vysoko přesný<br>senzor pro nádrž a<br>potrubí | NTC10K, B=3950, Ф6*50mm, s<br>3m kabel                                       |                  |
| Odpověď č. 05<br>304 nerezová ocel<br>tepelná studna            | 304 nerezová ocel<br>se závitem 1/2' OT,<br>rozměr: Φ8*200                   |                  |
| Odpověď č. 13<br>Groundfos Direct<br>Sensor VFS                 | 1-12l/<br>min 2-<br>40l/min                                                  |                  |
| Mechanický téct<br>měřič                                        | Německo Affisso<br>Parametr: DFM 15-2M G3 / 4<br>Rozsah průtoku: 2-12L / min |                  |

| FRT elektronický     | konektorové provedení: m            | 4                           |  |  |  |
|----------------------|-------------------------------------|-----------------------------|--|--|--|
| průtokový masírna    | závit 3/4 napájení: 5-24V / DC      |                             |  |  |  |
| Průtokový spínač SR- | materiál: mosaz                     |                             |  |  |  |
| 4300                 | dům: plast                          |                             |  |  |  |
|                      | konektor: g3 / 4                    |                             |  |  |  |
|                      | jazýčkový snímač: Max 300V<br>DC/1A |                             |  |  |  |
| SR802                | Rozměry: 100mm * 100mm *            |                             |  |  |  |
| Jednotka pro vysoce  | 65mm Napájení: AC180V ~ 264V,       | Contraction and Contraction |  |  |  |
| výkonný elektrický   | 50 / 60Hz                           | A                           |  |  |  |
| ohřívač              | Vhodný výkon: ≤ 4000W Dostupná      | No @ A to of                |  |  |  |
|                      | okolní teplota:                     |                             |  |  |  |
|                      | -10 ~ 50oC                          |                             |  |  |  |
|                      | Vodotěsnost: IP43                   |                             |  |  |  |

• SR802schéma zapojení

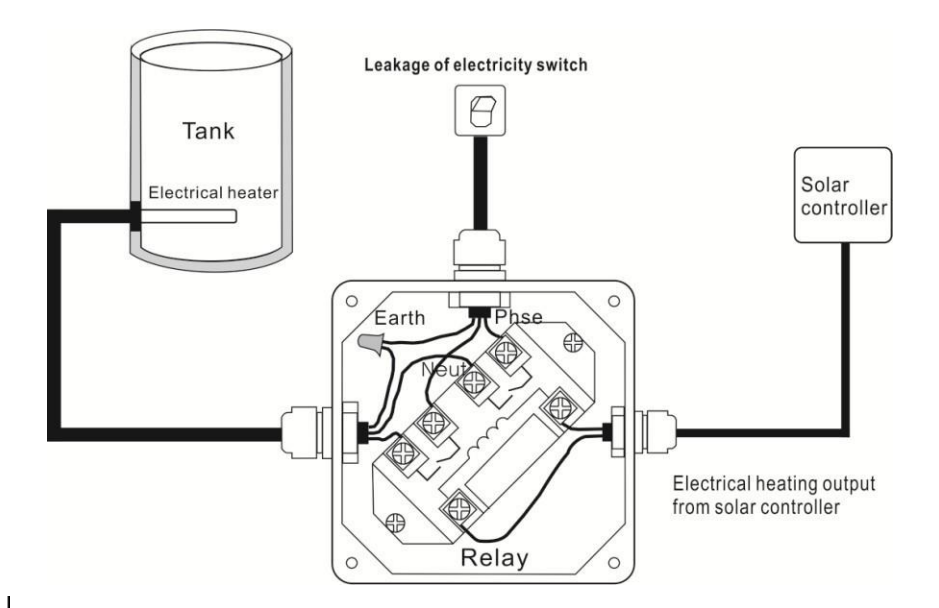

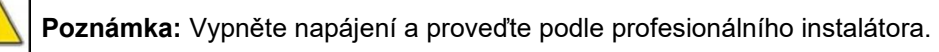